**Livro Super Simples** 

# Manual do Usuário

Declaração de Substituição Tributária e Diferencial de Alíquota - DeSTDA

Secretarias de Fazenda Estaduais e Comitê Gestor do Simples Nacional

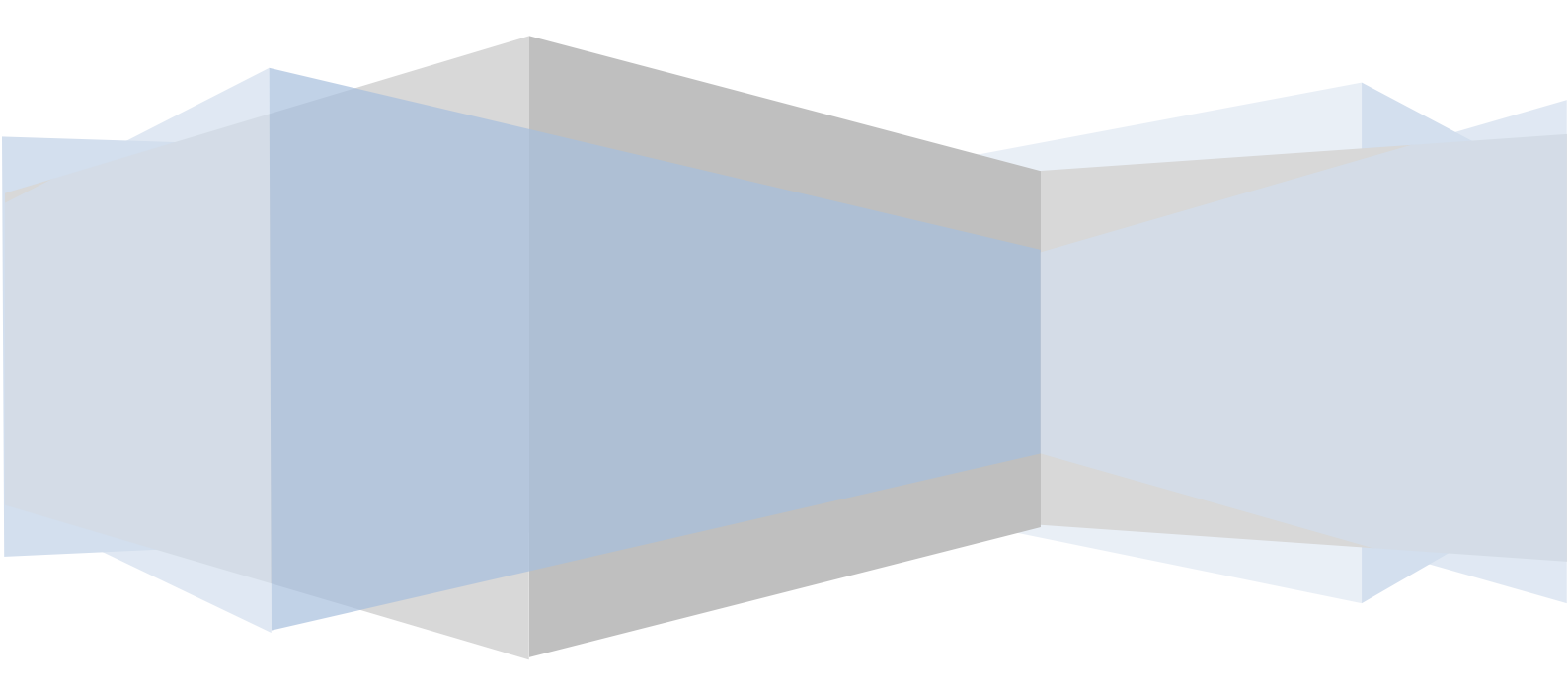

ÍNDICE

| 1. | Introduçã             | Introdução4                                                                          |  |  |  |  |  |  |  |  |  |
|----|-----------------------|--------------------------------------------------------------------------------------|--|--|--|--|--|--|--|--|--|
| 2. | Instalação            | ção4                                                                                 |  |  |  |  |  |  |  |  |  |
|    | 2.1. Execuç           | cução do aplicativo de instalação                                                    |  |  |  |  |  |  |  |  |  |
| 3. | Atualizaç             | ação a partir da execução do aplicativo instalado8                                   |  |  |  |  |  |  |  |  |  |
| 4. | Aba Inicia            | iciar - Utilização do aplicativo para declaração da DeSTDA                           |  |  |  |  |  |  |  |  |  |
|    | 4.1. Dados            | – Cadastro de contribuintes                                                          |  |  |  |  |  |  |  |  |  |
|    | 4.1.1. "L             | Jados cadastrais" de "Novo contribuinte" no aplicativo11                             |  |  |  |  |  |  |  |  |  |
|    | 4.1.2. Re             | esponsáveis12                                                                        |  |  |  |  |  |  |  |  |  |
|    | 4.1.3. Co             | ontabilistas13                                                                       |  |  |  |  |  |  |  |  |  |
|    | 4.1.4. In             | scrições Estaduais do contribuinte em outras UFs14                                   |  |  |  |  |  |  |  |  |  |
|    | 4.1.5. Ve             | erificação dos dados preenchidos15                                                   |  |  |  |  |  |  |  |  |  |
|    | 4.1.6. Co             | onclusão da verificação16                                                            |  |  |  |  |  |  |  |  |  |
|    | 4.1.7. Co             | onsultando a relação de contribuintes cadastrados no aplicativo                      |  |  |  |  |  |  |  |  |  |
|    | 4.1.8. Da             | ados - Baixar dados cadastrais19                                                     |  |  |  |  |  |  |  |  |  |
|    | 4.2. Escritu          | ração – Novo Documento - DeSTDA por digitação19                                      |  |  |  |  |  |  |  |  |  |
|    | 4.2.1. Bo             | otão "Carregar Período"21                                                            |  |  |  |  |  |  |  |  |  |
|    | 4.2.2. Co             | onfirmação da solicitação da escrituração22                                          |  |  |  |  |  |  |  |  |  |
|    | 4.3. Escritu          | ração – Abrir Documento24                                                            |  |  |  |  |  |  |  |  |  |
|    | 4.3.1. Se             | elecionando um movimento para abrir24                                                |  |  |  |  |  |  |  |  |  |
|    | 4.3.2. Bo             | otão "Desbloquear movimento para alteração"26                                        |  |  |  |  |  |  |  |  |  |
|    | 4.3.3. Se             | elecionando um movimento para exclusão28                                             |  |  |  |  |  |  |  |  |  |
|    | 4.3.4. Fe             | echar o documento                                                                    |  |  |  |  |  |  |  |  |  |
|    | 4.4. Escritu          | ração – Importar arquivo – DeSTDA por importação de arquivo texto                    |  |  |  |  |  |  |  |  |  |
|    | 4.4.1. O              | bservação quanto ao Registro 003034                                                  |  |  |  |  |  |  |  |  |  |
|    | 4.4.2. Co             | onsultando ou editando a DeSTDA após importação                                      |  |  |  |  |  |  |  |  |  |
|    | 4.5. Ler arc          | uivo SEDIF                                                                           |  |  |  |  |  |  |  |  |  |
|    | 4.5.1. Re             | estaurando uma mídia36                                                               |  |  |  |  |  |  |  |  |  |
| 5. | Aba Edita             | r - Lançamentos                                                                      |  |  |  |  |  |  |  |  |  |
|    | 5.1. Lançan           | nentos - Botão DeSTDA                                                                |  |  |  |  |  |  |  |  |  |
|    | 5.1.1. Te             | elas da DeSTDA                                                                       |  |  |  |  |  |  |  |  |  |
|    | 5.1.1.1.              | Lançamentos de valores referentes à substituição tributária                          |  |  |  |  |  |  |  |  |  |
|    | 5.1.1.2.<br>Alíquotas | Lançamentos de valores referentes à Antecipação Tributária e ao Diferencial de<br>44 |  |  |  |  |  |  |  |  |  |
|    | 5.1.1.3.              | Confirmação do preenchimento da DeSTDA45                                             |  |  |  |  |  |  |  |  |  |
|    | 5.1.1.4.              | Fechamento da edição da DeSTDA46                                                     |  |  |  |  |  |  |  |  |  |
|    | 5.2. Lançan           | nentos – Botão "Identificação do contribuinte"47                                     |  |  |  |  |  |  |  |  |  |

| 6. | Aba Encerrar - Encerramento e Transmissão da declaração DeSTDA                           | 50 |
|----|------------------------------------------------------------------------------------------|----|
|    | 6.1. Geração do documento                                                                | 51 |
|    | 6.1.1. Unidades da Federação que exigem a assinatura digital da declaração               | 51 |
|    | 6.1.1.1. Iniciando o processamento                                                       | 52 |
|    | 6.1.1.2. Assinatura da declaração                                                        | 53 |
|    | 6.1.2. Unidades da Federação que não exigem a assinatura digital da declaração           | 53 |
|    | 6.2. Transmitindo a declaração                                                           | 54 |
|    | 6.2.1. Iniciando o processamento de transmissão                                          | 56 |
|    | 6.2.1.1. Unidades da Federação que exigem usuário e senha                                | 58 |
|    | 6.2.2. Continuando o processo de transmissão                                             | 59 |
|    | 6.2.2.1. Transmissões via Webservice                                                     | 59 |
|    | 6.2.2.2. Transmissões via TED                                                            | 60 |
|    | 6.2.2.3. Transmissões via Webservice e via TED                                           | 62 |
|    | 6.3. Geração da GNRE                                                                     | 64 |
|    | 6.3.1. Criação e transmissão da GNRE                                                     | 65 |
| 7. | Impressos                                                                                | 68 |
| 8. | Complementos                                                                             | 69 |
| 9. | Aba "Utilitários"                                                                        | 70 |
|    | 9.1. Botão "Cópias de segurança"                                                         | 70 |
|    | 9.1.1. Criar cópia de segurança                                                          | 71 |
|    | 9.1.2. Restaurar cópia de segurança                                                      | 72 |
|    | 9.2. Botão "Configurar aplicativo"                                                       | 73 |
| 10 | ). Aba "Ajuda"                                                                           | 73 |
| 11 | . Orientações finais                                                                     | 75 |
| Ar | nexo 1 - Unidades da Federação que oferecem o recurso de atualização automática dos dado | os |
| са | dastrais                                                                                 | 76 |
| Ar | nexo 2 – Solução de transmissão via TED                                                  | 83 |
| Ar | nexo 3 – Solução de problemas                                                            | 89 |
|    | Impossibilidade de iniciar processamento                                                 | 89 |
|    | Processo de assinatura não concluído                                                     | 91 |

#### 1. Introdução

Este documento aborda a visão geral do aplicativo para confecção da Declaração de Substituição Tributária e Diferencial de Alíquota (DeSTDA).

O aplicativo tanto pode ser utilizado para atender a um único contribuinte como a um escritório de contabilidade que atenda a vários contribuintes.

## 2. Instalação

## 2.1. Execução do aplicativo de instalação

O usuário deve seguir o que está escrito nas telas autoexplicativas do tutorial a seguir.

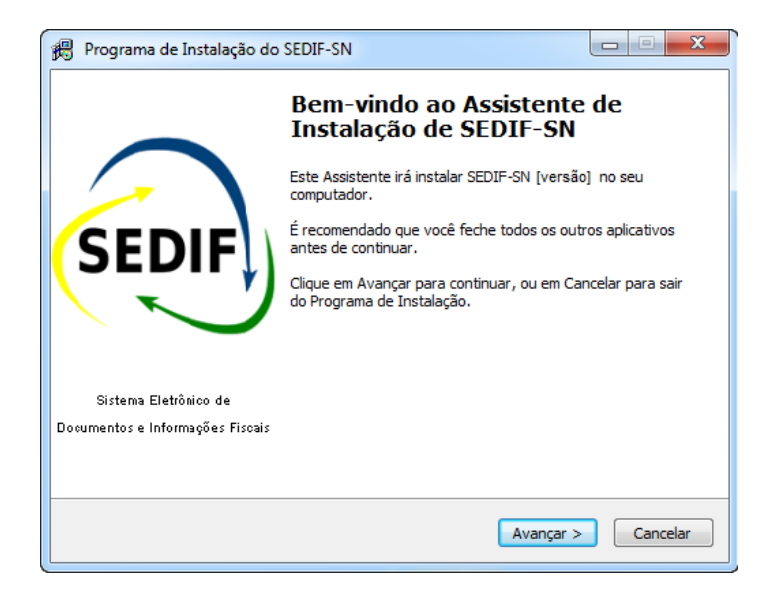

Figura 2-1

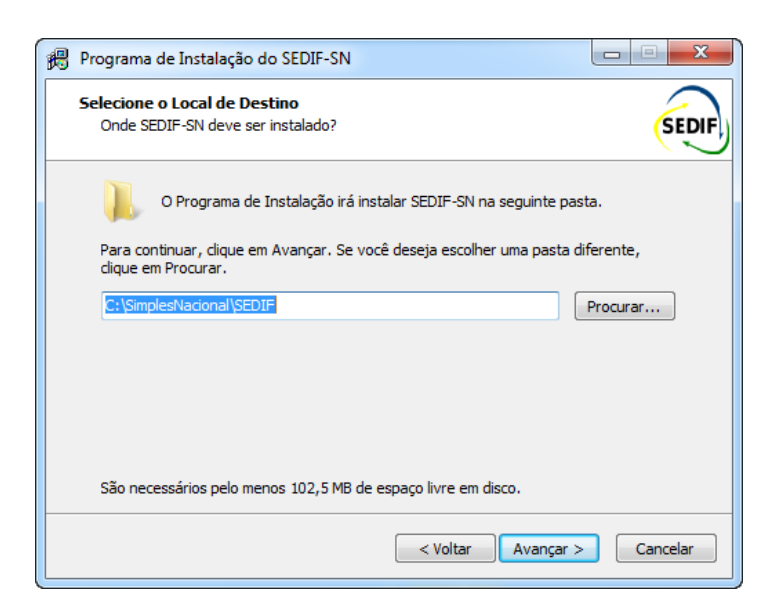

Figura 2-2

| 🖉 Programa de Instalação do SEDIF-SN                                                                     |
|----------------------------------------------------------------------------------------------------|
| Selecionar a Pasta do Menu Iniciar<br>Onde o Programa de Instalação deve colocar os atalhos do programa? |
| O Programa de Instalação irá criar os atalhos do programa na seguinte pasta<br>do Menu Iniciar.          |
| Clique em Avançar para continuar. Se você quiser escolher outra pasta, dique em<br>Procurar.             |
| SimplesNational/SEDIF Procurar                                                                           |
|                                                                                                    |
|                                                                                                    |
|                                                                                                    |
| 🔲 Não criar uma pasta no Menu Iniciar                                                                    |
| <pre>&lt; Voltar Avançar &gt; Cancelar</pre>                                                             |

Figura 2-3

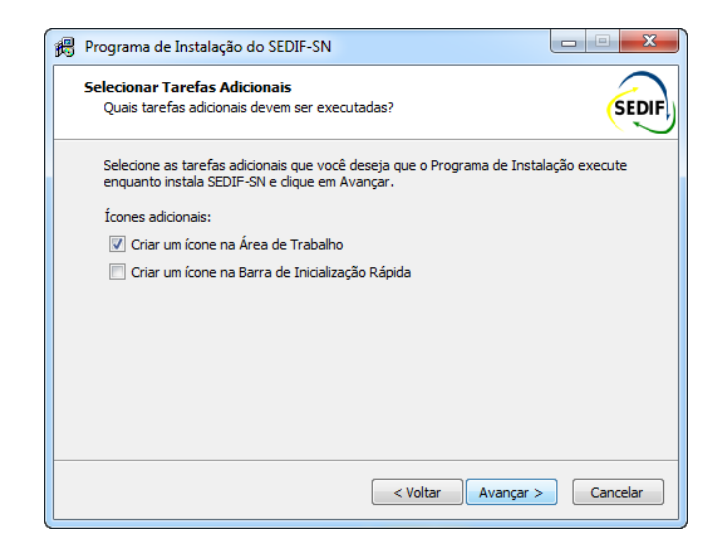

Figura 2-4

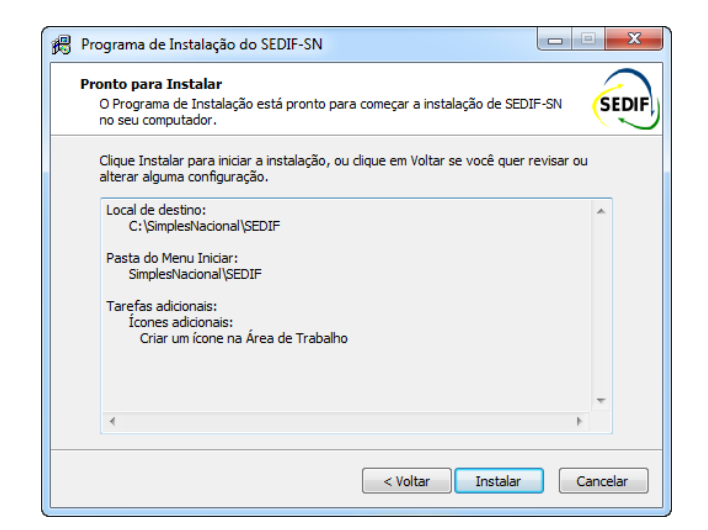

Figura 2-5

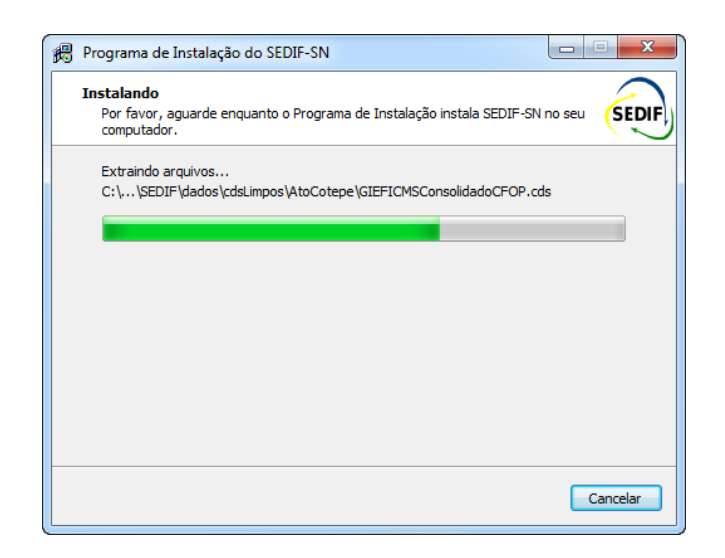

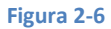

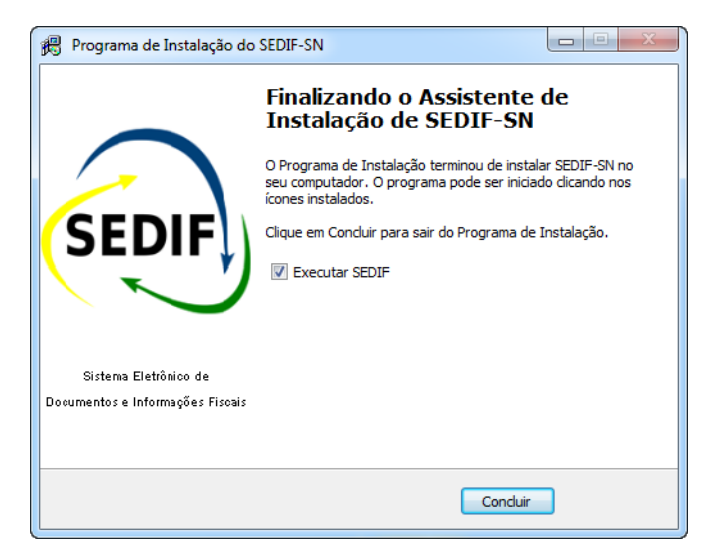

Figura 2-7

## 3. Atualização a partir da execução do aplicativo instalado

A atualização do aplicativo se dá através de um procedimento de verificação executado quando ele é iniciado. Quando o usuário determina a execução do SEDIF, recebe a tela de abertura que apresenta o logotipo do aplicativo e a identificação da versão corrente, conforme tela abaixo.

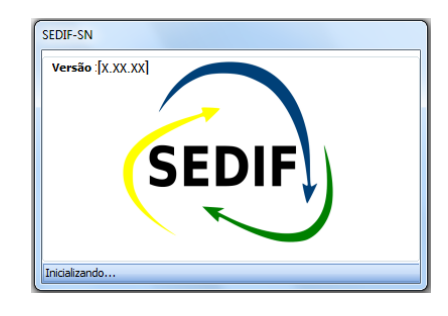

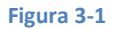

Após a execução dos processos de abertura do aplicativo para uso é apresentada a tela principal do aplicativo juntamente com uma janela com a seguinte pergunta:

| s SEDIF-SN - XXXXXX - rgv y.yy - ruf Z.222                                                                           |  |
|----------------------------------------------------------------------------------------------------|--|
| Iniciar Editar Encerrar Impressos Complementos Utilitários Ajuda                                                     |  |
|                                                                                                    |  |
| Cadatta de Rijardadar Nava Abir Impattar La servição                                                                 |  |
| Contribuintes cadastrais Documento Documento arquivo SEDIF                                                           |  |
| Dados Escrituração Ler documento                                                                                     |  |
|                                                                                                    |  |
|                                                                                                    |  |
|                                                                                                    |  |
|                                                                                                    |  |
|                                                                                                    |  |
|                                                                                                    |  |
|                                                                                                    |  |
|                                                                                                    |  |
| SEDIF-SN                                                                                                    |  |
| Deceia verificar ce tem atualización de versão?                                                                      |  |
| Se a versão do SEDIF-SN estiver desatualizada e você prosseguir, poderá<br>pão conseguir transmitir o seu documento. |  |
|                                                                                                    |  |
| Sim                                                                                                    |  |
|                                                                                                    |  |
|                                                                                                    |  |
|                                                                                                    |  |
|                                                                                                    |  |
|                                                                                                    |  |
|                                                                                                    |  |
|                                                                                                    |  |
|                                                                                                    |  |
|                                                                                                    |  |
|                                                                                                    |  |
|                                                                                                    |  |
|                                                                                                    |  |
|                                                                                                    |  |

#### Figura 3-2

Neste momento será necessária uma conexão ativa com a Internet. Caso deseje, acione o botão "Sim" para disparar o processo de verificação. Havendo atualizações a serem feitas, o próprio aplicativo se encarregará de controlar o processo.

Obs.: O botão "Não" pode ser utilizado se não houver conexão com a Internet ou por decisão do usuário. De toda forma recomenda-se a verificação, pois a transmissão da escrituração só será aceita se o usuário estiver utilizando a versão mais recente do aplicativo.

Concluída a verificação, a tela de abertura está disponível para uso.

## 4. Aba Iniciar - Utilização do aplicativo para declaração da DeSTDA

O aplicativo está estruturado em abas posicionadas na parte superior da tela. As abas disponíveis são:

| l | -       |        |          |           |              |             |       |
|---|---------|--------|----------|-----------|--------------|-------------|-------|
|   | Iniciar | Editar | Encerrar | Impressos | Complementos | Utilitários | Ajuda |
|   |         |        |          |           |              |             |       |

#### Figura 4-1

Este manual apresentará os conceitos do sistema na sequência acima estabelecida.

A aba "Iniciar" traz a tela de abertura do sistema, conforme imagem abaixo, e oferece três conjuntos de tarefas apresentadas sob as seguintes nomenclaturas:

- Dados;
- Escrituração;
- Ler documento.

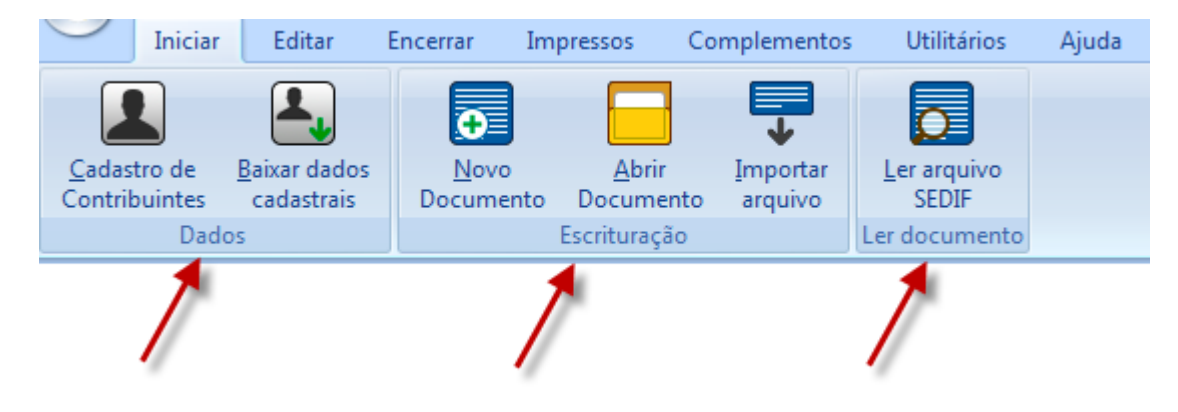

Figura 4-2

### 4.1. Dados - Cadastro de contribuintes

Para que uma declaração seja preenchida é necessário que os dados cadastrais do contribuinte estejam disponíveis na base de dados do aplicativo. Para tanto há duas formas de se cadastrar um contribuinte:

- 1. por digitação, a partir do acionamento do botão "Cadastro de Contribuintes", seguido de acionamento do link "Novo contribuinte" ou
- por acionamento do botão "Baixar dados cadastrais". A utilização desta opção depende de a Unidade da Federação (UF) do domicílio fiscal do contribuinte haver implementado a necessária funcionalidade. Para mais detalhes, consulte o <u>Anexo 1</u> deste manual.

O acionamento do botão "Cadastro de Contribuintes" resulta na apresentação da relação de serviços de atualização manual relacionados ao tema, conforme imagem abaixo.

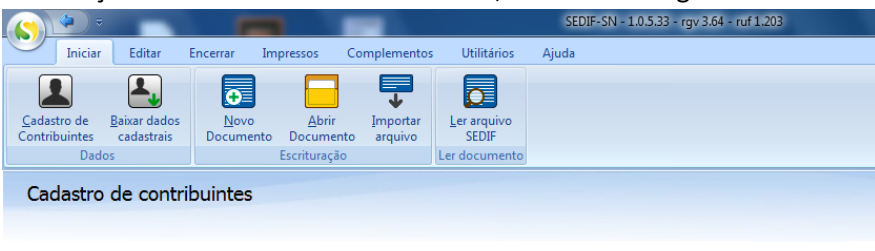

#### Informações

- Novo contribuinte
   <u>Contribuintes</u>
   <u>Dados cadastrais</u>
   <u>Responsáveis</u>
   <u>Contabilistas</u>
   <u>Inscrições Estaduais em outras UFs</u>

#### 4.1.1. "Dados cadastrais" de "Novo contribuinte" no aplicativo

O acionamento da opção "Novo contribuinte" resulta na apresentação de uma tela para adição dos dados cadastrais de um novo contribuinte, conforme exemplo apresentado na imagem a seguir. O lado esquerdo desta tela contém opções de edição e de pesquisa.

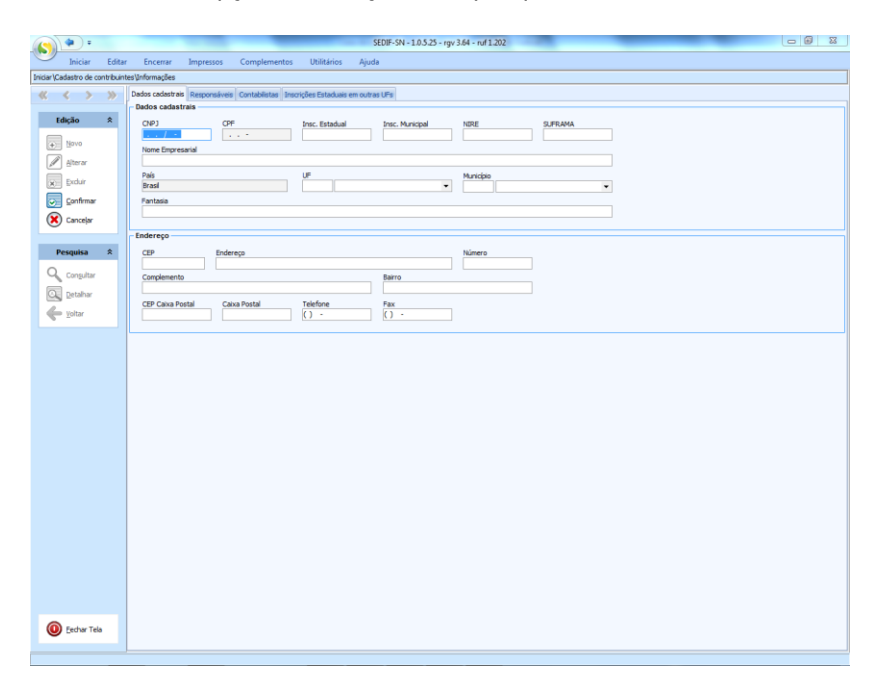

#### Figura 4-4

Nesta primeira aba são apresentados dois painéis. No painel superior estão os campos de identificação e no painel inferior estão os campos de endereço do contribuinte em tela.

- No painel de identificação os campos obrigatórios são:
  - CNPJ ou CPF; Inscrição Estadual; Nome Empresarial; País; UF; Município.
- No painel de endereço os campos obrigatórios são:
  - CEP; Endereço (Logradouro); Número; Bairro; Telefone.

Se algum campo obrigatório não for informado, no momento da confirmação da edição dos dados do contribuinte uma aba denominada "Erros validação" será apresentada com a relação de obrigatoriedades não cumpridas.

| Inicia   | r\Cadastro                     | de co | ntribuint | es∖Informações   |              |                            |                                   |              |                                                |
|----------|--------------------------------|-------|-----------|------------------|--------------|----------------------------|-----------------------------------|--------------|------------------------------------------------|
| <b>«</b> | <                              | >     | >>        | Dados cadastrais | Responsáveis | Contabilistas              | Inscrições Estaduais em outra     | s UFs Erro   | os Validação                                   |
|          |                                |       |           | (                | Campo        | Mens                       | agem                              |              |                                                |
|          | Edição                         |       | *         | NO               | ME_EMPR      | O No                       | me da Empresa precisa ser prec    | enchido      |                                                |
|          | <u> <u> </u> <u> N</u>ovo </u> |       |           | Ch               | NPJ/CPF      | O CN                       | PJ ou CPF precisa ser preenchi    | do           |                                                |
|          |                                |       |           |                  | IE           | A Ins                      | crição Estadual precisa ser pree  | enchida      |                                                |
| ſ        | Alterar                        |       |           |                  | CEP          | Este                       | campo não pode ser nulo.          |              |                                                |
| l        | Altera                         |       |           |                  | ENDE         | O En                       | dereço precisa ser preenchido     |              |                                                |
|          | Exclui                         | r     |           |                  | NUM          | O Nú                       | mero do Endereço precisa ser p    | reenchido    |                                                |
|          |                                |       | В         | AIRRO            | O Bai        | rro precisa ser preenchido |                                   |              |                                                |
|          | Confirmar                      |       |           |                  | UF           | A UF                       | - Unidade Federativa precisa se   | er preenchi  | ida                                            |
|          | Conce                          | Jac   |           | NO               | ME_RESP      | O No                       | me do Responsável precisa ser     | preenchido   | 0                                              |
| `        |                                | iai   |           | NO               | ME_RESP      | A qua                      | antidade de caracteres é inferio  | or à mínima  | requerida (8).                                 |
|          |                                |       |           | CP               | F_RESP       | O CP                       | F do Responsável precisa ser p    | reenchido    |                                                |
|          | Pesquis                        | a     | *         |                  | FONE         | O Te                       | efone do Contribuinte em Dado     | os cadastrai | is precisa ser preenchido                      |
|          |                                |       |           |                  | UF           | A UF                       | - Unidade Federativa é inválida   | . Selecione  | e uma opção da lista.                          |
| (        | Q Consu                        | ıltar |           | 00               | DD_MUN       | O Mu                       | nicípio informado é inválido. Sel | lecione uma  | a opção da lista.                              |
|          | Conguitar                      |       |           | со               | D_ASSIN      |                            |                                   |              | ível é inválido. Selecione uma opção da lista. |
|          | O Detal                        | nar   |           |                  |              |                            |                                   |              |                                                |
|          | 🔶 <u>V</u> oltar               |       |           |                  |              |                            |                                   |              |                                                |

Figura 4-5

## 4.1.2. Responsáveis

A próxima aba disponível apresenta a relação de campos referentes ao responsável pelo estabelecimento, conforme imagem apresentada a seguir.

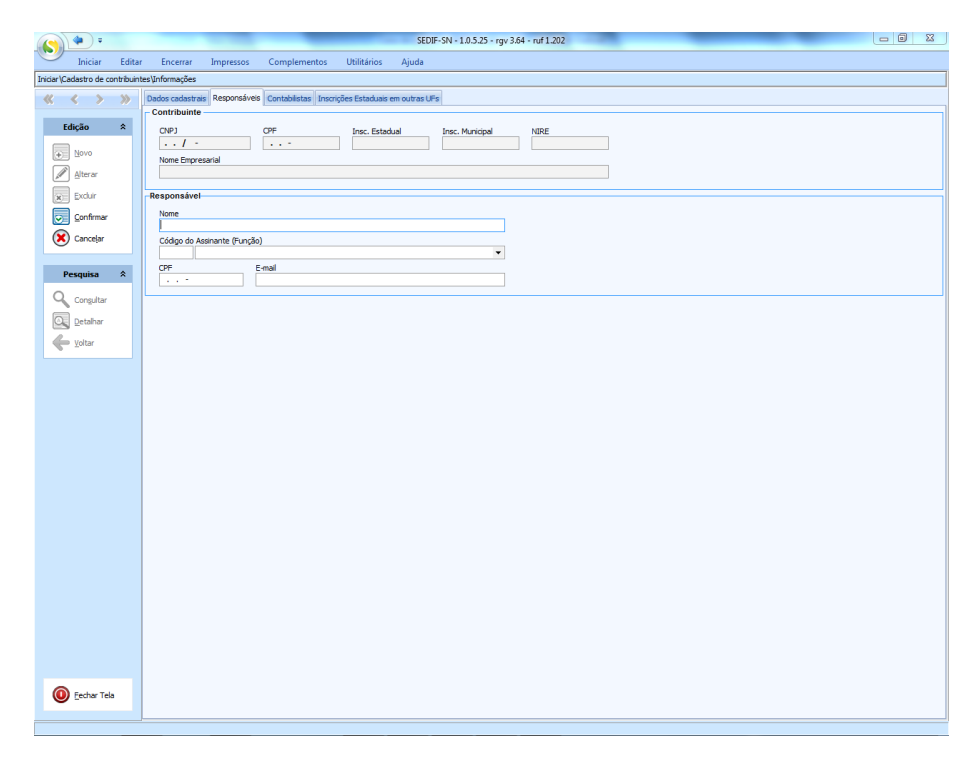

## 4.1.3. Contabilistas

A próxima aba disponível apresenta a relação de campos referentes ao contador do estabelecimento, conforme imagem apresentada a seguir.

| * *                           | SEDIF-SN - 1.0.5.25 - rgv 3.64 - ruf 1.202                                                                                                    | . 0 % |
|-------------------------------|----------------------------------------------------------------------------------------------------|-------|
| Iniciar Edit                  | itar Encerrar Impressos Complementos Utilitários Ajuda                                                                                                    |       |
| Iniciar\Cadastro de contribui | uintes/Informações                                                                                                    |       |
| $\ll$ $<$ $>$ $\gg$           | Dados cadatrais Responsáveis Contabilistas Inscrições Estaduais em outras UFs     Constituição de la contractiva de la constituição de la constituição de la con |       |
| Edição 🛠                      | OPP         DPF         Insc. Estadual         NRE           • • I         • •         •         •                                                                                                    |       |
| Excluir                       | Contabilista                                                                                                    |       |
| Confirmar                     | Nome                                                                                                    |       |
| Cancelar                      | Códiao do Assimante (Puncilio)                                                                                                    |       |
|                               |                                                                                                    |       |
| Pesquisa 🌣                    | CPF CRC /-                                                                                                    |       |
| Con <u>s</u> ultar            | CNP3 E-Mail                                                                                                    |       |
| Detalhar                      | - Endergen                                                                                                    |       |
| Voltar                        | UF Município                                                                                                    |       |
|                               | CEP Calce Postal Celue Postal () - () -                                                                                                    |       |
| Cechar Tela                   |                                                                                                    |       |

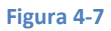

Considerados em conjunto, os campos da aba "Contabilistas" são opcionais (todos os campos podem ser mantidos sem preenchimento). Entretanto, se algum campo for preenchido nesta aba, o aplicativo entenderá que o contribuinte tem contador e validará os campos obrigatórios.

- Na área denominada "Contabilista" os campos obrigatórios são:
  - Nome; Código do assinante (Função); Conjunto CPF e CRC, ou CNPJ;
- Nos campos de endereço os campos obrigatórios são:
  - UF; Município; CEP; Endereço, Número de Telefone.

## 4.1.4. Inscrições Estaduais do contribuinte em outras UFs

A próxima aba disponível apresenta a relação de UFs e campos para lançamentos de inscrições estaduais.

|                                 |                             |                   |                        | SEDIF-SN      | - 1.0.5.33 - rgv 3.64 - ( | ruf 1.203 |
|---------------------------------|-----------------------------|-------------------|------------------------|---------------|---------------------------|-----------|
| Iniciar Editar                  | Encerrar Impressos          | Complemen         | itos Utilitários       | Ajuda         |                           |           |
| niciar \Cadastro de contribuint | tes∖Informações             |                   |                        |               |                           |           |
| $\ll$ $<$ $>$ $\gg$             | Dados cadastrais Responsávo | eis Contabilistas | Inscrições Estaduais e | em outras UFs |                           |           |
|                                 | Inscrições Estaduais em o   | outras UFs        |                        |               |                           |           |
| Edição 🛠                        | Acre                        | Insc. Estadual    |                        | Login         |                           | Senha     |
| Novo                            | 🔲 Alagoas                   | Insc. Estadual    |                        | Login         |                           | Senha     |
|                                 | 🔲 Amapá                     | Insc. Estadual    |                        | Login         |                           | Senha     |
| <u>A</u> lterar                 | Amazonas                    | Insc. Estadual    |                        | Login         |                           | Senha     |
| 😠 Excluir                       | 🔲 Bahia                     | Insc. Estadual    |                        | Login         |                           | Senha     |
| Confirmar                       | 🔲 Ceará                     | Insc. Estadual    |                        | Login         |                           | Senha     |
| Cancelar                        | Distrito Federal            | Insc. Estadual    |                        | Login         |                           | Senha     |
| Our course                      | 🔲 Espírito Santo            | Insc. Estadual    |                        | Login         |                           | Senha     |
| Perquira                        | 🔽 Goiás                     | Insc. Estadual    | 000000000              | Login         |                           | Senha     |
| resquisu x                      | 🔲 Maranhão                  | Insc. Estadual    |                        | Login         |                           | Senha     |
| Consultar                       | Mato Grosso                 | Insc. Estadual    |                        | Login         |                           | Senha     |
| O_ Detalhar                     | 🔲 Mato Grosso do Sul        | Insc. Estadual    |                        | Login         |                           | Senha     |
|                                 | Minas Gerais                | Insc. Estadual    |                        | Login         |                           | Senha     |
| Voitai                          | 🔲 Paraíba                   | Insc. Estadual    |                        | Login         |                           | Senha     |
|                                 | 🔲 Paraná                    | Insc. Estadual    |                        | Login         |                           | Senha     |
|                                 | Pernambuco                  | Insc. Estadual    |                        | Login         |                           | Senha     |
|                                 | 🔲 Piauí                     | Insc. Estadual    |                        | Login         |                           | Senha     |
|                                 | 🔲 Rio de Janeiro            | Insc. Estadual    |                        | Login         |                           | Senha     |
|                                 | 🔲 Rio Grande do Norte       | Insc. Estadual    |                        | Login         |                           | Senha     |
| _                               | 🔽 Rio Grande do Sul         | Insc. Estadual    | 000000000000 🚤         | Login         |                           | Senha     |
|                                 | Rondônia                    | Insc. Estadual    |                        | Login         |                           | Senha     |
|                                 | 🔲 Roraima                   | Insc. Estadual    |                        | Login         |                           | Senha     |
|                                 | 🔲 Santa Catarina            | Insc. Estadual    |                        | Login         |                           | Senha     |
|                                 | 🔲 São Paulo                 | Insc. Estadual    |                        | Login         |                           | Senha     |
|                                 | Sergipe                     | Insc. Estadual    |                        | Login         |                           | Senha     |
|                                 | Tocantins                   | Insc. Estadual    |                        | Login         |                           | Senha     |
|                                 |                             |                   |                        |               |                           |           |
|                                 |                             |                   |                        |               |                           |           |
| Eechar Tela                     |                             |                   |                        |               |                           |           |

#### Figura 4-8

Bastará marcar as caixas correspondentes às UFs onde o contribuinte declarante mantém inscrições estaduais e preencher os respectivos campos.

## 4.1.5. Verificação dos dados preenchidos

Após o preenchimento dos dados cadastrais o usuário deve confirmar a conclusão da edição, acionando o botão "Confirmar" que está disponível na área de opções de edição. O aplicativo fará verificações e devolverá ao usuário o resultado desta verificação.

Quando forem identificados problemas na verificação dos dados cadastrais, o aplicativo apresentará uma tela de orientação ao usuário. No exemplo a seguir o contador está sem o número do telefone informado. O acionamento da opção "Confirmar" resulta na apresentação da tela de orientação.

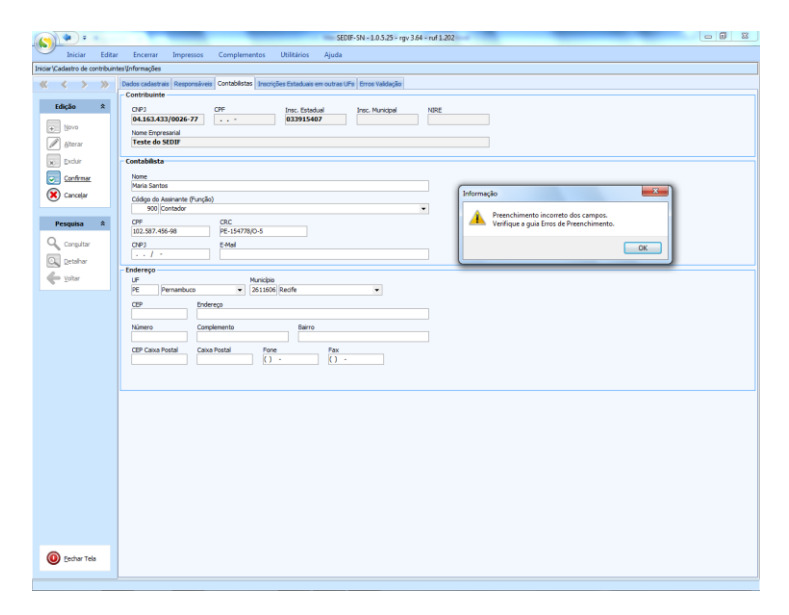

Figura 4-9

O usuário deverá acionar o botão "OK", liberando o sistema a apresentar a guia com os erros de validação identificados. Seguindo nosso exemplo, o problema está no não preenchimento do telefone do contador.

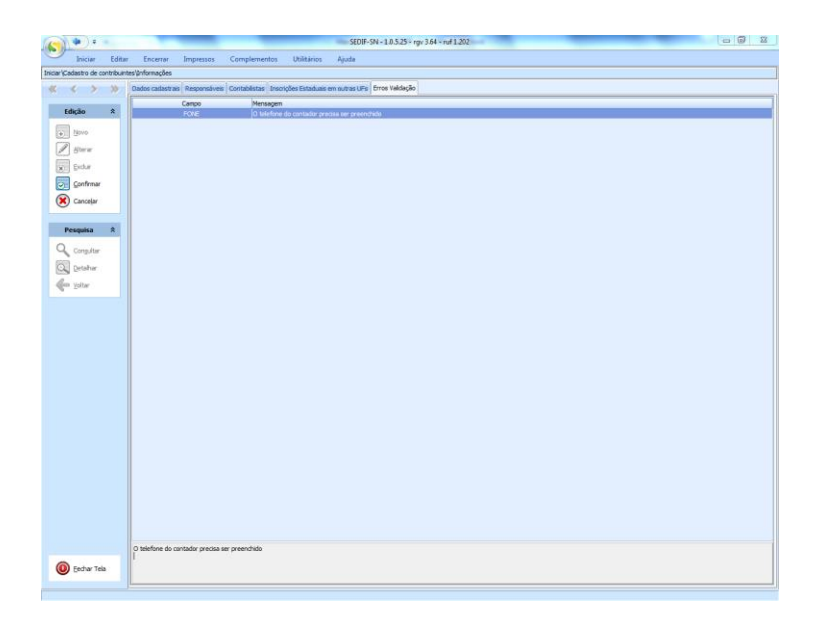

Figura 4-10

## 4.1.6. Conclusão da verificação

Quando todos os erros de validação forem tratados, a ação de confirmação promoverá a efetivação da atualização dos dados cadastrais. A aba de "Erros de validação" deixará de ser apresentada, conforme exemplo abaixo.

|                               | SEDIF-SN - 1.0.5.25 - rgv 3.64 - ruf 1.202                                                                                                    |
|-------------------------------|----------------------------------------------------------------------------------------------------|
| Iniciar Edite                 | ar Encerrar Impressos Complementos Utilitários Ajuda                                                                                                    |
| Iniciar\Cadastro de contribui | ntes Unformações                                                                                                    |
| $\ll$ $\checkmark$ $\gg$      | Dados cadastrais Responsáveis Contabilistas Inscrições Estaduais em outras UFs                                                                                                    |
| Edição 🎗                      | Controlmite         OPF         Insc. Estadual         Insc. Municipal         NRE           [94,153,433,0026-77          033915407         Insc. Municipal         NRE           Insc. Expression         1         1         1         1         1           Teste do SDIF |
| Excluir                       | Contabilista                                                                                                    |
| Confirmar                     | Nome                                                                                                    |
| Cancelar                      | pedia sarinos<br>Códen de Aseinate (Furzão)                                                                                                    |
|                               | 900 Contador                                                                                                    |
| Pesquisa 🛠                    | 0PF 0RC 112 0RC 20495 E + 142728/1-5                                                                                                    |
| Q Consultar                   | CNP) E-Mail                                                                                                    |
| Detahar                       |                                                                                                    |
| - Voltar                      | - Endersço                                                                                                    |
| Lorge                         | UP Municipio<br>PE Pernambuco V 261106 Recife v                                                                                                    |
|                               | CEP Endereço<br>Nimero Complemento Barro                                                                                                    |
|                               | CEP Caiva Postal Fone Fax (8.13379-9053 (1) -                                                                                                    |
|                               |                                                                                                    |
|                               |                                                                                                    |
|                               |                                                                                                    |
|                               |                                                                                                    |
|                               |                                                                                                    |
|                               |                                                                                                    |
|                               |                                                                                                    |
|                               |                                                                                                    |
|                               |                                                                                                    |
|                               |                                                                                                    |
| Echar Tela                    |                                                                                                    |
|                               |                                                                                                    |

# 4.1.7. Consultando a relação de contribuintes cadastrados no aplicativo

O usuário que utilizar o aplicativo para fazer a declaração de vários contribuintes poderá utilizar a opção de consulta aos contribuintes cadastrados no aplicativo, utilizando a opção "Consultar" que está disponível na área reservada para pesquisas. A tela a seguir é um exemplo do resultado desta consulta.

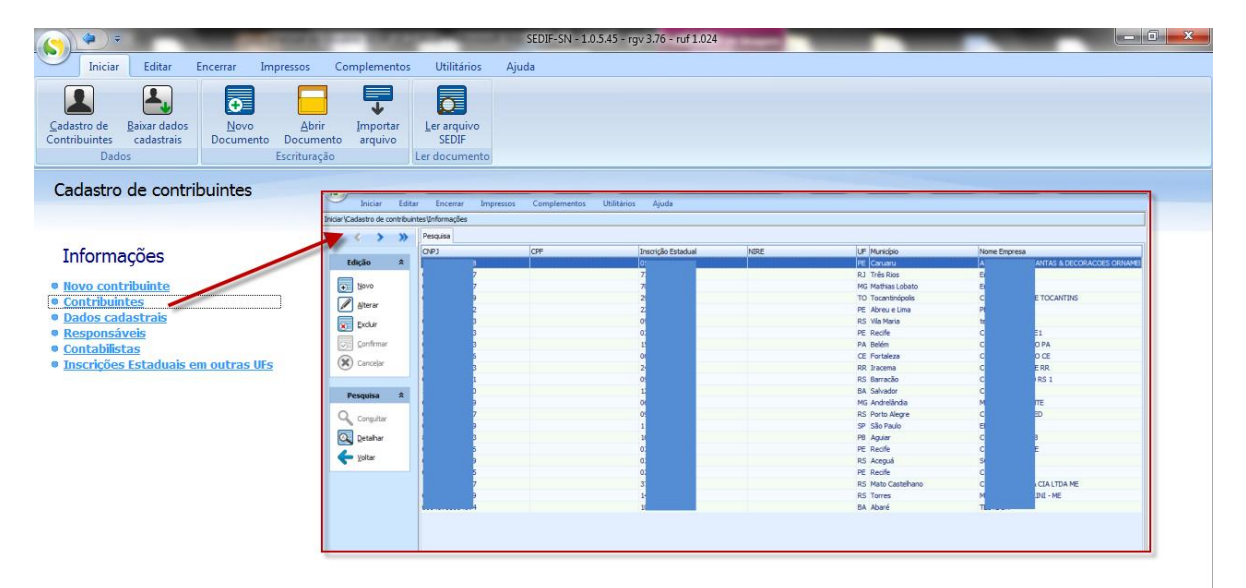

### 4.1.8. Dados - Baixar dados cadastrais

Há casos em que as Fazendas Estaduais disponibilizam acesso do aplicativo a sua base cadastral. Para mais detalhes, vide <u>Anexo 1</u>.

#### 4.2. Escrituração - Novo Documento - DeSTDA por digitação

A criação de uma nova declaração por digitação se dá através do acionamento do botão "Novo Documento", destacado na tela

|         | - (2)                                                            |                            |                   |                                            |                     |                      | SEDIF-SN - 1.0.5.33 - rgv 3.64 - ruf 1.203 |
|---------|------------------------------------------------------------------|----------------------------|-------------------|--------------------------------------------|---------------------|----------------------|--------------------------------------------|
|         | Iniciar                                                          | Editar                     | Encerrar In       | npressos Co                                | omplementos         | Utilitários          | Ajuda                                      |
|         | <u>C</u> adastro de<br>Contribuintes<br>Dad                      | Baixar dados<br>cadastrais | Novo<br>Documento | <u>A</u> brir<br>Documento<br>Escrituração | Importar<br>arquivo | Ler arquivo<br>SEDIF |                                            |
|         | Cadastro                                                         | de contr                   | ibuintes          |                                            |                     |                      |                                            |
|         |                                                                  | ações                      |                   |                                            |                     |                      |                                            |
|         | Contribuir     Dados cad     Responsá                            | ites<br>lastrais<br>veis   |                   |                                            |                     |                      |                                            |
| abaixo. | <ul> <li><u>Contabilis</u></li> <li><u>Inscrições</u></li> </ul> | <u>tas</u><br>Estaduais e  | em outras UF:     | 5                                          |                     |                      |                                            |

#### Figura 4-13

Seu acionamento resulta na apresentação da seguinte tela:

| s) 🔹 =                  | SEDIF-SN - 1.0.5.25 - rgv 3.64 - ruf 1.202                                                                                                    | - 0 × |
|-------------------------|----------------------------------------------------------------------------------------------------|-------|
| Iniciar Editar          | ir Encerrar Impressos Complementos Utilitários Ajuda                                                                                                    |       |
| Iniciar \Novo Documento |                                                                                                    |       |
| × × / //                | Contribuinte / Período Fiscal                                                                                                    |       |
| Edição 🎗                | Nome Empresarial                                                                                                    |       |
| Novo                    | ×                                                                                                    |       |
| Alterar                 | Periodo Fiscal                                                                                                    |       |
| Excluir                 | 1     1     1     1     1     1     1     1     1     1     1     1     1     1     1     1     1     1     1     1     1     1     1     1     1     1     1     1     1     1     1     1     1     1     1     1     1     1     1     1     1     1     1     1     1     1     1     1     1     1     1     1     1     1     1     1     1     1     1     1     1     1     1     1     1     1     1     1     1     1     1     1     1     1     1     1     1     1     1     1     1     1     1     1     1     1     1     1     1     1     1     1     1     1     1     1     1     1     1     1     1     1     1     1     1     1     1     1     1     1     1     1     1     1     1     1     1     1     1     1     1     1     1     1     1     1     1     1     1     1     1     1     1     1     1     1 </td <td></td> |       |
| Confirmar               | Escrituração                                                                                                    |       |
| Cancelar                | Documentos Finalidade do documento Conteúdo do documento                                                                                                    |       |
| Atualizar               |                                                                                                    |       |
|                         |                                                                                                    |       |
| Pesquisa 🌣              |                                                                                                    |       |
| Congultar               |                                                                                                    |       |
| Detahar                 |                                                                                                    |       |
| Voltar                  |                                                                                                    |       |
| Exportar CSV            |                                                                                                    |       |
| Documento 🏦             |                                                                                                    |       |
|                         |                                                                                                    |       |
|                         |                                                                                                    |       |
|                         |                                                                                                    |       |
|                         |                                                                                                    |       |
|                         |                                                                                                    |       |
|                         |                                                                                                    |       |
|                         |                                                                                                    |       |
|                         |                                                                                                    |       |
|                         |                                                                                                    |       |
|                         |                                                                                                    |       |
|                         |                                                                                                    |       |
|                         |                                                                                                    |       |
| Eechar Tela             |                                                                                                    |       |
|                         |                                                                                                    |       |
|                         |                                                                                                    |       |

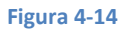

O passo seguinte é a escolha do contribuinte para o qual se fará a declaração. Para tanto basta selecionar o contribuinte desejado na relação apresentada sob o campo "Nome Empresarial". A relação é apresentada quando o usuário aciona a seta à direita deste campo.

|                  | ¢ <b>=</b> ) =                                    | 6      |             | Manual in        |              | Arr 10      | SEDIF-SN - 1.0. | 5.33 - rgv 3.64 - ruf | 1.203 |     |
|------------------|---------------------------------------------------|--------|-------------|------------------|--------------|-------------|-----------------|-----------------------|-------|-----|
|                  | Iniciar                                           | Editar | Encerrar    | Impressos        | Complementos | Utilitários | Ajuda           |                       |       |     |
| tiar \N          | lovo Documer                                      | nto    |             |                  |              |             |                 |                       |       |     |
| K                | < >                                               | >>>    | Dados       |                  |              |             |                 |                       |       |     |
|                  |                                                   |        | Contribuint | e / Período Fisc | al           |             |                 | <b>`</b>              |       |     |
| Ed               | lição                                             | *      | Nome Emp    | resarial         |              |             |                 |                       |       |     |
|                  | Novo                                              |        |             |                  |              |             |                 |                       | •     |     |
| ( <del>+</del> ) | 1000                                              |        | CNPJ        | CPF              | IE           | NOME_EMP    | R               |                       |       |     |
| A                | Alterar                                           |        | 1           | 01               | 0!           | A.          |                 |                       | ME    |     |
|                  | Excelution                                        |        | C           | 02               | 7.           | Er          |                 |                       |       |     |
| ×                | Excidir                                           |        |             | 02               | 24           | ) EI        |                 |                       |       |     |
| $\odot$          | <u>C</u> onfirmar                                 |        | Es          | 22               | 2.           | PE          |                 |                       |       |     |
|                  | Cancelar                                          |        | c           | 01               | 05           | te          |                 |                       |       | Ч   |
| •                | Canceja                                           |        | C           | 04               | 0:           | 0           |                 |                       |       |     |
| Ð                | A <u>t</u> ualizar                                |        | <u> </u>    |                  | 1            | CI          |                 |                       |       |     |
|                  |                                                   |        | ×           |                  |              |             |                 |                       |       | 11. |
| Pe               | esquisa                                           | *      |             |                  |              |             |                 |                       |       |     |
| ٩                | Con <u>s</u> ultar                                |        |             |                  |              |             |                 |                       |       |     |
| 0                | <u>D</u> etalhar                                  |        |             |                  |              |             |                 |                       |       |     |
| ¢                | <u>V</u> oltar                                    |        |             |                  |              |             |                 |                       |       |     |
| CSV              | Exportar CS                                       | SV     |             |                  |              |             |                 |                       |       |     |
|                  | <u>D</u> etainar<br><u>V</u> oltar<br>Exportar CS | 5V     |             |                  |              |             |                 |                       |       |     |

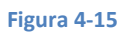

## 4.2.1. Botão "Carregar Período"

Após a seleção do contribuinte o usuário deve informar o período fiscal a ser escriturado e acionar o botão "Carregar Período".

| (*) *                   | SEDIF-SN - 1.0.5.33 - rgv 3.64 - ruf 1.203               |
|-------------------------|----------------------------------------------------------|
| Iniciar Editar          | Encerrar Impressos Complementos Utilitários Ajuda        |
| Iniciar \Novo Documento |                                                          |
| « < > »                 | Dados                                                    |
|                         | Contribuinte / Período Fiscal                            |
| Edição 🛠                | Nome Empresarial                                         |
| D Neuro                 | teste 👦 🗸 🗸                                              |
| (+) <u>N</u> OVO        | CNPJ: C 3 Insc. Estadual: 1 5                            |
| Alterar                 | Período Fiscal                                           |
| Excluir                 | 01/2017                                                  |
| Confirmar               | Escrituração                                             |
|                         | Documentos Finalidade do documento Conteúdo do documento |
| Cancelar                |                                                          |
| Atualizar               |                                                          |
|                         |                                                          |
| Pesquisa 🌣              |                                                          |
| Q Con <u>s</u> ultar    |                                                          |
| Q Detalhar              |                                                          |
| 🔶 Voltar                |                                                          |
| Exportar CSV            |                                                          |
|                         |                                                          |
| Documento 🛠             |                                                          |
|                         |                                                          |

#### Figura 4-16

Esta ação habilitará os campos "Documentos", "Finalidade do documento" e "Conteúdo do documento", conforme exemplo abaixo.

| 0       | Iniciar        | Editar | Encerrar Impressos Complementos Utilitários Ajuda        |
|---------|----------------|--------|----------------------------------------------------------|
| Iniciar | Novo Docume    | nto    |                                                          |
| ~~      | < >            | »      | Dados                                                    |
| _       |                |        | Contribuinte / Período Fiscal                            |
|         | Edição         | *      | Nome Empresarial                                         |
| E       | ٦.,            |        | PERNAMBUCO                                               |
| 9       | Novo           |        | CNPJ: 22.222.222/2222-22 Insc. Estadual: 222222222       |
| a la    | Alterar        |        | Período Fiscal                                           |
|         | Excluir        |        | 01/2016 🕼 Carregar Período                               |
|         | Confirmar      |        | - Esciluração                                            |
| 6       | Cancelar       |        | Documentos Finalidade do documento Conteúdo do documento |
|         |                |        |                                                          |
| ~       | Atualizar      |        |                                                          |
|         |                |        |                                                          |
|         | Pesquisa       | *      |                                                          |
| C       | Consultar      |        |                                                          |
| 0       | Detalhar       |        |                                                          |
|         | <u>V</u> oltar |        |                                                          |
|         | Exportar CS    | 5V     |                                                          |
|         | Documento      | *      |                                                          |

#### Figura 4-17

O campo Documentos receberá DeSTDA. O campo "Finalidade do documento" deverá ser preenchido com 0 ou 1 conforme a DeSTDA seja original ou substituta, respectivamente. O campo "Conteúdo do

documento" deverá ser preenchido com 0 ou 1 conforme a DeSTDA contenha ou não, respectivamente, dados a serem informados no período fiscal.

## 4.2.2. Confirmação da solicitação da escrituração

O próximo passo do usuário é o acionamento do botão "Confirmar", disponível na área de botões de edição que fica no lado esquerdo da tela, conforme exemplo a seguir.

|                                                                                                    |                    |        |                                                   | -                                             |  |  |  |  |  |  |  |  |  |  |
|----------------------------------------------------------------------------------------------------|--------------------|--------|---------------------------------------------------|-----------------------------------------------|--|--|--|--|--|--|--|--|--|--|
| $\bigcirc$                                                                                                    | Iniciar            | Editar | Encerrar Impressos                                | Complementos Utilitários Ajuda                |  |  |  |  |  |  |  |  |  |  |
| Iniciar                                                                                                    | \ Abrir docume     | nto    |                                                   |                                               |  |  |  |  |  |  |  |  |  |  |
| ~                                                                                                    | < >                | >>>    | Dados                                             |                                               |  |  |  |  |  |  |  |  |  |  |
|                                                                                                    |                    |        | Contribuinte / Período Fi                         | scal                                          |  |  |  |  |  |  |  |  |  |  |
|                                                                                                    | Edição             | *      | Nome Empresarial                                  |                                               |  |  |  |  |  |  |  |  |  |  |
|                                                                                                    | Neue               |        | PERNAMBUCO *                                      |                                               |  |  |  |  |  |  |  |  |  |  |
| ±                                                                                                    |                    |        | CNPJ: 22.222.222/222-22 Insc. Estadual: 222222222 |                                               |  |  |  |  |  |  |  |  |  |  |
| A.                                                                                                    | Alterar            |        | Período Fiscal                                    |                                               |  |  |  |  |  |  |  |  |  |  |
| X                                                                                                    | Exduir             |        | 01/2016                                           |                                               |  |  |  |  |  |  |  |  |  |  |
|                                                                                                    | Confirmar -        |        | Escrituração                                      |                                               |  |  |  |  |  |  |  |  |  |  |
|                                                                                                    |                    | -      | Documentos                                        | Finalidade do documento Conteúdo do documento |  |  |  |  |  |  |  |  |  |  |
| 0                                                                                                    | Canceiar           |        | DeSTDA                                            | Original      O     Com dados informados      |  |  |  |  |  |  |  |  |  |  |
| Ref and a second second | Atualizar          |        |                                                   |                                               |  |  |  |  |  |  |  |  |  |  |
|                                                                                                    |                    |        |                                                   |                                               |  |  |  |  |  |  |  |  |  |  |
|                                                                                                    | Pesquisa           | *      |                                                   |                                               |  |  |  |  |  |  |  |  |  |  |
| C                                                                                                    | Con <u>s</u> ultar |        |                                                   |                                               |  |  |  |  |  |  |  |  |  |  |
| C                                                                                                    | Detalhar           |        |                                                   |                                               |  |  |  |  |  |  |  |  |  |  |
|                                                                                                    | <u>V</u> oltar     |        |                                                   |                                               |  |  |  |  |  |  |  |  |  |  |
| CS CS                                                                                                    | Exportar C         | sv     |                                                   |                                               |  |  |  |  |  |  |  |  |  |  |
|                                                                                                    |                    |        |                                                   |                                               |  |  |  |  |  |  |  |  |  |  |
|                                                                                                    | Documento          | *      |                                                   |                                               |  |  |  |  |  |  |  |  |  |  |
|                                                                                                    |                    |        |                                                   |                                               |  |  |  |  |  |  |  |  |  |  |
|                                                                                                    |                    |        |                                                   |                                               |  |  |  |  |  |  |  |  |  |  |

O resultado da "<u>Confirmação da solicitação da escrituração</u>" é a criação do registro de escrituração para o período fiscal e a habilitação das demais opções de edição que estão disponíveis no painel à esquerda da tela. Também passa a ser oferecida a opção de abertura do documento, por acionamento do botão "Abrir".

| Ao acionar este bot | ão o usuário será | levado à "Aba Editar". |
|---------------------|-------------------|------------------------|
|---------------------|-------------------|------------------------|

| 100      |                |        |                                                          |
|----------|----------------|--------|----------------------------------------------------------|
| <u> </u> | Iniciar        | Editar | r Encerrar Impressos Complementos Utilitários Ajuda      |
| niciar   | \Abrir docume  | nto    |                                                          |
| «        | < >            | >>>    | Dados                                                    |
|          |                |        | Contribuinte / Período Fiscal                            |
|          | r.d            | •      |                                                          |
|          | Edição         | ~      | Nome Empresarial                                         |
| L C      | <b>.</b>       |        | PERNAMBUCO                                               |
|          | Novo           |        | CNPJ: 22.222.222/222-22 Insc. Estadual: 22222222         |
|          | Alterar        |        | Periodo Fiscal                                           |
|          |                |        | 06/2016 Carregar Período                                 |
|          | <u>Excluir</u> |        |                                                          |
| Ē        |                |        | Escrituração                                             |
| Ľ        | 但 Communar     |        |                                                          |
| 6        | Cancelar       |        | Documentos Finalidade do documento Conteudo do documento |
|          |                |        | DESIDA V U Original V U Com dados informados V           |
| - Á      | Atualizar      |        |                                                          |
| _        |                |        |                                                          |
|          | Deservice      | •      |                                                          |
|          | Pesquisa       | ^      |                                                          |
| C        |                |        |                                                          |
|          | Consultar      |        |                                                          |
| C        | Detalhar       |        |                                                          |
|          |                |        |                                                          |
|          | <u>V</u> oltar |        |                                                          |
| E        | T Evenetar C   | CV SV  |                                                          |
| C        | SV CADOI CAI C | .34    |                                                          |
|          |                |        |                                                          |
|          | Documento      | *      |                                                          |
|          |                |        |                                                          |
|          | 🚽 Abrir 🗲      |        |                                                          |
|          |                |        |                                                          |

## 4.3. Escrituração - Abrir Documento

Através do acionamento do botão a seguir indicado o usuário terá acesso semelhante à tela com o rol de movimentos cadastrados em seu aplicativo e disponíveis para sua abertura, edição, exclusão e <u>criação</u> <u>de novo movimento</u>, tudo a partir do menu à esquerda da tela.

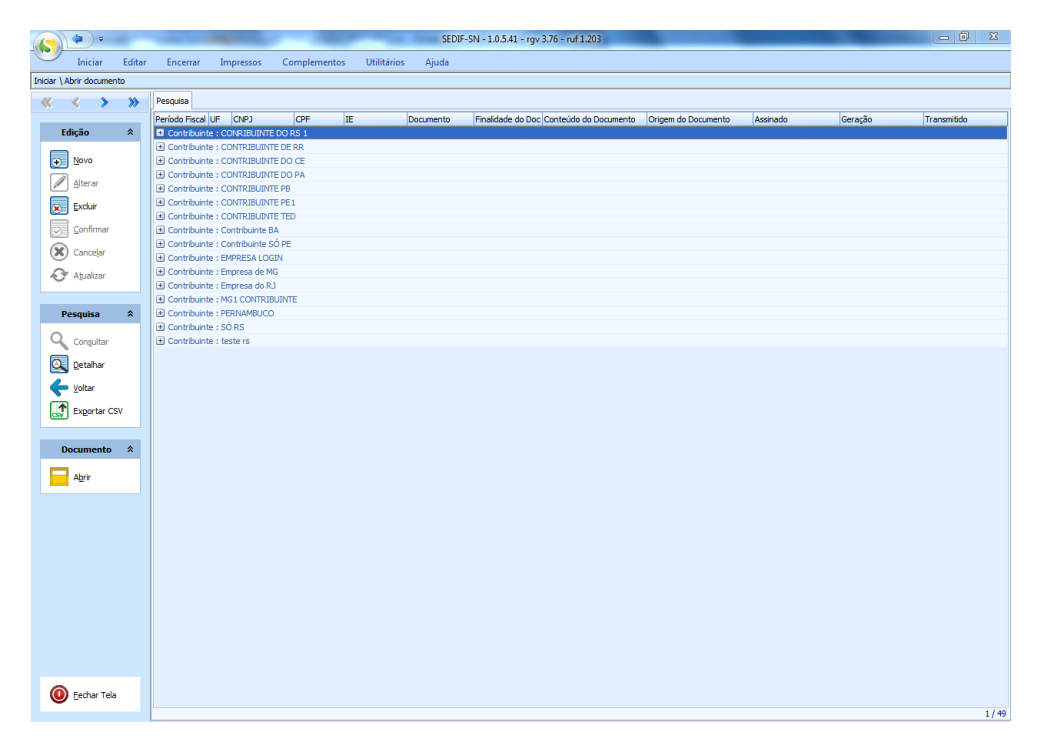

Figura 4-20

#### 4.3.1. Selecionando um movimento para abrir

A partir da tela anterior pode-se acessar um movimento específico para consulta, bastando para tanto expandir (clicando no botão com o ícone + ao lado do nome do contribuinte no grid), selecionar o contribuinte com um duplo clique de mouse no grid o selecionando-o e clicando em seguida no botão "Detalhar".

|                           | the second second second second second second second second second second second second second second second s                                                                                                    | SEDIF-SN - 1.0.5    | 41 - rgv 3.76 - ruf 1.203      |                     |                     |                     | - 0 X               |  |  |  |  |  |  |
|---------------------------|----------------------------------------------------------------------------------------------------|---------------------|--------------------------------|---------------------|---------------------|---------------------|---------------------|--|--|--|--|--|--|
| Iniciar Edita             | r Encerrar Impressos Complementos Utilitá                                                                                                    | ios Ajuda           |                                |                     |                     |                     |                     |  |  |  |  |  |  |
| Iniciar \ Abrir documento |                                                                                                    |                     |                                |                     |                     |                     |                     |  |  |  |  |  |  |
| « < > »                   | Pesquisa                                                                                                    |                     |                                |                     |                     |                     |                     |  |  |  |  |  |  |
|                           | Período Fiscal UF CNPJ CPF IE                                                                                                    | Documento Finalidad | e do Doc Conteúdo do Documento | Origem do Documento | Assinado            | Geração             | Transmitido         |  |  |  |  |  |  |
| Edição 🛠                  | Contribuinte : CONRIBUINTE DO RS 1                                                                                                    |                     |                                |                     |                     |                     |                     |  |  |  |  |  |  |
|                           | Contribuinte : CONTRIBUINTE DE RR                                                                                                    |                     |                                |                     |                     |                     |                     |  |  |  |  |  |  |
| ⊕ Novo                    | Contribuinte : CONTRIBUINTE DO CE                                                                                                    | Expanda             |                                |                     |                     |                     |                     |  |  |  |  |  |  |
| Alterar                   | Contribuinte : CONTRIBUINTE DO PA                                                                                                    |                     |                                |                     |                     |                     |                     |  |  |  |  |  |  |
|                           | Contribuinte : CONTRIBUINTE PB                                                                                                    |                     |                                |                     |                     |                     |                     |  |  |  |  |  |  |
| Excluir                   | Contribuinte : CONTRIBUINTE FEI                                                                                                    |                     |                                |                     |                     |                     |                     |  |  |  |  |  |  |
| Confirmar                 | Contribuinte : Contribuinte BA                                                                                                    |                     |                                |                     |                     |                     |                     |  |  |  |  |  |  |
|                           | Combinine Controlutine Control Control Co |                     |                                |                     |                     |                     |                     |  |  |  |  |  |  |
| 🗙 Cancelar                | Contribuinte : EMERCESA LOGIN                                                                                                    |                     |                                |                     |                     |                     |                     |  |  |  |  |  |  |
| A husliman                | Contribuiple : Empresa de MG                                                                                                    |                     |                                |                     |                     |                     |                     |  |  |  |  |  |  |
| Ağualizar                 | € Contribuinte : Empresa do RJ                                                                                                    |                     |                                |                     |                     |                     |                     |  |  |  |  |  |  |
|                           | Contribuinte : MG1 CONTRIBUINTE                                                                                                    |                     |                                |                     |                     |                     |                     |  |  |  |  |  |  |
| Pesquisa 🛠                | 01/2016 MG 0                                                                                                    | DeSTDA Original     | Com dados informados           | Digitação de dados  |                     |                     |                     |  |  |  |  |  |  |
|                           | 02/2016 MG ( (                                                                                                    | DeSTDA Original     | Sem dados informados           | Digitação de dados  | 25/07/2017 08:33:28 | 25/07/2017 08:33:41 | 25/07/2017 08:34:23 |  |  |  |  |  |  |
| Congultar                 | 03/2016 MG 0                                                                                                    | DeSTDA Original     | Com dados informados           | Digitação de dados  | 25/07/2017 08:36:34 | 25/07/2017 08:36:45 |                     |  |  |  |  |  |  |
| Datalhar                  | Contribuinte : PERNAMBUCO                                                                                                    |                     |                                |                     |                     |                     |                     |  |  |  |  |  |  |
|                           | Contribuinte : SO RS                                                                                                    |                     |                                |                     |                     |                     |                     |  |  |  |  |  |  |
| Voltar                    | Contribuinte : teste rs                                                                                                    |                     |                                |                     |                     |                     |                     |  |  |  |  |  |  |
|                           |                                                                                                    |                     |                                |                     |                     |                     |                     |  |  |  |  |  |  |
| Exportar CSV              |                                                                                                    |                     |                                |                     |                     |                     |                     |  |  |  |  |  |  |
|                           |                                                                                                    |                     |                                |                     |                     |                     |                     |  |  |  |  |  |  |
| Documento 🛠               | 3 - Clique aqui                                                                                                    |                     |                                |                     |                     |                     |                     |  |  |  |  |  |  |
|                           | - 5 - Clique aqui                                                                                                    |                     |                                |                     |                     |                     |                     |  |  |  |  |  |  |
| Abrir                     |                                                                                                    |                     |                                |                     |                     |                     |                     |  |  |  |  |  |  |

#### Figura 4-21

Tela aberta em seguida:

|        |         | (ب                | Ŧ      |        |         |                          |                         |          |                    | -            | 1.00    | SEDIF-SN - 1.0.5.41 - rgv 3.76 - ruf 1.203   |   |
|--------|---------|-------------------|--------|--------|---------|--------------------------|-------------------------|----------|--------------------|--------------|---------|----------------------------------------------|---|
| 0      | 1       | Inicia            | r      | Editar | Ence    | rrar                     | Impressos               | Comp     | lementos           | Utilitário   | s Aju   | uda                                          |   |
| Inicia | ar \ A  | lbrir docu        | ument  | o      |         |                          |                         |          |                    |              |         |                                              |   |
|        |         | <                 | >      | >>>    | Dados   |                          |                         |          |                    |              |         |                                              |   |
|        | Ec      | dição             |        | *      | Contril | <b>buinte</b><br>e Empre | / Período Fis<br>sarial | scal     |                    |              |         |                                              |   |
|        |         | Novo              |        |        | MG1     | CONTR                    | IBUINTE                 |          |                    |              |         |                                              | · |
|        | +=      | <u>14</u> 000     |        |        | CNP     | ): (                     |                         | )        |                    | Insc.        | Estadua | al: (                                        |   |
|        |         | <u>A</u> lterar   |        |        | Perío   | odo Fisci                | al                      | and the  | DEFOGDE DO         | ríodo        |         | Dechloguezz movimente para alteração         |   |
|        | ×       | <u>E</u> xcluir   |        |        | 01/     | 2010                     |                         | At C     | iireyai <u>r</u> e | nouo         | U       | <u>D</u> esploquear movimento para alteração |   |
|        | $\odot$ | <u>C</u> onfirm   | nar    |        | Escritu | ıração                   |                         |          |                    |              |         |                                              |   |
|        | X       | Cancela           | ar     |        | Docu    | imentos                  |                         |          | Finalidad          | de do docume | nto     | Conteúdo do documento                        |   |
|        | 0       | A <u>t</u> ualiza | ar     |        | DeSt    | IDA                      |                         | <b>v</b> | 0                  | Original     | Ŧ       | 0 Com dados informados 👻                     |   |
|        |         |                   |        | _      |         |                          |                         |          |                    |              |         |                                              |   |
|        | P       | esquisa           |        | *      |         |                          |                         |          |                    |              |         |                                              |   |
|        | ٩       | Consult           | tar    |        |         |                          |                         |          |                    |              |         |                                              |   |
| [      | 0       | <u>D</u> etalha   | ar     |        |         |                          |                         |          |                    |              |         |                                              |   |
|        | 6       | <u>V</u> oltar    |        |        |         |                          |                         |          |                    |              |         |                                              |   |
| (      |         | Exporta           | ar CSV | ,      |         |                          |                         |          |                    |              |         |                                              |   |
|        |         |                   |        |        |         |                          |                         |          |                    |              |         |                                              |   |
|        | D       | ocumer            | ito    | *      |         |                          |                         |          |                    |              |         |                                              |   |
|        |         | A <u>b</u> rir    |        |        |         |                          |                         |          |                    |              |         |                                              |   |
|        |         |                   |        |        |         |                          |                         |          |                    |              |         |                                              |   |

#### Figura 4-22

Clicando no botão "Abrir" o usuário terá o movimento a sua disposição para edição, sendo levado à <u>Aba</u> <u>Editar</u>

|          | <b>-</b>             | -               | Carlos Carlos | and the second second | 2 - June 1   | -              | SEDIF-SN - 1.0.5.41 - rgv 3.76 - ruf 1.203                                                                                                    |  |
|----------|----------------------|-----------------|---------------|-----------------------|--------------|----------------|----------------------------------------------------------------------------------------------------|--|
|          | Iniciar              | Editar          | Encerrar      | Impressos             | Complementos | Utilitários    | s Ajuda                                                                                                    |  |
| Iniciar  | \ Abrir documer      | nto             |               |                       |              |                |                                                                                                    |  |
|          | < >                  | <b>&gt;&gt;</b> | Dados         |                       |              |                |                                                                                                    |  |
|          |                      |                 | Contribuinte  | e / Período Fiso      | al           |                |                                                                                                    |  |
|          | Edição               | *               | Nome Empr     | esarial               |              |                |                                                                                                    |  |
| a la c   | Novo                 |                 | MG1 CONT      | RIBUINTE              |              | T F-           | v reterieure da caracteria da caracteria da |  |
|          | 2 -<br>2             |                 | CNPJ: T       |                       | ,            | INSC. ES       | Estadual: (                                                                                                    |  |
| <u> </u> | Alterar              |                 | 01/2016       | cal                   | Carregar Per | oboì           | Desbloquear movimento para alteração                                                                                                    |  |
|          | <u>E</u> xcluir      |                 | ,             |                       | 00           |                | ⊕ <u>=</u>                                                                                                    |  |
|          | Confirmar            |                 | Escrituração  | )                     |              |                |                                                                                                    |  |
| 6        | Cancelar             |                 | Documento     | s                     | Finalidad    | e do documento | nto Conteúdo do documento                                                                                                    |  |
|          | Canceian             |                 | DeSTDA        |                       |              | Original       | O Com dados informados      T                                                                                                    |  |
| Ŕ.       | 🕈 A <u>t</u> ualizar |                 |               |                       |              |                |                                                                                                    |  |
|          |                      |                 |               |                       |              |                |                                                                                                    |  |
|          | Pesquisa             | *               |               |                       |              |                |                                                                                                    |  |
| C        | Con <u>s</u> ultar   |                 |               |                       |              |                |                                                                                                    |  |
| 0        | Detalhar             |                 |               |                       |              |                |                                                                                                    |  |
|          | Voltar               |                 |               |                       |              |                |                                                                                                    |  |
|          | The supervised of    | CV.             |               |                       |              |                |                                                                                                    |  |
| CS       | 2 Exportance         | 31              |               |                       |              |                |                                                                                                    |  |
|          |                      | •               |               |                       | P            | ara ahri       |                                                                                                    |  |
|          | Documento            | ~               |               |                       | P            |                | ni, cique aqui                                                                                                    |  |
|          | Abrir                |                 |               |                       | -            |                |                                                                                                    |  |
| -        |                      |                 |               |                       |              |                |                                                                                                    |  |
|          |                      |                 |               |                       |              |                |                                                                                                    |  |

### 4.3.2. Botão "Desbloquear movimento para alteração"

Eventualmente pode haver necessidade de desbloqueio de algum documento apenas gerado ou gerado e transmitido, para edição. Nestes casos a edição do arquivo não é permitida, a menos que o usuário o desbloqueie, clicando no botão "Desbloquear movimento para alteração". Ao desbloquear os dados de geração e transmissão serão perdidos e o movimento estará pronto para uma nova geração e transmissão.

Detalhe: para os movimentos que já foram transmitidos o novo documento deverá receber o status de substituto.

A seguir temos uma tela que aparecerá após a seleção do movimento, conforme descrito no item anterior.

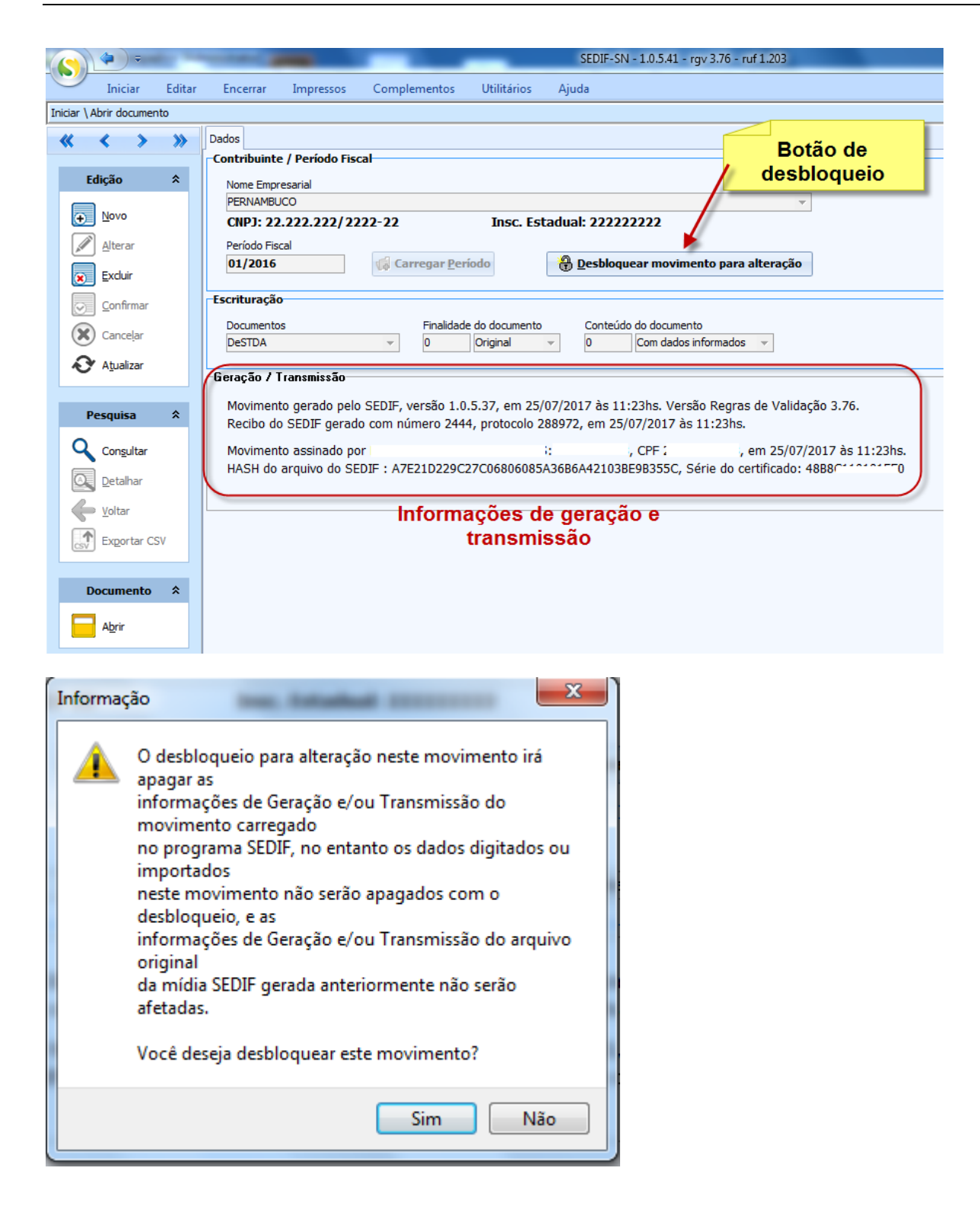

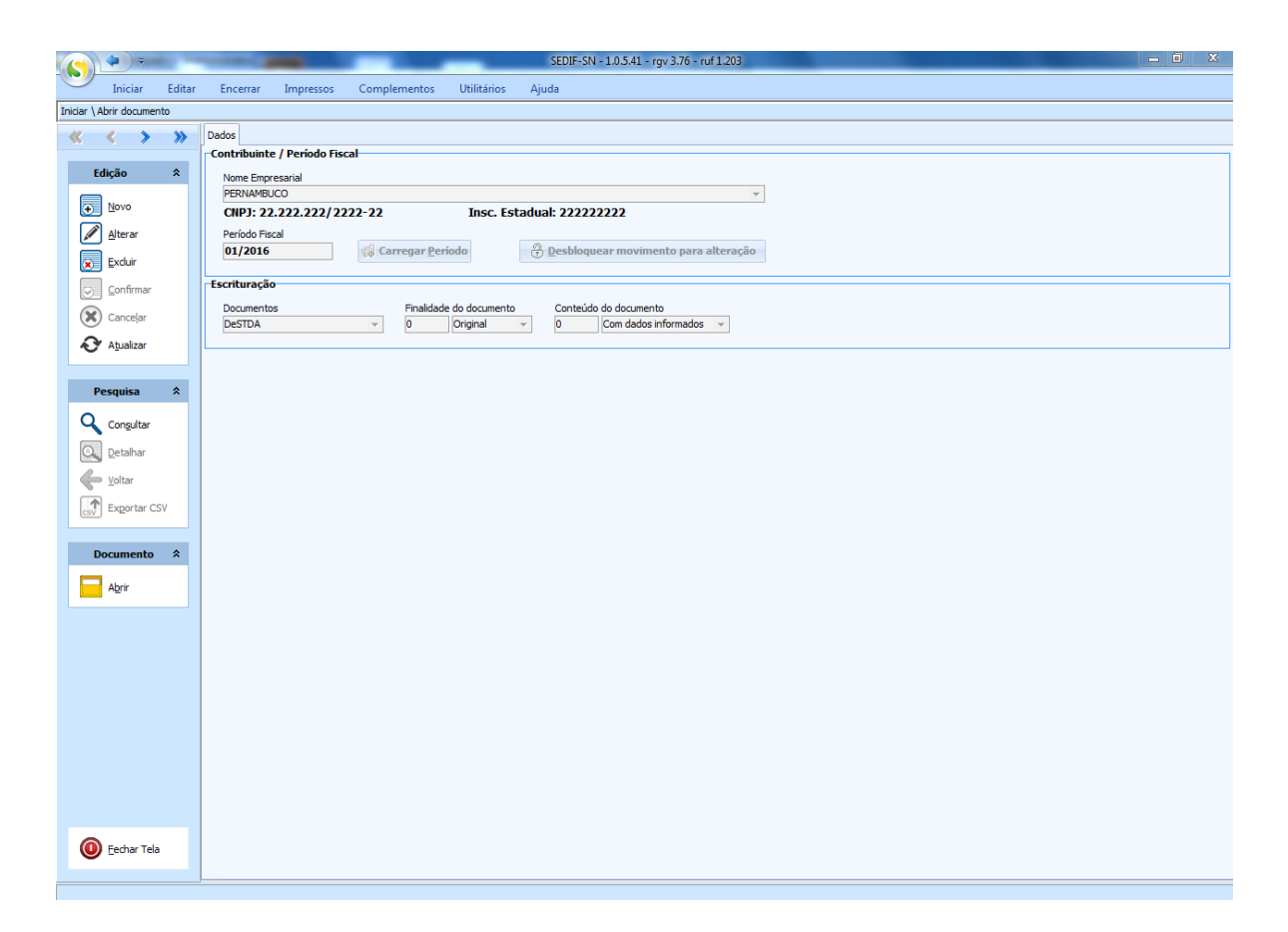

#### 4.3.3. Selecionando um movimento para exclusão

Pode-se excluir um movimento de duas formas. Com o movimento no grid

| 6    |          | <b>(</b>           | -      | -                                                                                                    | and the second second |               |               | SEDIF-       | SN - 1.0.5.41 - rgv | 3.76 - ruf 1.203      |                     |                     |                     | - 0 X               |  |  |
|------|----------|--------------------|--------|----------------------------------------------------------------------------------------------------|-----------------------|---------------|---------------|--------------|---------------------|-----------------------|---------------------|---------------------|---------------------|---------------------|--|--|
| 0    | 9        | Iniciar            | Editar | Encerrar                                                                                                    | Impressos             | Compleme      | ntos Utili    | tários Ajuda |                     |                       |                     |                     |                     |                     |  |  |
| Inic | iar \ Al | brir docum         | ento   |                                                                                                    |                       |               |               |              |                     |                       |                     |                     |                     |                     |  |  |
|      | ĸ        | < >                | · >>   | Pesquisa                                                                                                    |                       |               |               |              |                     |                       |                     |                     |                     |                     |  |  |
|      |          |                    |        | Período Fiscal                                                                                                    | UF CNPJ               | CPF           | IE            | Documento    | Finalidade do Doc   | Conteúdo do Documento | Origem do Documento | Assinado            | Geração             | Transmitido         |  |  |
|      | Ed       | lição              | *      | Contribuin                                                                                                    | ite : CONRIBUINT      | DO RS 1       |               |              |                     |                       |                     |                     |                     |                     |  |  |
|      |          |                    |        | Contribuinte : CONTRIBUINTE DE RR                                                                                                    |                       |               |               |              |                     |                       |                     |                     |                     |                     |  |  |
|      | •        | Novo               |        | Contribuin                                                                                                    | te : CONTRIBUIN       | TE DO CE      | 1             | - Expanda    |                     |                       |                     |                     |                     |                     |  |  |
|      |          |                    |        | 🛨 Contribuin                                                                                                    | te : CONTRIBUIN       | TE DO PA      |               | 1            |                     |                       |                     |                     |                     |                     |  |  |
|      | <u>a</u> | Alterar            |        | 🗄 Contribuin                                                                                                    | te : CONTRIBUIN       | TE PB         |               |              |                     |                       |                     |                     |                     |                     |  |  |
| (    |          | Excluir            |        | E Contribuin                                                                                                    | te : CONTRIBUIN       | TE PE1        |               |              |                     |                       |                     |                     |                     |                     |  |  |
|      | 9        |                    | /      | 🛨 Contribuin                                                                                                    | te : CONTRIBUIN       | TE TED        |               |              |                     |                       |                     |                     |                     |                     |  |  |
|      | $\odot$  | <b>O</b> firmar    | r      | 🛨 Contribuin                                                                                                    | ite : Contribuinte B  | BA            |               |              | 2 -                 | Selecione o           | movimento d         | leseiado            |                     |                     |  |  |
|      |          |                    |        | Contribuint : Contribuint : Contribuint |                       |               |               |              |                     |                       |                     |                     |                     |                     |  |  |
|      | $\odot$  |                    |        | Contribuinte : EMI CESA LOGIN                                                                                                    |                       |               |               |              |                     |                       |                     |                     |                     |                     |  |  |
|      | N        | Atualizar          |        | 🛨 Contribuio                                                                                                    | ke : Empresa de M     | IG            |               |              |                     |                       |                     |                     |                     |                     |  |  |
|      | -        |                    |        | + Contribuin                                                                                                    | ite : Empresa do R    | 3             |               |              |                     |                       |                     |                     |                     |                     |  |  |
|      |          |                    |        | 🖃 Contribuin                                                                                                    | ite : MG1 CONTRI      | BUINTE        |               |              |                     |                       |                     |                     |                     |                     |  |  |
|      | Pe       | esquisa            | *      | 01/2016                                                                                                    | MG 0                  | 1             | · · · · · · · | DeSTDA       | Original            | Com dados informados  | Digitação de dados  |                     |                     |                     |  |  |
|      | ~        |                    |        | 02/2016                                                                                                    | MG (                  | 1.0           | C             | DeSTDA       | Original            | Sem dados informados  | Digitação de dados  | 25/07/2017 08:33:28 | 25/07/2017 08:33:41 | 25/07/2017 08:34:23 |  |  |
|      | 9        | Con <u>s</u> ultar |        | 03/2016                                                                                                    | MG 0                  | njand 1, 1, - | C             | DeSTDA       | Original            | Com dados informados  | Digitação de dados  | 25/07/2017 08:36:34 | 25/07/2017 08:36:45 |                     |  |  |
|      |          | Detellers          |        | Contribuin                                                                                                    | ite : PERNAMBUCO      | )             |               |              |                     |                       |                     |                     |                     |                     |  |  |
|      |          | Detainar           | ×      | E Contribuin                                                                                                    | ite : SÓ RS           |               |               |              |                     |                       |                     |                     |                     |                     |  |  |
|      | 4        | Voltar             |        | Contribuin                                                                                                    | ite : teste rs        |               |               |              |                     |                       |                     |                     |                     |                     |  |  |
|      |          | Constant           | CC14   |                                                                                                    |                       |               |               |              |                     |                       |                     |                     |                     |                     |  |  |
|      | csv      | exportar           | CSV    |                                                                                                    |                       |               |               |              |                     |                       |                     |                     |                     |                     |  |  |
|      |          |                    |        | • 3 - CI                                                                                                    | ique aqu              |               |               |              |                     |                       |                     |                     |                     |                     |  |  |
|      | Do       | ocumento           | • *    |                                                                                                    |                       |               |               |              |                     |                       |                     |                     |                     |                     |  |  |
|      |          | A <u>b</u> rir     |        |                                                                                                    |                       |               |               |              |                     |                       |                     |                     |                     |                     |  |  |

Ou, com o movimento fora do grid.

| SEDIF-SN - 1.0.5.41 - rgv 3.76 - ruf 1.203                                        | ) X |
|-----------------------------------------------------------------------------------|-----|
| Iniciar Editar Encerrar Impressos Complementos Utilifários Ajuda                  |     |
| Initiar \Abrir documento                                                          |     |
| X X > >> Dade                                                                     |     |
| Contribute / Pendo Hscal                                                          |     |
| Nome Emprésarial PERNAMBLOCO                                                      |     |
| O         Yoro         CNPJ: 22.222.222/2222-22         Insc. Estadual: 222222222 |     |
| Alterar Periodo Fiscal                                                            |     |
| 01/2016     @ Carregar Periodo <sup>*</sup> Desbloquear movimento para alteração  |     |
| Confirma Escrituração                                                             |     |
| Documentos Finalidade do documento Conteúdo do documento                          |     |
| PesTDA v 0 Original v 0 Com dados informados v                                    |     |
|                                                                                   |     |
| Pesquisa â                                                                        |     |
|                                                                                   |     |
| Congutar                                                                          |     |
| Q getahar                                                                         |     |
| ↓ votar                                                                           |     |
| Engortar CSV                                                                      |     |
|                                                                                   |     |
| Documento 💲                                                                       |     |
| Aprir Aprir                                                                       |     |
|                                                                                   |     |
|                                                                                   |     |
|                                                                                   |     |
|                                                                                   |     |
|                                                                                   |     |
|                                                                                   |     |
|                                                                                   |     |
|                                                                                   |     |
|                                                                                   |     |
|                                                                                   |     |
| Cechar Tela                                                                       |     |
|                                                                                   |     |

#### 4.3.4. Fechar o documento

Concluídas as atividades relacionadas à declaração, resta ao usuário fechar o documento, liberando o aplicativo para o uso de outras atividades relacionadas a outras declarações ou a outros contribuintes.

Para fechar o documento o usuário deve acionar a função "Fechar documento", disponível na aba "Iniciar" do menu principal do sistema, Tarefa Escrituração, conforme exemplo a seguir.

| ()                       | 🗢 🗧               |                            |                          |              | _                     | _                    | SEDIF-SN - 1.0.5.45 - rgv 3.76 - ruf 1.024 |
|--------------------------|-------------------|----------------------------|--------------------------|--------------|-----------------------|----------------------|--------------------------------------------|
|                          | Iniciar           | Editar                     | Encerrar I               | Impressos    | Complementos          | Utilitários          | Ajuda                                      |
|                          |                   |                            |                          |              |                       |                      |                                            |
|                          |                   |                            | .⊕=                      |              | +                     |                      |                                            |
| <u>C</u> adas<br>Contrib | tro de<br>puintes | Baixar dados<br>cadastrais | <u>N</u> ovo<br>Document | o Document   | Importar<br>o arquivo | Ler arquivo<br>SEDIF |                                            |
|                          | Dado              | s                          |                          | Escrituração |                       | Ler documento        |                                            |
|                          |                   |                            |                          |              |                       |                      |                                            |

Figura 4-23

# 4.4. Escrituração – Importar arquivo – DeSTDA por importação de arquivo texto

Esta via permite a importação de arquivo texto confeccionado pelo contribuinte, conforme leiaute definido no Ato COTEPE 47/2015.

Para importar arquivos acione o botão "Importar arquivo" da "Aba Iniciar". A função é habilitada quando não há documento aberto. Vide ilustrações abaixo.

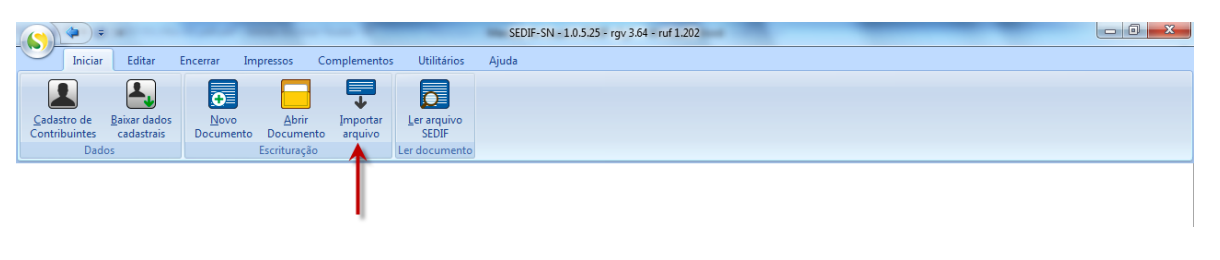

Figura 4-24

Após o acionamento do botão "Importar Arquivo" abre-se a tela ilustrada a seguir. Nessa tela, no campo "Arquivo a ser importado", clique no ícone da pasta amarela em seu canto direito para que se abra o browser do Windows Explorer. Com ele localize e selecione o arquivo a ser importado e depois clique no botão "Abrir" do browser.

| <b>(S)</b> * *            |           | Stream to a the life of the local   | -          | SEDIF-SN - 1.0.5.33 - | rgv 3.64 - ruf 1.203 | there are a       | -           | _                    |     |                   |  |  |
|---------------------------|-----------|-------------------------------------|------------|-----------------------|----------------------|-------------------|-------------|----------------------|-----|-------------------|--|--|
| Iniciar Editar            | Encerra   | ar Impressos Complementos U         | tilitários | Ajuda                 |                      |                   |             |                      |     |                   |  |  |
| Iniciar (Importar arquivo | Kantus    |                                     |            |                       |                      |                   |             |                      |     |                   |  |  |
| <u>« « » »</u>            | Arquivo   | a ser importado                     |            |                       |                      |                   |             |                      |     |                   |  |  |
| Importação 🛠              | Arquiro   | a set importants                    |            |                       |                      |                   |             |                      |     |                   |  |  |
|                           | Informaçã | es de identificação                 |            |                       |                      |                   |             |                      |     |                   |  |  |
| Tubortar                  | CNP3/CP   | Selecione um arquivo a ser validado |            | Inc. Sealar           |                      |                   |             |                      | ×   |                   |  |  |
|                           | Nome Em   |                                     | local (    | (-) Arquisos texto    |                      |                   | - to Desi   | uisar Arauivos texto | 0   |                   |  |  |
|                           | Data Inic | Companyary Place                    | , rocal (  | ci) y hiquitos texto  |                      |                   |             | Jugor Highling toxic |     |                   |  |  |
|                           | Leiaute d | Organizar 👻 Nova pasta              |            |                       |                      |                   |             | · · 1                | 0   |                   |  |  |
|                           | Conteúd   | SimplesNacional                     | *          | Nome                  |                      | Data de modificaç | Тіро        | Tamanho              |     |                   |  |  |
|                           | rinalidad | SEDIF                               |            | Arquivo1.txt          |                      | 14/06/2017 11:16  | Arquivo TXT | 1 KB                 |     |                   |  |  |
|                           |           | B Backup                            |            | Arquivo2.bt           |                      | 14/06/2017 11:18  | Arquivo TXT | 1 KB                 |     |                   |  |  |
|                           |           | 4 201701                            |            | Arquivo3.txt          |                      | 14/06/2017 11:16  | Arquivo TXT | 2 KB                 |     |                   |  |  |
|                           |           | 7 201608                            | =          | Arquivo4.txt          |                      | 14/06/2017 11:18  | Arquivo TXT | 2 KB                 |     |                   |  |  |
|                           |           | <b>8_201702</b>                     |            | Arquivo5.txt          |                      | 14/06/2017 11:16  | Arquivo TXT | 1 KB                 |     |                   |  |  |
|                           |           | J 9_201601                          |            | Arquiveo.bt           |                      | 14/06/2017 11:18  | Arquivo TXT | 1 KB                 |     |                   |  |  |
|                           |           | 10_201601                           |            | Arduvov.or            |                      | 14/00/2017 11:10  | Audino 1X1  | 1 KD                 |     |                   |  |  |
|                           |           | 11_201606                           |            |                       |                      |                   |             |                      |     |                   |  |  |
|                           |           | 15_201601                           |            |                       |                      |                   |             |                      |     |                   |  |  |
|                           |           | 17 201602                           |            |                       |                      |                   |             |                      |     |                   |  |  |
|                           |           | 18 201601                           |            |                       |                      |                   |             |                      |     |                   |  |  |
|                           |           | 20 201601                           |            |                       |                      |                   |             |                      |     |                   |  |  |
|                           |           | 21_201701                           | -          |                       |                      |                   |             |                      |     |                   |  |  |
|                           |           | Nome: Arquivol.                     | bit        |                       |                      |                   |             |                      | •   |                   |  |  |
|                           |           |                                     |            |                       |                      |                   |             | hrir 🚽 Cance         | lar |                   |  |  |
|                           |           |                                     |            |                       |                      |                   |             |                      |     |                   |  |  |
|                           |           |                                     | -          |                       |                      |                   |             |                      |     |                   |  |  |
|                           |           |                                     |            |                       |                      |                   |             |                      |     |                   |  |  |
|                           |           |                                     |            |                       |                      |                   |             |                      |     |                   |  |  |
|                           |           |                                     |            |                       |                      |                   |             |                      |     |                   |  |  |
|                           |           |                                     |            |                       |                      |                   |             |                      |     |                   |  |  |
|                           |           |                                     |            |                       |                      |                   |             |                      |     |                   |  |  |
|                           | Situação  | •                                   |            |                       |                      |                   |             |                      | 1   | Tempo             |  |  |
| Eechar Tela               | Progress  | o da importação                     |            |                       |                      |                   |             |                      | ,   | Fim 00:00:00      |  |  |
|                           |           |                                     |            | (                     | %                    |                   |             |                      | G   | asto 00:00:00:000 |  |  |

Figura 4-25

O sistema carregará na tela as informações de identificação do contribuinte e do arquivo. Após a aparição da identificação do arquivo a ser importado, acione o botão "Importar", conforme imagem abaixo.

| <u>() 4 = -</u>            | SEDIF-SN - 1.0.5.45 - rgy 3.76 - ruf 1.024                         | - 0 ×              |
|----------------------------|--------------------------------------------------------------------|--------------------|
| Iniciar Editar             | Encerrar Impressos Complementos Utilitários Ajuda                  |                    |
| Iniciar \ Importar arquivo |                                                                    |                    |
| $\ll$ $\checkmark$ $\gg$   | Arquivo                                                            |                    |
|                            | Arquivo a ser importado                                            |                    |
| Importação 🛠               | C:\smplesNacional\SEDIF\Dados\Txt\L3_G2016010_DGI20170929-0829.txt | 6                  |
| Importar                   |                                                                    |                    |
|                            | CNPJ/MF Linsc. Estadual                                            |                    |
| T I                        | Nome Empresana IESTEL. Insc. Municipal                             |                    |
|                            | Udata inidal U1/01/2016 Data inidal 31/01/2016                     |                    |
|                            | Leaute do Arquivo LPPD VERSAO 2.000                                |                    |
|                            | Conteúdo do Arquivo RESUMOS E INFORMAÇÕES CONSOLIDADAS             |                    |
|                            | Finalidade do Arquivo ARQUIVO ORIGINAL (O)                         |                    |
|                            | Documentos                                                         |                    |
|                            | DestDA                                                             |                    |
|                            |                                                                    |                    |
|                            |                                                                    |                    |
|                            |                                                                    |                    |
|                            |                                                                    |                    |
|                            |                                                                    |                    |
|                            |                                                                    |                    |
|                            |                                                                    |                    |
|                            |                                                                    |                    |
|                            |                                                                    |                    |
|                            |                                                                    |                    |
|                            |                                                                    |                    |
|                            |                                                                    |                    |
|                            |                                                                    |                    |
|                            |                                                                    |                    |
|                            |                                                                    |                    |
|                            |                                                                    |                    |
|                            |                                                                    |                    |
|                            |                                                                    |                    |
|                            |                                                                    |                    |
|                            |                                                                    |                    |
|                            | Situação                                                           | Tempo              |
|                            |                                                                    | Inicio 00:00:00    |
| Eechar Tela                | Cuque em _mportar para iniciar o processo.                         | Fim 00:00:00       |
|                            | - ~ · ·                                                            | Gasto 00:00:00:000 |

Após o processamento da importação o sistema faz a validação do arquivo conforme leiaute definido, checa se há dados cadastrais anteriores para o contribuinte na base do SEDIF e, caso haja, oferece a opção de atualizar esses dados. Ao optar por atualizar, os dados existentes na base do SEDIF serão substituídos pelos dados do arquivo importado.

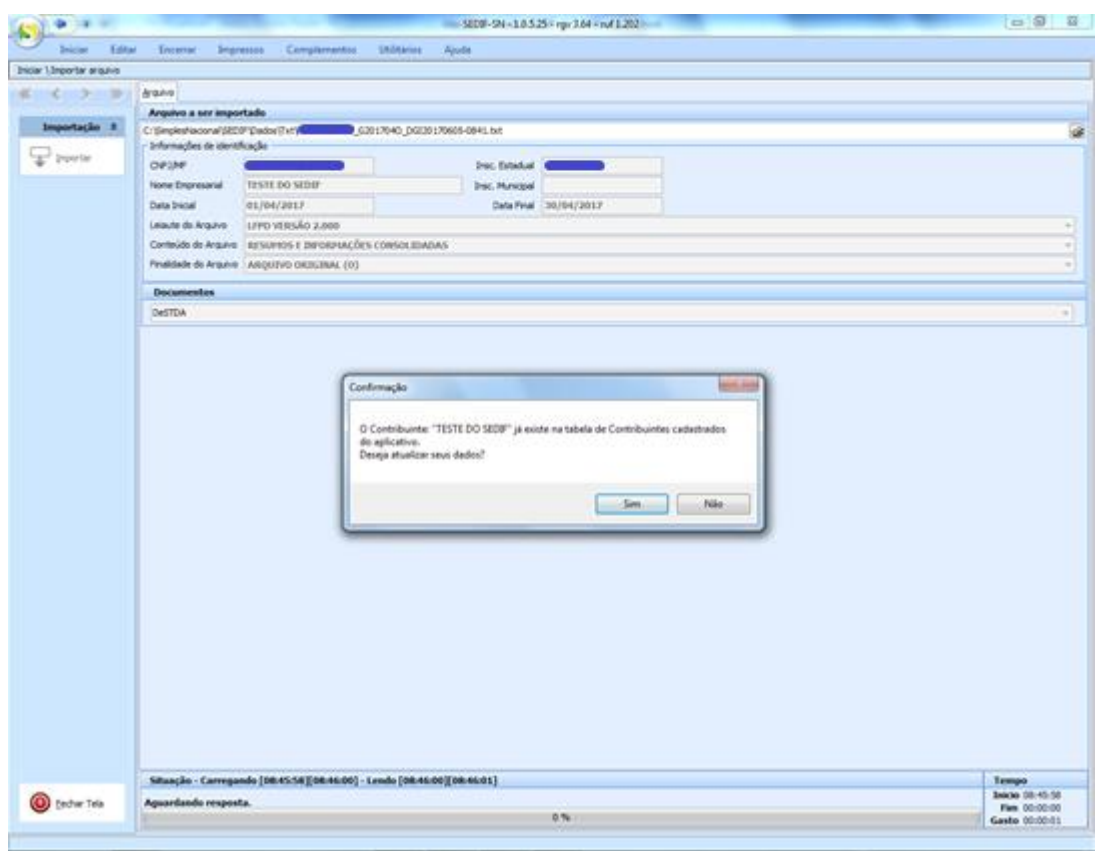

Figura 4-27

Se o arquivo a ser importado estiver conforme o leiaute definido, o processo será concluído, conforme imagem abaixo.

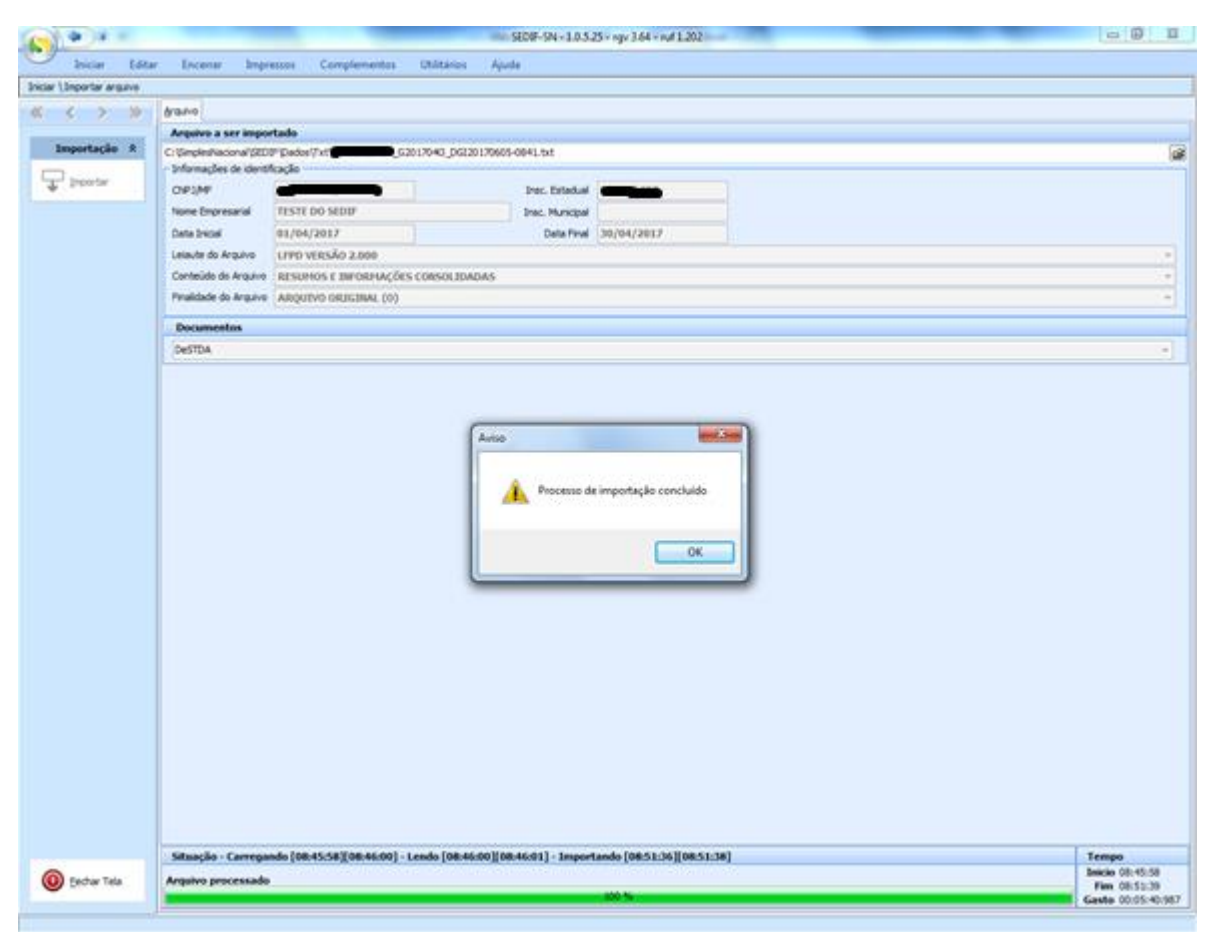

Figura 4-28

## 4.4.1. Observação quanto ao Registro 0030

O Registro 0030 tem o seguinte leiaute:

| N٥ | Campo    | Descrição                                                                                                    |
|----|----------|----------------------------------------------------------------------------------------------------|
| 01 | LIN      | Texto fixo contendo "0030"                                                                                                    |
| 02 | IND_ED   | Indicador de entrada de dados:<br>0 - Digitação de dados<br>1 - Importação de arquivo-texto<br>2 - Adição de documentos/arquivo-texto<br>3 - Exportação de arquivo-texto                                                                                                    |
| 03 | IND_ARQ  | Indicador do documento contido no arquivo:<br>7- Guias de informações econômico-fiscais                                                                                                    |
| 04 | PRF_ISS  | Indicador de exigibilidade da escrituração do ISS:<br>0 - Sim, no modo simplificado de escrituração do imposto<br>2 - Sim, no modo integral de escrituração do regime normal de apuração do imposto<br>9 - Não obrigado a escriturar                                                                                                    |
| 05 | PRF_ICMS | <ul> <li>Indicador de exigibilidade da escrituração do ICMS:</li> <li>0 - Sim, no modo simplificado de escrituração do imposto</li> <li>1 - Sim, no modo intermediário de escrituração do regime normal de apuração do imposto</li> <li>2 - Sim, no modo integral de escrituração do regime normal de apuração do imposto</li> <li>9 - Não obrigado a escriturar</li> </ul> |
| 06 | PRF_RIDF | Indicador de exigibilidade do Registro de Impressão de Documentos Fiscais:<br>0 - Sim<br>1 - Não                                                                                                    |
| 07 | PRF_RUDF | Indicador de exigibilidade do Registro de Utilização de Documentos Fiscais:<br>0 - Sim<br>1 - Não                                                                                                    |
| 08 | PRF_LMC  | Indicador de exigibilidade do Livro de Movimentação de Combustíveis:<br>0 - Sim<br>1 - Não                                                                                                    |
| 09 | PRF_RV   | Indicador de exigibilidade do Registro de Veículos:<br>0 - Sim<br>1 - Não                                                                                                    |
| 10 | PRF_RI   | Indicador de exigibilidade anual do Registro de Inventário:<br>0 - Sim<br>1- Não                                                                                                    |
| 11 | IND_EC   | Indicador de apresentação da escrituração contábil:<br>1 - Completa registrada em arquivo digital<br>2 - Completa registrada em papel, microfilme, fichas avulsas, ou 3 - fichas/folhas<br>contínuas<br>3 - Simplificada registrada em arquivo digital, Simplificada registrada papel, microfilme,<br>fichas avulsas, ou fichas/folhas contínuas                            |

|    |          | 4 - Livro Caixa registrado em arquivo digital<br>5 - Livro Caixa registrado papel, microfilme, fichas avulsas, ou fichas/folhas contínuas<br>9 - Não obrigado a escriturar |
|----|----------|----------------------------------------------------------------------------------------------------|
| 12 | IND_ISS  | Indicador de operações sujeitas ao ISS<br>0 - Sim<br>1- Não                                                                                                    |
| 13 | IND_RT   | Indicador de operações sujeitas à retenção tributária do ISS, na condição de<br>contribuinte-substituído:<br>0 - Sim<br>1- Não                                             |
| 14 | IND_ICMS | Indicador de operações sujeitas ao ICMS:<br>0 - Sim<br>1 - Não                                                                                                    |
| 15 | IND_ST   | Indicador de operações sujeitas à substituição tributária do ICMS, na condição de<br>contribuinte-substituto:<br>0 - Sim<br>1- Não                                         |
| 16 | IND_AT   | Indicador de operações sujeitas à antecipação tributária do ICMS, nas entradas:<br>0 - Sim<br>1 - Não                                                                      |
| 17 | IND_IPI  | Indicador de operações sujeitas ao IPI:<br>0 - Sim<br>1- Não                                                                                                    |
| 18 | IND_RI   | Indicador de apresentação avulsa do Registro de Inventário:<br>0 - Sim<br>1 - Não                                                                                          |

Embora dos campos 6 ao 18 estejam previstos valores que ainda podem vir a ser exigidos futuramente, por uma questão técnico-jurídica, a partir da versão 1.0.5.45 do SEDIF eles devem ficar em branco.

## 4.4.2. Consultando ou editando a DeSTDA após importação

Após a importação do arquivo texto, para consulta ou edição da DeSTDA o usuário primeiramente deverá abrir o movimento conforme descrito em "<u>Abertura da Declaração para Preenchimento</u>" e, depois seguir os passos descritos para a edição por digitação conforme descrito no item <u>5. Aba Editar - Lançamentos</u>.

## 4.5. Ler arquivo SEDIF

É possível que o usuário necessite resgatar um arquivo já assinado e criptografado (gerado) ou até mesmo gerado e transmitido. Tais arquivos ficam, por padrão, gravados na pasta de instalação do SEDIF, nos seguintes caminhos (exemplos para instalação padrão):

"C:\SimplesNacional\SEDIF\Dados\MidiaSEDIF" – para arquivos gerados e transmitidos, ou não, via webservice.

"C:\SimplesNacional\SEDIF\Dados\MidiaTED" – para arquivos gerados e transmitidos, ou não, transmitidos via TED.
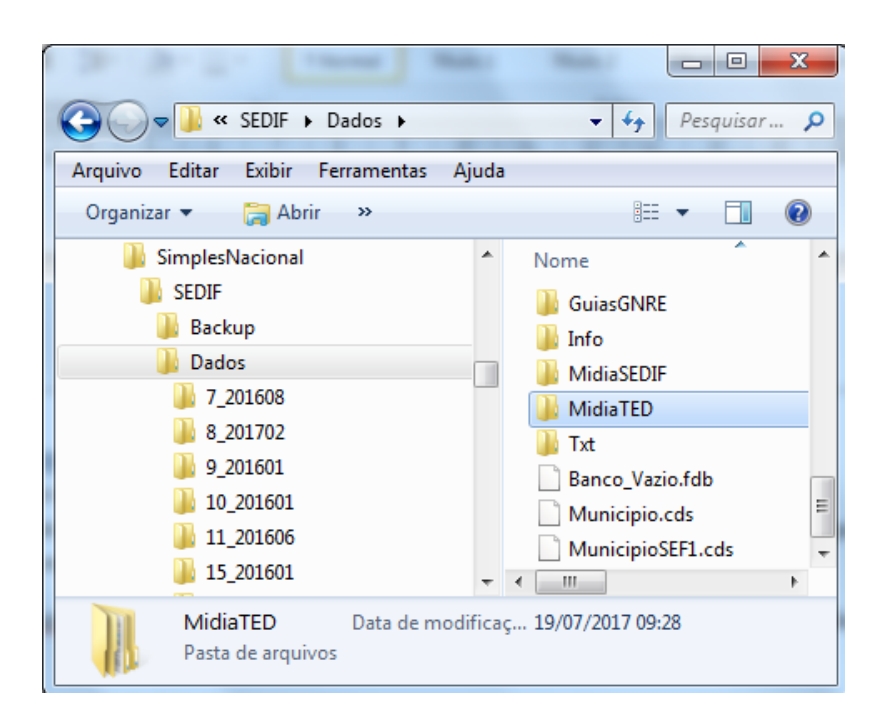

Figura 4-29

## 4.5.1. Restaurando uma mídia

Na tela inicial reproduzida a seguir acione o botão Ler arquivo SEDIF.

|             | <b>(</b>        |                        |               | -            |             |                        | SEDIF-SN - 1.0.5.37 - rgv 3.76 - ruf 1.203 |  |
|-------------|-----------------|------------------------|---------------|--------------|-------------|------------------------|--------------------------------------------|--|
| 0           | Iniciar         | Editar                 | Encerrar In   | npressos C   | omplementos | Utilitários            | Ajuda                                      |  |
|             |                 | 1                      | <b>A</b>      |              |             |                        |                                            |  |
| Cadas       | tro de          | Baixar dados           | Novo          | Abrir        | Importar    | Ler arquivo            |                                            |  |
| Contri      | buintes<br>Dado | cadastrais             | Documento     | Escrituração | arquivo     | SEDIF<br>Ler documento |                                            |  |
| Cad         | lastro          | de contr               | ibuintes      |              |             |                        |                                            |  |
|             |                 |                        |               |              | <b>(</b>    |                        |                                            |  |
| Tu          | 6               | ~                      |               |              | Acid        | one este               | botão                                      |  |
| In          | forma           | ições                  |               |              |             |                        |                                            |  |
| e No        | vo cont         | <u>ribuinte</u><br>tes |               |              |             |                        |                                            |  |
| • Da        | dos cad         | lastrais               |               |              |             |                        |                                            |  |
| • <u>Re</u> | ntabilist       | tas                    |               |              |             |                        |                                            |  |
| • <u>In</u> | scrições        | Estaduais              | em outras UFs | 5            |             |                        |                                            |  |
|             |                 |                        |               |              |             |                        |                                            |  |

Figura 4-30

#### Tela que se abre a seguir:

|                         |        | SEDIF-SN - 1.0.5.37 - rgv 3.76 - ruf 1.203                                                                                                    | _                           |                          |
|-------------------------|--------|----------------------------------------------------------------------------------------------------|-----------------------------|--------------------------|
| Iniciar                 | Editar | Encerrar Impressos Complementos Utilitários Ajuda                                                                                                    |                             |                          |
| Iniciar \Ler arquivo-Si | EDIF   |                                                                                                    |                             |                          |
| Leitura                 | *      | Nda<br>Selecionar midia                                                                                                    |                             |                          |
| Q. Ler                  |        | Nuetter                                                                                                    | localizar o argui           | ra<br>Ivo                |
| (                       |        | Appröses         Sobrescrever todos os movimentos?         Sempre perguntar.         Sempre perguntar.         Sempre pergentar. <th>nteúdo do Arquivo Finalidad</th> <th>e do Arquivo Sistema Ver</th> | nteúdo do Arquivo Finalidad | e do Arquivo Sistema Ver |

#### Figura 4-31

Nesta tela há um painel denominado "Opções" as quais o usuário pode selecionar conforme sua conveniência.

No campo "Selecionar mídia" deve-se acionar o ícone de pasta amarela (no canto direito) para que apareça a tela do Windows Explorer, através da qual o usuário localizará sua mídia a ser restaurada. As instruções a seguir aplicam-se tanto a mídias SEDIF quanto mídias TED.

| S Abrir                                                                                                    | de arthurse)                                                                                                    | x                                                                                                    |
|----------------------------------------------------------------------------------------------------|----------------------------------------------------------------------------------------------------|----------------------------------------------------------------------------------------------------|
| 😋 😋 🗢 📕 « SEDIF 🕨 Dados 🕨 Midia                                                                                                    | aSEDIF                                                                                                    | ٩                                                                                                    |
| Organizar 🔻 Nova pasta                                                                                                    | 8≡ ▼                                                                                                    |                                                                                                    |
| 45_201601     46_201704     cdsLimpos     GuiasGNRE     MidiaSEDIF     090 052015     036300802     050438328     060101474     77410805     120891991     150704925     22222222     222222     222222 | <ul> <li>Nome</li> <li>240220723</li> <li>120891991</li> <li>22222222</li> <li>050438328</li> <li>0963593331</li> <li>060101474</li> <li>150704925</li> <li>036300802</li> <li>7022333750066</li> <li>090 052015</li> <li>77410805</li> </ul> | Data de mod<br>19/07/2017 0<br>19/07/2017 0<br>28/06/2017 1<br>15/06/2017 0<br>15/06/2017 0<br>09/06/2017 0<br>08/06/2017 0<br>08/06/2017 0<br>29/05/2017 0 |
|                                                                                                    | Abrir 🗸 Ca                                                                                                    | ancelar                                                                                                    |

Figura 4-32

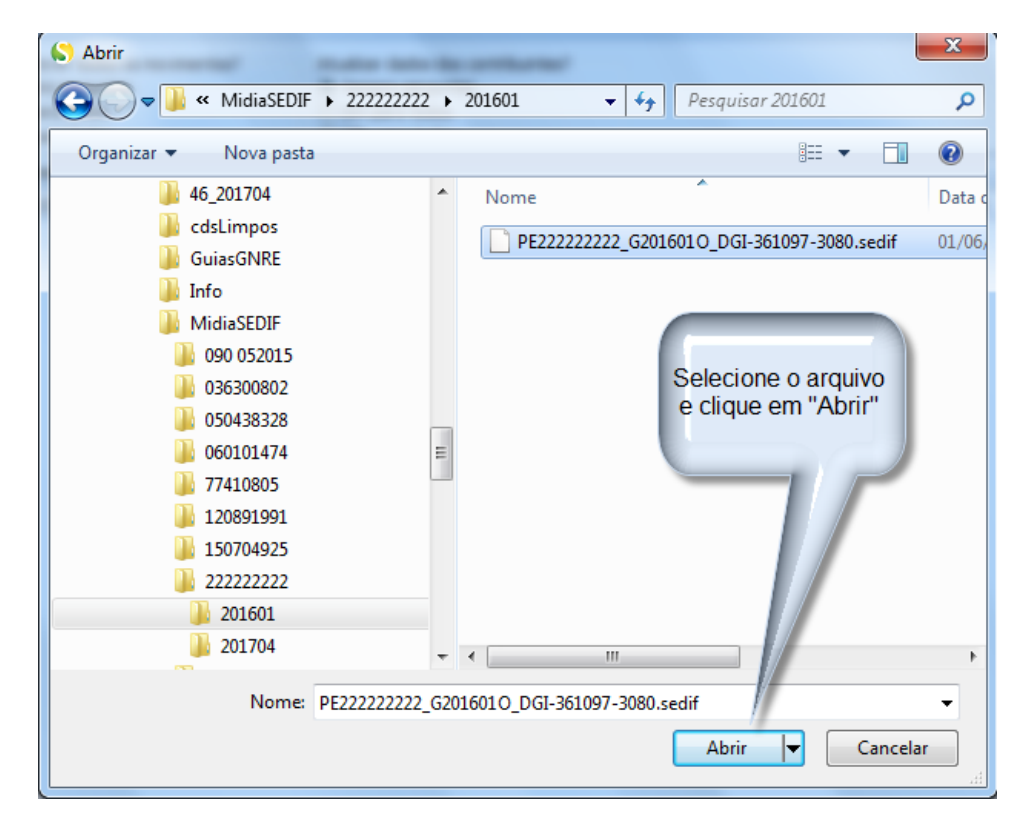

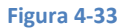

Tela seguinte, é disponibilizado o arquivo para restauração no SEDIF. Para execução, basta ter a caixa branca à esquerda do grid e ao lado do arquivo desejado (checkbox) selecionado e clicar no botão "Ler"

|     |                   |        | -                                                             |                                          |                   |                                                      |                                                   | JEDI JIN   | 10000 191000        | 11 1.205        |                      |            |                |             |           | <u> </u>      | - 1         |
|-----|-------------------|--------|---------------------------------------------------------------|------------------------------------------|-------------------|------------------------------------------------------|---------------------------------------------------|------------|---------------------|-----------------|----------------------|------------|----------------|-------------|-----------|---------------|-------------|
| 0   | Iniciar           | Editar | Encerrar                                                      | Impressos                                | Comple            | ementos Util                                         | itários Aju                                       | da         |                     |                 |                      |            |                |             |           |               |             |
| Ini | ciar \Ler arquivo | -SEDIF |                                                               |                                          |                   |                                                      |                                                   |            |                     |                 |                      |            |                |             |           |               |             |
|     | Leitura           | *      | Mídia<br>Selecionar mi                                        | ídia                                     | Clique e<br>a mid | em "Ler" para<br>lia selecionad                      | que<br>la                                         |            |                     |                 |                      |            |                |             |           |               |             |
|     |                   | _      | 0.7                                                           | (                                        | possa             | serrestaura                                          | Ja.                                               |            |                     |                 |                      |            |                |             |           |               | ۵           |
|     |                   |        | Opçoes                                                        |                                          | -                 |                                                      |                                                   |            |                     |                 |                      |            |                |             |           |               |             |
|     |                   |        | Sobrescrever to<br>Sempre perg<br>Sim para too<br>Não para to | odos os movin<br>guntar.<br>dos.<br>dos. | ientos?           | Atualizar dad<br>Sempre pe<br>Sim para t<br>Não para | os dos contribuin<br>erguntar.<br>odos.<br>todos. | tes?       |                     |                 |                      |            |                |             |           |               |             |
|     |                   |        | Selecionar Re                                                 | emessas                                  |                   |                                                      |                                                   |            |                     |                 |                      |            |                |             |           |               |             |
|     |                   |        | CNPJ/CPF                                                      | UF Insc. Es                              | tadual Insc       | . I Nome Empresari                                   | al Data Inicial                                   | Data Final | Conteúdo do Arquivo |                 | Finalidade do Arquiv | vo Sistema | Ver: Geração   | V. F Recibo | Protocolo | Transmissão S | Status      |
|     |                   |        | 222222222                                                     | PE 222222                                | 222               | PERNAMBUCO                                           | 01/01/2016                                        | 31/01/2016 | Resumos e informaçõ | es consolidadas | Arquivo original (O) | SEDIF      | 1.0. 01/06/20: | 3.4 3080    | 361097    | F             | Pronto para |
|     |                   |        |                                                               |                                          |                   |                                                      |                                                   |            |                     |                 |                      |            |                |             |           |               |             |

#### Figura 4-34

Após o processo iniciado e se acaso em "Opções->Atualizar dados dos contribuintes?" estiver marcada a opção "Sempre perguntar" aparecerá a seguinte questão em tela para cada movimento:

| Confirmação                                                                                      | X                               |
|--------------------------------------------------------------------------------------------------|---------------------------------|
| O Contribuinte: "PERNAMBUCO" já existe na tabe<br>do aplicativo.<br>Deseja atualizar seus dados? | la de Contribuintes cadastrados |
|                                                                                                  | Sim Não                         |

#### Figura 4-35

O usuário deverá decidir se quer sobrescrever os dados cadastrais constantes em sua base no SEDIF com os dados cadastrais que virão com o arquivo que está sendo incorporado.

Também, se acaso em "Opções->Sobrescrever todos os movimentos?" estiver marcada a opção "Sempre perguntar" aparecerá a seguinte questão em tela para cada movimento:

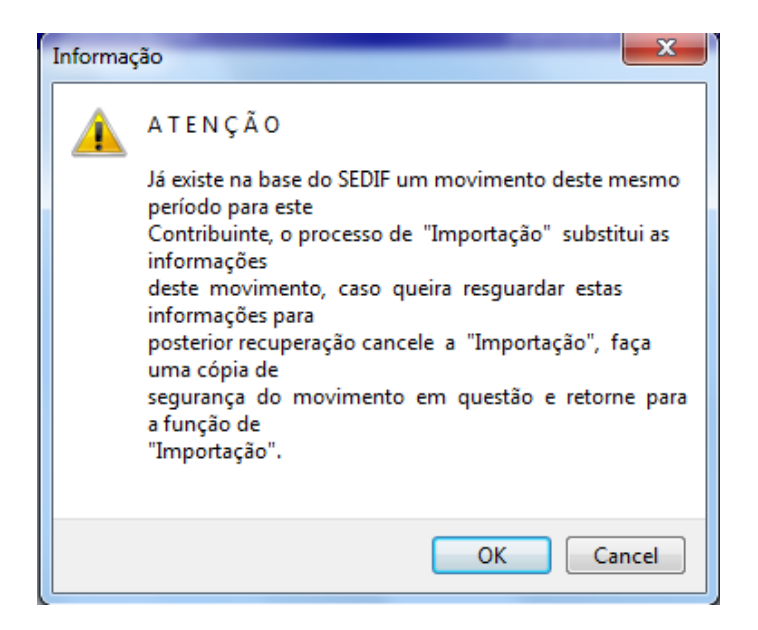

#### Figura 4-36

Bem, a mensagem é autoexplicativa, mas é sempre bom lembrar que o usuário deve frequentemente providenciar cópias de segurança de seu trabalho atual. Cópias de segurança são vistas no item "<u>Cópias de Segurança</u>".

Cumpridos os passos acima o usuário terá em seu SEDIF um arquivo gerado ou gerado e transmitido.

### 5. Aba Editar - Lançamentos

Uma vez terminada a fase de verificação e atualização de dados cadastrais do(s) contribuinte(s), o usuário pode passar a realizar as tarefas relacionadas com a escrituração da DeSTDA.

SEDIF-SN - 1.0.5.41 - rgv 3.76 - ruf 1.203 Editar Encerrar Utilitários Inicia Co nplementos Ajuda 1= DeSTDA dentificação contribuinte Botões habilitados com a abertura de um Movimento

A abertura de um movimento habilita os botões disponíveis na aba Editar.

#### Figura 5-1

Se o usuário estiver visualizando uma das telas de dados cadastrais, deverá fechá-la para poder passar a visualizar a página inicial. Para tanto basta acionar o botão "Fechar tela", localizado no canto inferior esquerdo. Seu acionamento devolve ao usuário a visualização da tela inicial do sistema.

A escrituração da DeSTDA pode ser feita por duas vias: por digitação ou <u>por importação</u> de arquivo texto confeccionado conforme leiaute definido no ato COTEPE 47/2015.

# 5.1. Lançamentos - Botão DeSTDA

O acionamento do botão "DeSTDA", representado na tela abaixo, provoca a apresentação de uma nova tela para que o usuário possa realizar os lançamentos relativos ao período fiscal especificado.

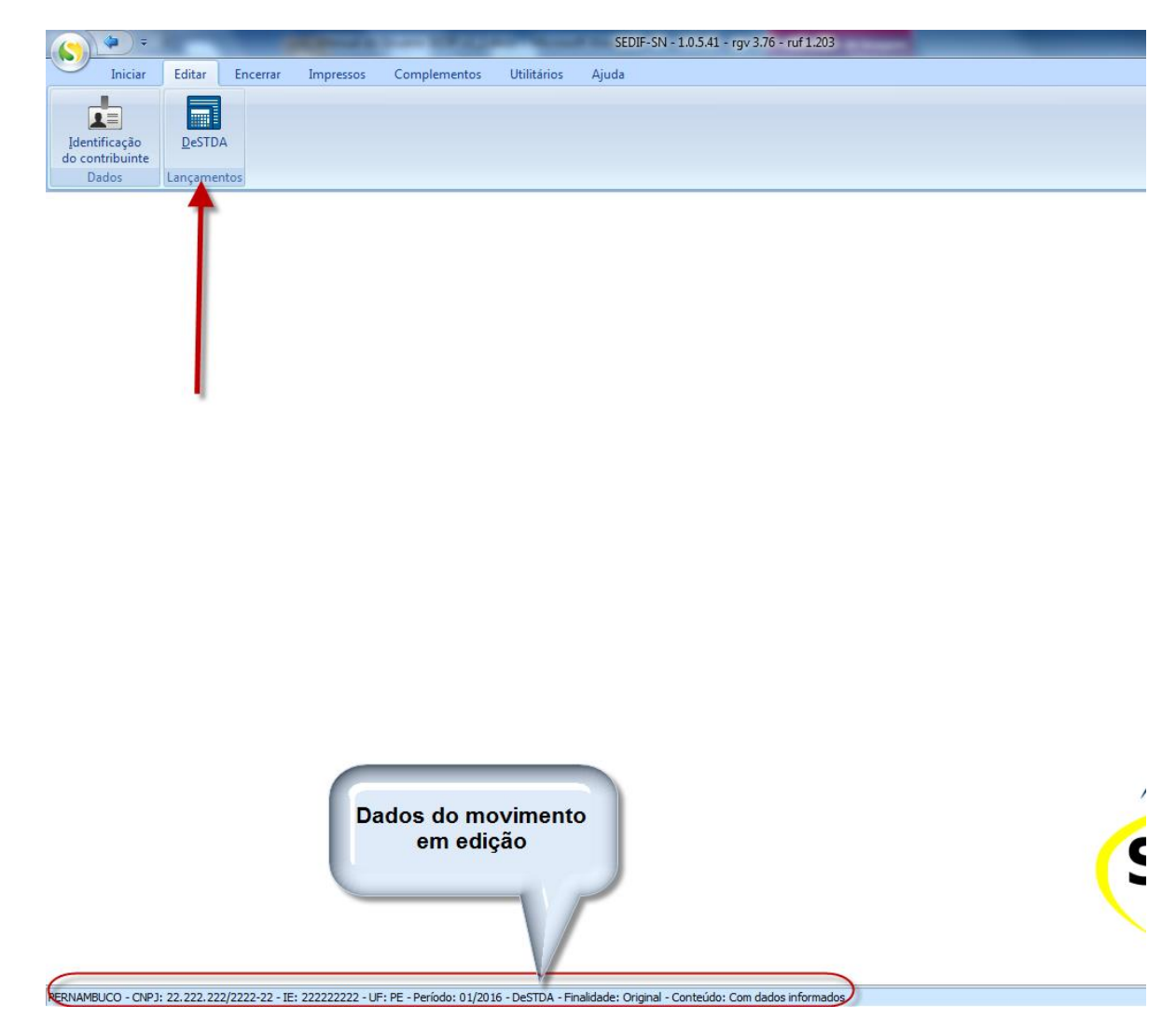

#### Figura 5-2

Observe que no rodapé da página são apresentadas informações de identificação do contribuinte e do período fiscal alvo da escrituração, conforme exemplo abaixo.

# 5.1.1. Telas da DeSTDA

Após o acionamento do botão "DeSTDA", apresenta-se a tela que contém as abas reservadas ao registro dos dados de "ST – Substituto Tributário" e "ICMS Entrada".

| ( <b>())</b> •  |          | -         |                       | _                              | _                 | SEDIF-SN - 1          | 0.5.45 - rgv 3.76 - ruf 1.024 | -               | _                           | _    |
|-----------------|----------|-----------|-----------------------|--------------------------------|-------------------|-----------------------|-------------------------------|-----------------|-----------------------------|------|
| Iniciar         | Edita    | r Ence    | rrar Impressos        | Complementos                   | Utilitários       | Ajuda                 |                               |                 |                             |      |
| Editar \DeSTDA  |          |           |                       |                                |                   |                       |                               |                 |                             |      |
| « < >           | <b>»</b> | ST-Subst  | ituto Tributário ICMS | Entrada                        |                   |                       |                               |                 |                             |      |
|                 |          | Dever     | á ser informado o val | or devido como contrit         | ouinte Substituto | nas operações interes | aduais e internas.            |                 |                             |      |
| Edição          | *        | ST - ICMS | Retido como Substitu  | to Tributário <b>(</b> Operaçô | ies Antecedentes  | , Concomitantes, Subs | equentes e Referentes a Comb  | ustíveis)       |                             |      |
|                 |          | UF 🔺      | ICMS ST Operações S   | Subsequentes                   | ICMS ST Opera     | ações Antecedentes    | ICMS ST Operações Concomita   | intes - Transp. | ICMS ST Ref. a Combustíveis |      |
| <u>A</u> lterar |          | MG        |                       | 1,0                            | 00                | 0,00                  |                               | 0,00            |                             | 0,00 |
| Confirmar       |          | PE        |                       | 1,0                            | 00                | 0,00                  |                               | 0,00            |                             | 0,00 |
|                 |          | SC        |                       | 1,0                            | 00                | 0,00                  |                               | 0,00            |                             | 0,00 |
| Cancelar        |          |           |                       |                                |                   |                       |                               |                 |                             |      |
|                 |          |           |                       |                                |                   |                       |                               |                 |                             |      |
|                 |          |           |                       |                                |                   |                       |                               |                 |                             |      |
|                 |          |           |                       |                                |                   |                       |                               |                 |                             |      |

Figura 5-3

| <b>(S) + +</b>    | -  | 1000              | 1.0        |                     | _                   | SEDIF-SN - 1.0.5. | 45 - rgv 3.76 - ruf 1.0 | 224 |
|-------------------|----|-------------------|------------|---------------------|---------------------|-------------------|-------------------------|-----|
| Iniciar Edit      | ar | Encerrar          | Impress    | os Complement       | os Utilitários      | Ajuda             |                         |     |
| Editar \DeSTDA    |    |                   |            |                     |                     |                   |                         |     |
| « < > »           |    | ST- Substituto Ti | ributário  | ICMS Entrada        |                     |                   |                         |     |
|                   | 1  | CMS devido por    | Aquisições | Interestaduais      |                     |                   |                         |     |
| Edição 🛠          |    |                   |            |                     |                     |                   |                         | 1   |
| Alterar           |    |                   |            | Antecij             | oação               | Diferencial o     | le Alíquota             |     |
| <u>C</u> onfirmar |    | MG                |            | Com<br>Encerramento | Sem<br>Encerramento | Ativo Fixo        | Uso e<br>Consumo        |     |
| Cancelar          |    |                   | 2,00       | 1,00                | 0,00                | 0,00              | 1,00                    |     |
|                   |    |                   |            |                     |                     |                   |                         |     |
|                   |    |                   |            |                     |                     |                   |                         |     |
|                   |    |                   |            |                     |                     |                   |                         |     |
|                   |    |                   |            |                     |                     |                   |                         |     |
|                   |    |                   |            |                     |                     |                   |                         |     |
|                   |    |                   |            |                     |                     |                   |                         |     |

#### Figura 5-4

Observe-se que em cada aba há um grid e que acima desses grids há breves explicações de quais ICMS devem ser lançados ali.

# 5.1.1.1. Lançamentos de valores referentes à substituição tributária

A ativação dos campos da tela para edição acontece quando o usuário acionar a opção "Alterar" que está disponível na área de botões de edição.

Os dados referentes a cada Unidade da Federação devem ser fornecidos na tabela apresentada.

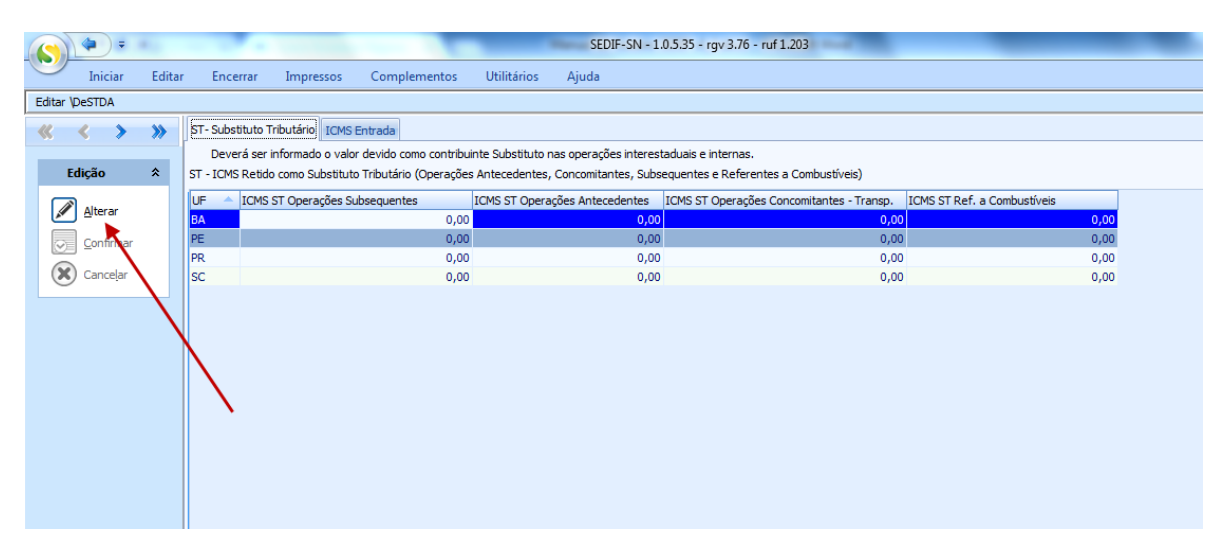

Figura 5-5

# 5.1.1.2. Lançamentos de valores referentes à Antecipação Tributária e ao Diferencial de Alíquotas

Na aba denominada "ICMS Entrada" são declarados os valores de ICMS devidos por aquisições interestaduais, tanto por antecipação quanto por diferencial de alíquota.

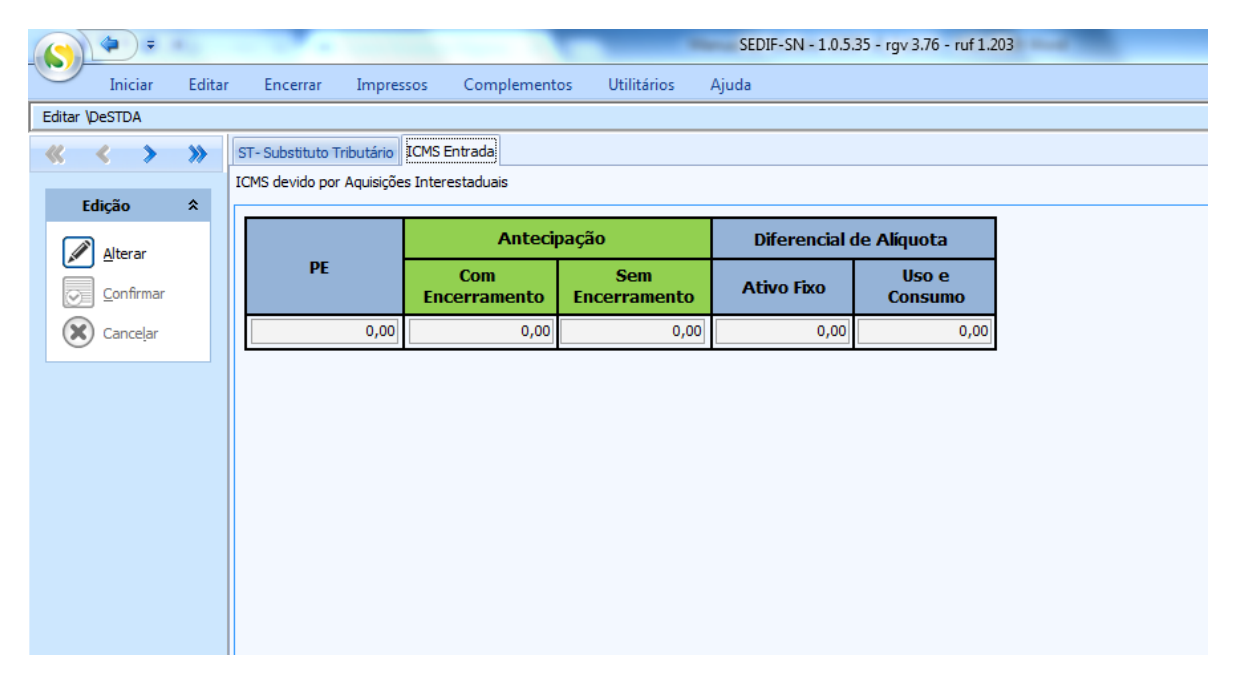

Figura 5-6

# 5.1.1.3. Confirmação do preenchimento da DeSTDA

A confirmação do preenchimento da declaração DeSTDA se dá através do acionamento da opção "Confirmar", disponível no conjunto de opções da área de edição e visível independente da aba de dados apresentada. No exemplo abaixo se visualiza a tela com a aba "ST – Substituto Tributário" visível.

O efeito do acionamento da opção "Confirmar" é a gravação dos dados da declaração na base de dados do aplicativo. A tela a seguir é um exemplo do resultado apresentado após a confirmação do registro da declaração.

| Iniciar              | Editar   | Encerrar Impresso            | s Complemento            | s Utilitários Aiuda              |                        |                               |                             |   |
|----------------------|----------|------------------------------|--------------------------|----------------------------------|------------------------|-------------------------------|-----------------------------|---|
| Editar \DeSTDA       |          |                              |                          |                                  |                        |                               |                             |   |
|                      | •        | ST. Substituto Tributário    | MS Entrada               |                                  |                        |                               |                             |   |
| ~ ~ /                | <u> </u> | Deverá ser informado o u     | valor devido como contr  | ibuinte Substituto nas onerações | interestaduais e inter | nac                           |                             |   |
| Edição               | *        | ST - ICMS Retido como Subst  | ituto Tributário (Operad | ões Antecedentes, Concomitant    | es, Subsequentes e Re  | ferentes a Combustíveis)      |                             |   |
|                      |          | LIE 🔶 ICMS ST Operaçõe       | s Subsequentes           | ICMS ST Operações Anteced        | entes ICMS ST One      | rações Concomitantes - Transp | ICMS ST Ref. a Combustiveis |   |
| <u>A</u> lterar      |          | BA                           | 1                        | ,00                              | 0,00                   | 0,0                           | 0 0,0                       |   |
| Confirmar            |          | PE                           | 2                        | ,00                              | 0,00                   | 0,0                           | 0,0                         | 2 |
| -                    |          | PR                           | 3                        | ,00                              | 0,00                   | 0,0                           | 0 0,0                       | 0 |
| Cancelar             |          | SC                           | 4                        | ,00                              | 0,00                   | 0,0                           | 0 0,0                       | 0 |
|                      | _        |                              |                          |                                  |                        |                               |                             |   |
|                      |          |                              |                          |                                  |                        |                               |                             |   |
|                      |          |                              |                          |                                  |                        |                               |                             |   |
|                      |          |                              |                          |                                  |                        |                               |                             |   |
|                      |          |                              |                          |                                  |                        |                               |                             |   |
|                      |          |                              |                          |                                  |                        |                               |                             |   |
|                      |          |                              |                          |                                  |                        |                               |                             |   |
|                      |          |                              |                          |                                  |                        |                               |                             |   |
|                      |          |                              |                          |                                  |                        |                               |                             |   |
|                      |          |                              |                          |                                  |                        |                               |                             |   |
|                      |          |                              |                          |                                  |                        |                               |                             |   |
|                      |          |                              |                          |                                  |                        |                               |                             |   |
|                      |          |                              |                          |                                  |                        |                               |                             |   |
|                      |          |                              |                          |                                  |                        |                               |                             |   |
|                      |          |                              |                          |                                  |                        |                               |                             |   |
|                      |          |                              |                          |                                  |                        |                               |                             |   |
|                      |          |                              |                          |                                  |                        |                               |                             |   |
|                      |          |                              |                          |                                  |                        |                               |                             |   |
|                      |          |                              |                          |                                  |                        |                               |                             |   |
|                      |          |                              |                          |                                  |                        |                               |                             |   |
|                      |          |                              |                          |                                  |                        |                               |                             |   |
|                      |          |                              |                          |                                  |                        |                               |                             |   |
|                      |          |                              |                          |                                  |                        |                               |                             |   |
|                      |          |                              |                          |                                  |                        |                               |                             |   |
|                      |          |                              |                          |                                  |                        |                               |                             |   |
|                      |          |                              |                          |                                  |                        |                               |                             |   |
|                      |          |                              |                          |                                  |                        |                               |                             |   |
|                      |          |                              |                          |                                  |                        |                               |                             |   |
|                      |          |                              | 10,                      | 00                               | 0,00                   | 0,00                          | 0,00                        |   |
| Eechar Tela          |          | Valor total a declarar de ST |                          | 10,00                            |                        |                               |                             |   |
|                      |          |                              |                          |                                  |                        |                               |                             |   |
| PERNAMBUCO - CNPJ: 2 | 22.222.2 | 22/2222-22 - IE: 222222222   | - UF: PE - Período: 02/  | 2016 - DeSTDA - Finalidade: Orig | inal - Conteúdo: Com o | lados informados              |                             |   |

#### Figura 5-7

Observe que a partir deste momento os campos da declaração ficam inabilitados para uso, mas é possível habilitar a edição acionando a opção "Alterar".

# 5.1.1.4. Fechamento da edição da DeSTDA

Para fechar a visualização das telas de edição da declaração DeSTDA o usuário deve utilizar o botão "Fechar Tela", destacado na imagem a seguir.

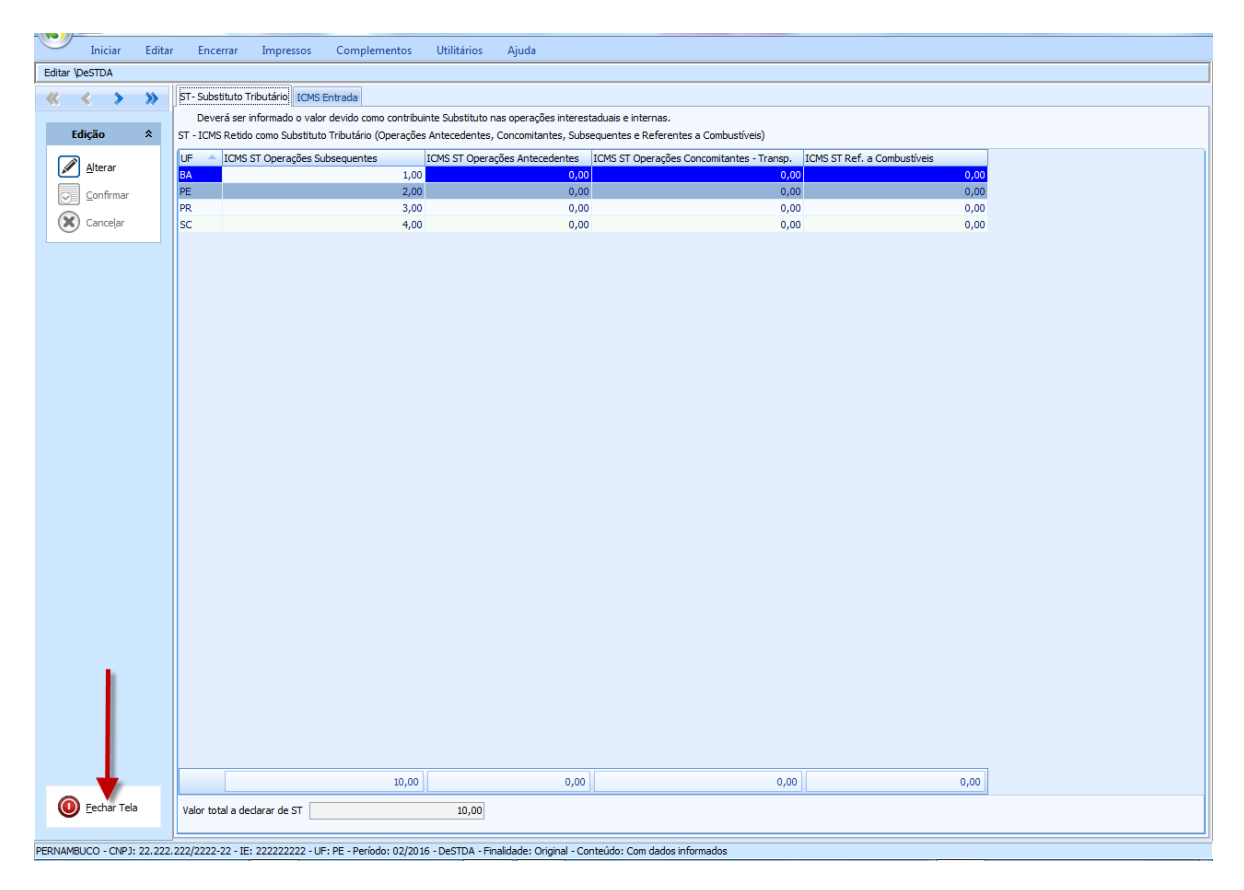

#### Figura 5-8

Os efeitos do seu acionamento são o fechamento das telas para preenchimento dos campos da declaração e a reapresentação da página principal do aplicativo posicionada nas opções do grupo "Editar", conforme exemplo a seguir.

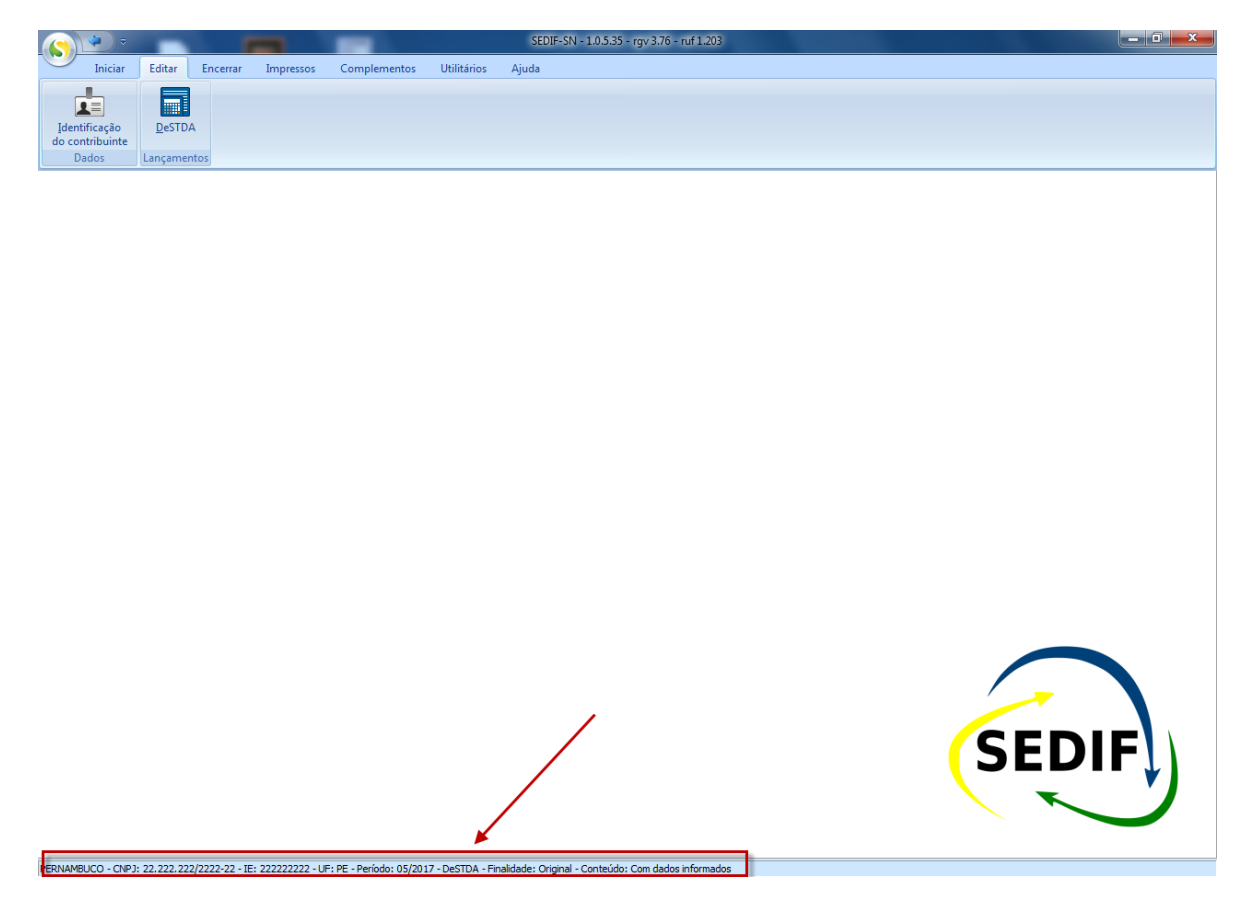

Figura 5-9

Observe que a declaração que estava sendo editada continua sendo referenciada no rodapé da página do aplicativo. Podemos considerar que a fase de edição da declaração está concluída (ainda é possível voltar à edição do documento, voltando a acionar, na Aba Editar, o botão "DeSTDA").

## 5.2. Lançamentos - Botão "Identificação do contribuinte"

Os dados cadastrais de cada contribuinte que foram lançados em "<u>Cadastro de contribuintes</u>" são replicados a cada período fiscal. Assim se a DeSTDA de um determinado mês está aberta não é necessário que o usuário venha fechá-la para fazer eventuais consultas ou edições cadastrais; basta clicar no botão aqui referenciado e fazer as consultas ou edições que deseje.

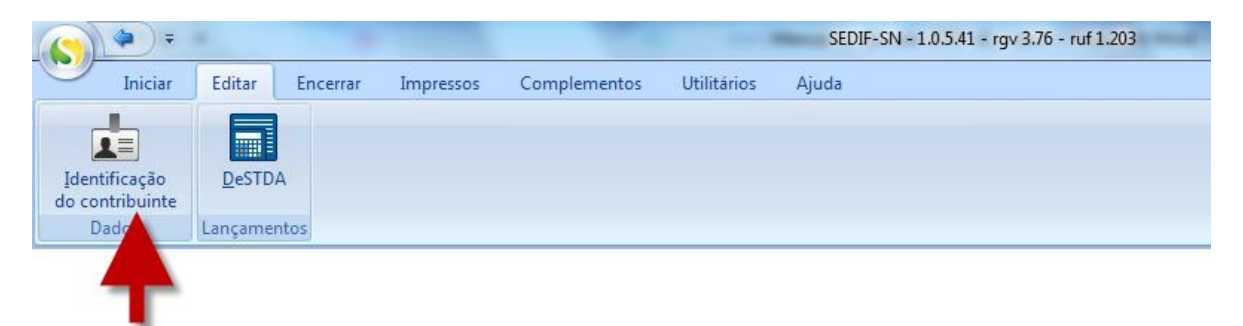

#### Figura 5-10

Ao clicar no botão apontado na imagem acima abrir-se-á a tela da imagem a seguir:

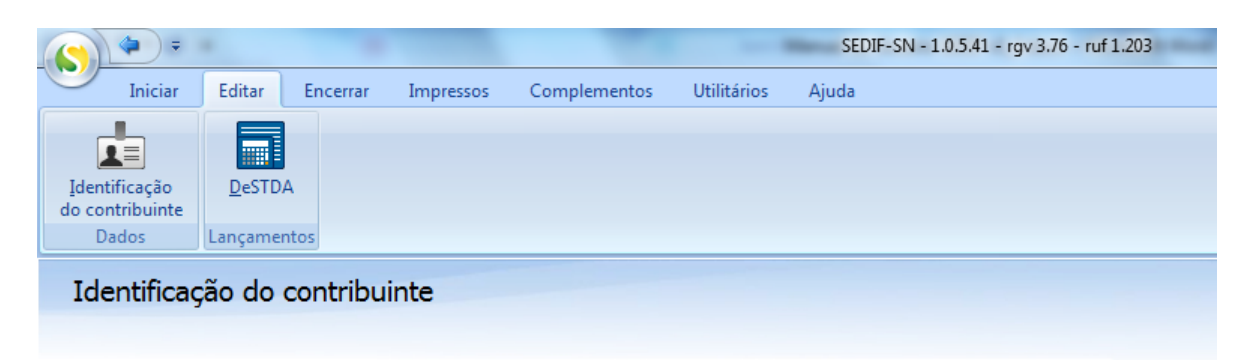

### Informações

- Dados cadastrais
- <u>Responsável</u>
   <u>Contabilista</u>
- <u>Inscrições Estaduais em outras UFs</u>

#### Figura 5-11

A partir desta tela pode-se escolher qualquer destas opções para este contribuinte neste período fiscal aberto. Por exemplo, acionando-se o link "Dados cadastrais" abre-se a tela a seguir:

|           |                                                               |                                |                              |                                                                                            |                                |              | SEDI             | F-SN - 1.0.5.41             | L - rgv 3.76 - rut 1.203         |                                      |         |
|-----------|---------------------------------------------------------------|--------------------------------|------------------------------|--------------------------------------------------------------------------------------------|--------------------------------|--------------|------------------|-----------------------------|----------------------------------|--------------------------------------|---------|
|           | Iniciar                                                       | Editar                         | Encerrar                     | Impressos C                                                                                | omplementos                    | Utilitário   | os Ajuda         |                             |                                  |                                      |         |
| Editar \I | dentificação d                                                | o contribuinte                 | ≥\Informações                | 1                                                                                          |                                |              |                  |                             |                                  |                                      |         |
| <b>«</b>  | <                                                             | >                              | »                            | Dados cadastrais                                                                           | Responsável                    | Contabilista | Inscrições Estad | uais em outras              | UFs                              |                                      |         |
|           | Edição<br>Novo<br>Alterar<br>Excluir<br>Confirmar<br>Cancelar |                                | *                            | CNPJ<br>22.222.222/<br>Nome Empree<br>PERNAMBUC<br>País<br>Brasil<br>Fantasia<br>PERNAMBUC | CPF<br>2222-22 .<br>arial<br>D | :<br>· ·     | UF<br>PE         | tadual<br>222<br>Pernambuco | Insc. Municipal                  | NIRE<br>Município<br>2600054 Abreu e | SUFRAMA |
|           | Pesquisa                                                      |                                | *                            | CEP 5000                                                                                   | Ender                          | eço<br>RECO  |                  |                             |                                  | Número<br>123                        |         |
|           | Congultar<br>Detalhar<br>Voltar                               |                                |                              | Complemento<br>CEP Caixa Po                                                                | stal Cai                       | xa Postal    | (81)222          | 2-22222                     | Bairro<br>BAIRRO<br>Fax<br>( ) - |                                      |         |
| i<br>i    | Atualização<br>Importar d<br>Exportar d                       | ados do contr<br>ados para o c | *<br>ibuinte<br>contribuinte |                                                                                            |                                |              |                  |                             |                                  |                                      |         |

#### Figura 5-12

Para que qualquer alteração feita em qualquer uma das guias exibidas na tela acima seja possível o usuário deve acionar o botão "Alterar" antes de fazer a edição. Na tela acima faz-se a alteração do telefone do contribuinte.

| -                       |               |                |                                   |                            |                  | SED                | F-SN - 1.0.5.41   | - rav 3.76 - ruf 1.2 | 03         |                              |         |          |
|-------------------------|---------------|----------------|-----------------------------------|----------------------------|------------------|--------------------|-------------------|----------------------|------------|------------------------------|---------|----------|
| Iniciar                 | Editar        | Encerrar       | Impressos                         | Complementos               | Utilitários      | Aiuda              |                   |                      | _          |                              |         |          |
| Editar \Identificação d | lo contribuin | te\Informações |                                   |                            |                  |                    |                   |                      |            |                              |         |          |
| « <                     | >             | *              | Dados cadastrai                   | is Responsável C           | ontabilista Inso | rições Estad       | luais em outras l | UFs                  |            |                              |         |          |
|                         |               |                | Dados cadast                      | trais                      |                  |                    |                   |                      |            |                              |         |          |
| Edição                  |               | *              | CNPJ<br>22.222.222,<br>Nome Empre | CPF<br>/2222-22<br>esarial | •                | Insc. Es<br>222222 | tadual<br>222     | Insc. Municipal      | NIR        | E                            | SUFRAMA |          |
| Alterar                 |               |                | PERNAMBUC<br>País<br>Brasil       | co                         |                  | UF<br>PE           | Pernambuco        |                      | ▼ 260      | icípio<br>10054 Abreu e Lima |         | <b>•</b> |
| Confirmar<br>Cancelar   |               |                | Fantasia<br>PERNAMBUC             | co                         |                  |                    |                   |                      |            |                              |         |          |
| Pesquisa                |               | *              | CEP<br>500                        | Endereg                    | o<br>iÇO         |                    |                   |                      | Núm<br>123 | iero                         |         |          |
| Con <u>s</u> ultar      |               |                | Complement                        | 0                          |                  |                    |                   | Bairro<br>BAIRRO     |            |                              |         |          |
|                         |               |                | CEP Caixa P                       | ostal Caixa                | Postal           | (81)333            | 13-33333          | Fax<br>() -          |            |                              |         |          |
| Atualização             |               | *              |                                   |                            |                  |                    |                   |                      |            |                              |         |          |
| Importar d              | ados do con   | tribuinte      |                                   |                            |                  |                    |                   |                      |            |                              |         |          |
| Exportar d              | ados para o   | contribuinte   |                                   |                            |                  |                    |                   |                      |            |                              |         |          |
|                         |               |                |                                   |                            |                  |                    |                   |                      |            |                              |         |          |

#### Figura 5-13

Feita a alteração é necessário acionar o botão "Confirmar".

|         |                                    |                                    |                        |                                                    |                  |                      | SEDIF-SN - 1.0.5.4          | 1 - rgv 3.76 - ruf 1.203 |                                   |         |
|---------|------------------------------------|------------------------------------|------------------------|----------------------------------------------------|------------------|----------------------|-----------------------------|--------------------------|-----------------------------------|---------|
|         | Iniciar                            | Editar                             | Encerrar               | Impressos Co                                       | omplemen         | tos Utilitários      | Ajuda                       |                          |                                   |         |
| Editar\ | Identificação (                    | do contribuinte                    | \Informações           |                                                    |                  |                      |                             |                          |                                   |         |
| ~~      | <                                  | >                                  | »                      | Dados cadastrais<br>Dados cadastra                 | Responsáv<br>ais | vel Contabilista Ins | crições Estaduais em outras | UFs                      |                                   |         |
| +       | <u>N</u> ovo<br>Alterar            |                                    | ^                      | CNPJ<br>22.222.222/2<br>Nome Empresa<br>PERNAMBUCO | 222-22           | CPF<br>              | Insc. Estadual<br>222222222 | Insc. Municipal          | NIRE                              | SUFRAMA |
|         | Excluir                            |                                    |                        | País<br>Brasil<br>Fantasia<br>PERNAMBUCO           |                  |                      | UF<br>PE Pernambuco         | Ŧ                        | Município<br>2600054 Abreu e Lima | 3 🗸     |
| 0       | Canceiar                           |                                    |                        | - Endereço                                         |                  |                      |                             |                          |                                   |         |
|         | Pesquisa                           |                                    | *                      | CEP 50000                                          | Er<br>0-000 Et   | ndereço<br>NDEREÇO   |                             |                          | Número<br>123                     |         |
| C       | Consultar                          |                                    |                        | Complemento                                        |                  |                      |                             | Bairro<br>BAIRRO         |                                   |         |
|         | <u>D</u> etalhar<br><u>V</u> oltar |                                    |                        | CEP Caixa Pos                                      | tal              | Caixa Postal         | Telefone<br>(81)3333-33333  | Fax<br>() -              |                                   |         |
|         | Atualização                        | )                                  | *                      |                                                    |                  |                      |                             |                          |                                   |         |
|         | Exportar of                        | dados do contri<br>dados para o co | ibuinte<br>ontribuinte | >                                                  |                  |                      |                             |                          |                                   |         |

#### Figura 5-14

A fim de que as alterações procedidas nesta edição seja repercutida no cadastro principal do contribuinte e venha a se repetir nas próximas DeSTDAs do contribuinte é necessário que seja acionado o botão "Exportar dados para o contribuinte".

O botão "Importar dados do contribuinte" serve para trazer algum dado que tenha sido alterado no "<u>Cadastro de contribuintes</u>" e que porventura ainda não tenha sido trazido para o atual documento.

# 6. Aba Encerrar - Encerramento e Transmissão da declaração DeSTDA

O encerramento e transmissão de uma DeSTDA devem ser realizados declaração a declaração, ou seja, não é possível encerrar várias de uma só vez. A partir de uma declaração em aberto (indicada no rodapé da página do aplicativo) deve-se acionar a aba "Encerrar", disponível no menu do sistema.

| SEDIF-SN - 1.0.5.25 - rgv 3.64 - ruf 1.202                       | SEDIF-SN - 1.0.5.25 - rgv 3 |                       |                        | ÷                  | (<)                        |
|------------------------------------------------------------------|-----------------------------|-----------------------|------------------------|--------------------|----------------------------|
| Iniciar Editar Encerrar Impressos Complementos Utilitários Ajuda | plementos Utilitários Ajuda | npressos Complementos | Encerrar Impressos     | ar Editar          | Inic                       |
|                                                                  |                             |                       |                        | ++                 | _                          |
| Gerar Transmitir Gerar                                           |                             |                       | Serar                  | Transmitir         | Gerar                      |
| Documento GN <u>R</u> E                                          |                             |                       | <u>SNR</u> E           |                    | Documento                  |
| Gerar Transmitir Gerar<br>Documento GNE                          |                             |                       | Gerar<br>SN <u>R</u> E | <u>I</u> ransmitir | <u>G</u> erar<br>Documento |

# 6.1. Geração do documento

Clique no botão "Gerar Documento".

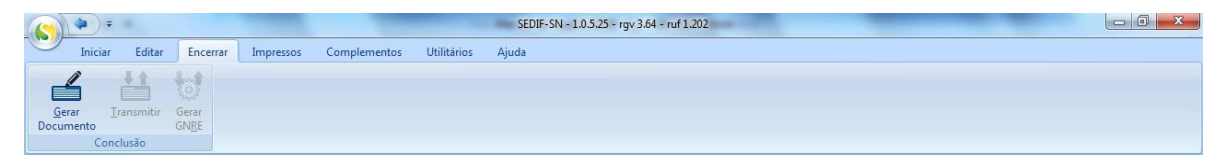

#### Figura 6-2

O procedimento de geração do documento da declaração varia conforme a Unidade da Federação do domicílio fiscal do contribuinte.

As formas de geração são:

# 6.1.1. Unidades da Federação que exigem a assinatura digital da declaração

Há Unidades da Federação que exigem assinatura digital no documento (DeSTDA). Para início do procedimento de geração o usuário deve acionar o botão "Iniciar processamento", representado na imagem a seguir.

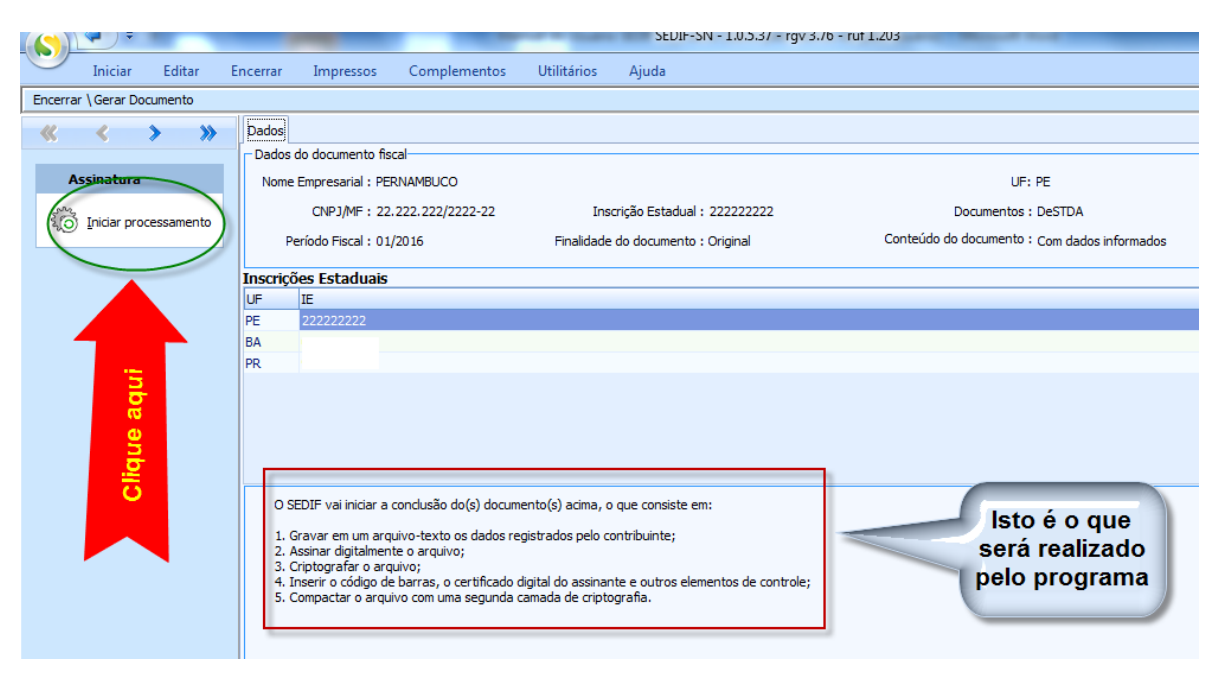

#### Figura 6-3

A tela apresenta uma das DeSTDA que serão geradas e informa o que será realizado pelo aplicativo quando o processamento for iniciado pelo usuário.

#### SEDIF-SN - 1.0.5.37 + rgv 3.76 - rul 1.203 4 4 (5) Iniciar Editar Encernal Complementos Utilitários Ajuda Impressos Encernar \ Genar Documento Dedos « < > » Dados do documento fiscal-Assinatura Nome Empresarial : PERNAMBUCO UF: PE CIP1/MF: 22.222.222/2222-22 Inscrição Estadual : 222222222 Documentos : DeSTDA Iniciar proce Finalidade do documento : Original Conteúdo do documento : Com dados informados Periodo Fiscal : 01/2016 Inscrições Estaduais UP 匪 **PP** 8A PR O SEDIF vai iniciar a conclusão do(s) documento(s) acima, o que consiste em: Gravar en um arquivo-texto os dados registrados pelo contribuinte; Assinar digitalmente o arquivo; Griptografar o arquivo; Ainser o código de barras, o certificado digital do assinante e outros elementos de controle; S. Compactar o arquivo com uma segunda camada de criptografia.

Figura 6-4

# 6.1.1.1. Iniciando o processamento

O acionamento do botão "Iniciar processamento" disparará a rotina de geração do arquivo que conterá a(s) DeSTDA a ser(em) transmitida(s). Mensagens no rodapé da página indicarão a evolução do procedimento.

# 6.1.1.2. Assinatura da declaração

Após geração do arquivo texto iniciada como referido no <u>item 6.1.1</u> acima o módulo de assinatura digital aparecerá para que o contribuinte possa assinar o documento digitalmente.

A declaração é formalizada pelo responsável pela empresa ou por seu contabilista através dos procedimentos de assinatura e de transmissão.

| Gerar Documento      |                                                                            |                                    |                                                                                                    |         |
|----------------------|----------------------------------------------------------------------------|------------------------------------|----------------------------------------------------------------------------------------------------|---------|
| < > »                | Dados do documento fiscal                                                  |                                    | Notest and States                                                                                                    |         |
| isinatura            | None Expressial : PERIVAMBUCO                                              |                                    | UF: PE                                                                                                    |         |
| (vicar processamento | CNP3/MF : 22.222.222/2222-22 Inscrição Estadual : 222                      | 222222                             | Documentos : DeSTDA                                                                                                    |         |
|                      | Periodo Fiscal : 01/2036 Finalidade do documento : Orig                    | phal Contei                        | ido do documento : Com dados informados                                                                                                    |         |
|                      | Inscrições Estaduais                                                       |                                    |                                                                                                    |         |
|                      | UF E                                                                       |                                    |                                                                                                    |         |
|                      | PE 222222222                                                               |                                    |                                                                                                    |         |
|                      | BA (                                                                       | Automicacilio                      |                                                                                                    | -       |
|                      | A 1                                                                        |                                    |                                                                                                    |         |
|                      |                                                                            | 8                                  | Selecione o certificado que deseja utilizar:                                                                                                    | -       |
|                      |                                                                            | Autenticar                         | and the second second se | Loose 1 |
|                      |                                                                            |                                    | 18                                                                                                    |         |
|                      |                                                                            |                                    |                                                                                                    |         |
|                      |                                                                            |                                    | 2<br>5<br>13                                                                                                    |         |
|                      | O SEDIF val instar a condusão do(s) documento(s) acima, o que conseite em: | Ø<br>Apuskaw liste de certificados | 27<br>5<br>5<br>5<br>5<br>5<br>5<br>5                                                                                                    |         |

#### Figura 6-5

Uma vez informada digitada a senha do certificado digital, o aplicativo concluirá o processo de assinatura e apresentará uma mensagem de "Processo finalizado".

# 6.1.2. Unidades da Federação que não exigem a assinatura digital da declaração

Há Unidades da Federação não que exigem assinatura digital no documento (DeSTDA). Para início do procedimento de geração o usuário deve acionar o botão "Iniciar processamento", representado na imagem do <u>item 6.1.1.1</u> acima.

Nestes casos a seguinte tela será apresentada ao usuário.

| Iniciar Editar E          | SEUIR-SIN = 1.0.3.37 = rgV 3.76 = rut 1.203<br>incerrar Impressos Complementos Utilitários Ajuda                                                                                                    |
|---------------------------|----------------------------------------------------------------------------------------------------|
| cerrar \Gerar Documento   |                                                                                                    |
| < < > >>                  | Dados                                                                                                    |
|                           | Dados do documento fiscal                                                                                                    |
| Assinatura                | Nome Empresarial : Contribuinte BA UF: BA                                                                                                    |
| A triangent               | CNPJ/MF : 21.403.747/0001-60 Inscrição Estadual : 120891991 Documentos : DeSTDA                                                                                                    |
| (O) Iniciar processamento | Período Fiscal : 01/2017 Finalidade do documento : Original Conteúdo do documento : Sem dados informados                                                                                                    |
|                           | Inscrições Estaduais                                                                                                    |
|                           | UF TE                                                                                                    |
|                           | BA IV                                                                                                    |
|                           | O SEDIF vai iniciar a conclusão do(s) do<br>1. Gravar em um arquivo-texto os dada<br>2. Asinar digitalmente o arquivo;<br>3. Criptografar o arquivo;<br>4. Inserior o código de barras, o certificado digital do assinante e outros elementos de controle;<br>5. Compactar o arquivo com uma segunda camada de criptografia. |

#### Figura 6-6

Aqui se o usuário optar por

• "Não", a geração da DeSTDA constará apenas da confecção do arquivo texto e de sua criptografia;

se optar por

• "Sim", a geração da DeSTDA constará da confecção do arquivo texto, de sua criptografia e da aposição da assinatura digital do responsável pelo estabelecimento.

**Detalhe importante**: Mesmo que a UF do contribuinte não exija assinatura digital na DeSTDA, a assinatura será exigida para os casos nos quais o contribuinte tenha inscrições em outras UFs.

## 6.2. Transmitindo a declaração

Concluída a etapa de geração da DeSTDA o botão "Transmitir" será habilitado, conforme tela abaixo. É o próximo passo a ser executado pelo usuário.

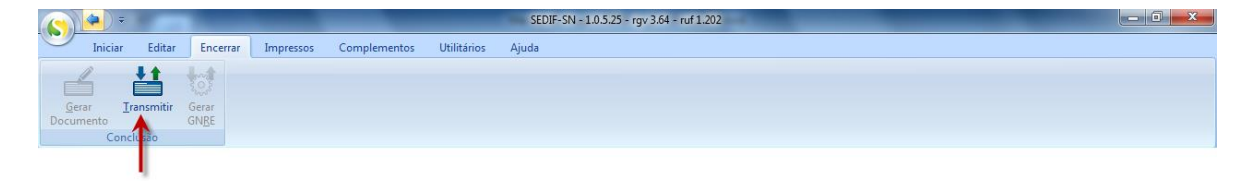

O acionamento do botão "Transmitir" direciona o usuário para a tela que controlará o processo de transmissão. Este processo pode ser feito de duas formas: por Webservice (WS) ou pelo aplicativo TED mantido por RS. A forma utilizada depende da opção de recepção feita pela UF de destino do arquivo.

Na tela de transmissão, na coluna "Situação" do grid poderá aparecer uma das seguintes situações iniciais:

| $(\mathbf{S})$ | ( <b>†</b> ) =                                         |           |          |                      | _            | _                                  | SEDIF-SN         | - 1.0.5.37 - rg | v 3.76 - ruf 1.203                           |  |  |
|----------------|--------------------------------------------------------|-----------|----------|----------------------|--------------|------------------------------------|------------------|-----------------|----------------------------------------------|--|--|
|                | Iniciar                                                | Editar    | Encerrar | Impressos            | Complementos | Utilitários                        | Ajuda            |                 |                                              |  |  |
| Encerra        | ar \Transmitir                                         |           |          |                      |              |                                    |                  |                 |                                              |  |  |
|                | <                                                      | > >>      | Dados    |                      |              |                                    |                  |                 |                                              |  |  |
|                |                                                        | • ••      | Dados    | do documento fis     | al           |                                    |                  |                 |                                              |  |  |
| т              | Transmissão Nome Empresarial : CONTRIBUINTE PE1 UF: PE |           |          |                      |              |                                    |                  |                 |                                              |  |  |
| 5000           | Iniciar proc                                           | eccamento |          | CNPJ/MF: 0           | 3            | Insc                               | rição Estadual : |                 | Documentos : DeSTDA                          |  |  |
| 20             | / Eniodi proc                                          | casamento |          | Período Fiscal : 02/ | 2016         | Finalidade do documento : Original |                  | riginal         | Conteúdo do documento : Sem dados informados |  |  |
|                |                                                        |           |          |                      |              |                                    |                  |                 |                                              |  |  |
|                |                                                        |           | Inscriç  | ões Estaduais        |              |                                    |                  |                 |                                              |  |  |
|                |                                                        |           | UF       | IE                   | Situa        | ção                                |                  | Observação      |                                              |  |  |
|                |                                                        |           | PE       |                      | Pend         | ente!                              |                  |                 |                                              |  |  |
|                |                                                        |           |          |                      | R            |                                    |                  |                 |                                              |  |  |

Figura 6-8

|                         |                                 | SEDIF-SN                    | l - 1.0.5.37 - rgv 3.76 - ruf 1.203                   |  |  |  |  |  |  |  |  |  |
|-------------------------|---------------------------------|-----------------------------|-------------------------------------------------------|--|--|--|--|--|--|--|--|--|
| Iniciar Editar E        | Encerrar Impressos Compleme     | ntos Utilitários Ajuda      |                                                       |  |  |  |  |  |  |  |  |  |
| Éncerrar \ Transmitir   |                                 |                             |                                                       |  |  |  |  |  |  |  |  |  |
| « < > »                 | X     X     Dados               |                             |                                                       |  |  |  |  |  |  |  |  |  |
|                         | Dados do documento fiscal       |                             |                                                       |  |  |  |  |  |  |  |  |  |
| Transmissão             | Nome Empresarial : CONTRIBUINTE | TED                         | UF: RS                                                |  |  |  |  |  |  |  |  |  |
| Diriar processamento    | CNPJ/MF:(                       | 7 Inscrição Estadual :      | Documentos : DeSTDA                                   |  |  |  |  |  |  |  |  |  |
| 40 Enclar processamento | Período Fiscal : 01/2016        | Finalidade do documento : 0 | Original Conteúdo do documento : Sem dados informados |  |  |  |  |  |  |  |  |  |
|                         |                                 |                             |                                                       |  |  |  |  |  |  |  |  |  |
|                         | Inscrições Estaduais            |                             |                                                       |  |  |  |  |  |  |  |  |  |
|                         | UF IE                           | Situação                    | Observação                                            |  |  |  |  |  |  |  |  |  |
|                         | RS                              | Será enviada via TED!       |                                                       |  |  |  |  |  |  |  |  |  |
|                         |                                 | 2                           |                                                       |  |  |  |  |  |  |  |  |  |

Poderá ainda se apresentar ao usuário uma tela em que ambas as situações de envio, por WS e TED, serão necessárias. Seria o caso do contribuinte que tivesse inscrições estaduais em UFs cujas opções de recepção contemplassem as formas diversas de recepção já mencionadas.

|         | -            |            |          |                     |                                           |                 | SEDIF-SIN - 1      | 1.0.5.37 - rgv    | / 3./6 - rut 1.203          |               |
|---------|--------------|------------|----------|---------------------|-------------------------------------------|-----------------|--------------------|-------------------|-----------------------------|---------------|
|         | Iniciar      | Editar     | Encerrar | Impressos           | Complementos                              | Utilitários     | Ajuda              |                   |                             |               |
| Encerra | ar \Transmit | ir         |          |                     |                                           |                 |                    |                   |                             |               |
|         | <            | >          | Dados    |                     |                                           |                 |                    |                   |                             |               |
|         |              |            | Dados    | do documento fi     | scal                                      |                 |                    |                   |                             |               |
| т       | Fransmissâ   | io         | Nome     | e Empresarial : 0   | CONTRIBUINTE TED                          |                 |                    |                   |                             | UF: RS        |
| 500     | Iniciar pro  | cessamento |          | CNPJ/MF:            |                                           | In              | scrição Estadual : |                   | Docume                      | ntos : DeSTDA |
| 20      | y griddi pro | cessamento | F        | Período Fiscal : 02 | 2/2016 Finalidade do documento : Original |                 |                    | Conteúdo do docum | ento : Com dados informados |               |
|         |              |            | Transia  | an Frendunia        |                                           |                 |                    |                   |                             |               |
|         |              |            | Inscriç  | oes Estaduais       | <b>C1</b>                                 |                 | TED                |                   |                             |               |
|         |              |            | UF       | IE (                | Situa                                     | içao            |                    | a vaçao           |                             |               |
|         |              |            | RS       |                     | Sera                                      | enviada via TEL |                    |                   |                             |               |
|         |              |            | PC       |                     | Pen                                       | lentei          |                    |                   |                             |               |
|         |              |            |          |                     |                                           |                 | vs                 |                   |                             |               |

#### Figura 6-10

**OBSERVAÇÃO**: O usuário do SEDIF <u>não deve gerar seus arquivos numa máquina e transmiti-los a partir de</u> <u>uma outra</u>. No entanto, se assim o desejar, será <u>necessário</u> que na instalação do SEDIF da máquina de destino, antes de cada transmissão haja uma cópia fiel da pasta Dados existente na máquina em que o arquivo foi gerado. Assim, digamos que haja duas máquinas, uma para gerar, outra para transmitir. O processo deve se dar conforme ilustração abaixo:

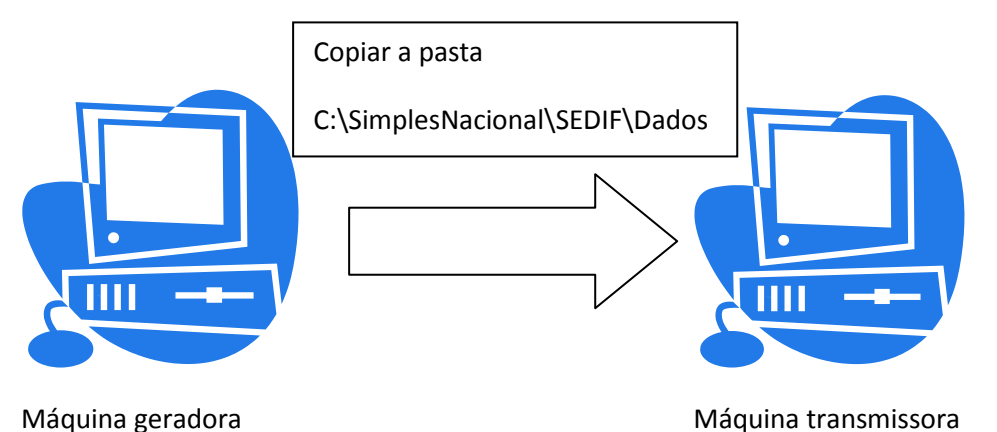

6.2.1. Iniciando o processamento de transmissão

Quando o usuário acionar a opção "Iniciar processamento", o aplicativo iniciará o processamento.

A primeira etapa desse processamento consta em verificar se o usuário está utilizando a versão mais recente do aplicativo. Para tanto, será disparada uma rotina via WebService que entrará em contato com as bases de dados das UFs, à procura dos arquivos mais atuais.

| S Atualizar SEDIF                                                                                                    |   |
|----------------------------------------------------------------------------------------------------|---|
| UF: SP                                                                                                    |   |
| Conectado ao servidor FTP da UF: SP<br>Iniciando a transferência do arquivo versoes.xml<br>Arquivo versoes.xml transferido com sucesso<br>Arquivo "SEDIF.zip" Já Atualizado.<br>Arquivo "CC56A.zip" Já Atualizado.<br>Arquivo "regrasValid.zip" Já Atualizado.<br>Arquivo "config_uf.zip" Já Atualizado.<br>Arquivo "libTransmissorGNRE.zip" Já Atualizado.<br>Arquivo "libTransmissorWS.zip" Já Atualizado. |   |
| Transferido: 0/kb.                                                                                                    | - |
| 100 %                                                                                                    |   |
| 100 %                                                                                                    |   |
|                                                                                                    |   |

Após isto, para algumas UFs poderá ser solicitada a identificação do contribuinte, conforme exemplo abaixo.

## 6.2.1.1. Unidades da Federação que exigem usuário e senha

Para as Unidades da Federação que trabalharem com identificação do contribuinte via usuário e senha, logo após a verificação da atualização do aplicativo o usuário receberá a solicitação de identificação ante aquela Secretaria de Fazenda, conforme exemplo a seguir:

|         | <b>\$</b>      |                  |         |                      |                    |                    | SEDIF-SN        | l - 1.0.5.37 - rgv 3 | .76 - ruf 1.203 |                |                    |            |
|---------|----------------|------------------|---------|----------------------|--------------------|--------------------|-----------------|----------------------|-----------------|----------------|--------------------|------------|
|         | Iniciar        | Editar E         | ncerrar | Impressos            | Complement         | tos Utilitários    | Ajuda           |                      |                 |                |                    |            |
| Encerra | ar \Transmitir |                  |         |                      |                    |                    |                 |                      |                 |                |                    |            |
| *       | < :            | <b>&gt; &gt;</b> | Dados   |                      |                    |                    |                 |                      |                 |                |                    |            |
|         | ~              |                  | Dados   | do documento fis     | cal                |                    |                 |                      |                 |                |                    |            |
| Т       | ransmissão     |                  | Nome    | e Empresarial : E    | MPRESA LOGIN       |                    |                 |                      |                 |                | UF: SP             |            |
| 10      | Iniciar proce  | essamento        |         | CNPJ/MF:             |                    | Inscri             | ção Estadual :  |                      |                 | Docur          | mentos : DeSTDA    |            |
| ~       |                |                  | F       | Período Fiscal : 01  | /2016              | Finalidade d       | o documento : ( | Original             | Co              | nteúdo do docu | umento : Sem dados | informados |
|         |                |                  | Inscriç | ões Estaduais        |                    |                    |                 |                      |                 |                |                    |            |
|         |                |                  | UF      | IE                   |                    | Situação           |                 | Observação           |                 |                |                    |            |
|         |                |                  | SP      |                      |                    | Pendente!          |                 |                      |                 |                |                    |            |
|         |                |                  |         |                      | (S) Identificad    | ão do contribuinte |                 |                      |                 |                |                    |            |
|         |                |                  |         |                      | UF:                | São Paulo          |                 |                      |                 |                |                    |            |
|         |                |                  |         |                      | Login:             |                    |                 |                      |                 |                |                    |            |
|         |                |                  |         |                      | Senha:             |                    |                 |                      |                 |                |                    |            |
|         |                |                  |         |                      |                    |                    |                 |                      |                 |                |                    |            |
|         |                |                  |         |                      |                    | Ok                 | Cancela         | r                    |                 |                |                    |            |
|         |                |                  | o si    | EDIF vai iniciar a c | conclusão do(s) do | ocumento(s) acima. |                 |                      |                 |                |                    |            |
|         |                |                  |         |                      |                    |                    |                 |                      |                 |                |                    |            |
|         |                |                  |         |                      |                    |                    |                 |                      |                 |                |                    |            |
|         |                |                  |         |                      |                    |                    |                 |                      |                 |                |                    |            |
|         |                |                  |         |                      |                    |                    |                 |                      |                 |                |                    |            |
|         |                |                  |         |                      |                    |                    |                 |                      |                 |                |                    |            |
|         |                |                  |         |                      |                    |                    |                 |                      |                 |                |                    |            |
|         |                |                  |         |                      |                    |                    |                 |                      |                 |                |                    |            |

#### Figura 6-12

O sucesso na validação do "Login" e "Senha" libera a continuação da transmissão, além de oferecer ao usuário, ao final da transmissão, a opção de gravar o "Login" e "Senha" para futuras transmissões. Isto será necessário se o usuário já os tiver gravado em no <u>cadastramento de seus estabelecimentos</u>.

O usuário e a senha são validados pelo aplicativo da Unidade da Federação responsável pela declaração.

Para a maioria das UFs a etapa acima citada não será necessária e o processo continuará de forma automática.

## 6.2.2. Continuando o processo de transmissão

Após o acionamento do botão "Iniciar processamento" e se a UF destinatária não exigir identificação como esclarecido no <u>item 6.2.1.1</u>, a transmissão se dará conforme as situações a seguir:

## 6.2.2.1. Transmissões via Webservice

As transmissões ilustradas a seguir se dão pela via exclusiva de Webservice. Ocorre nos casos em que as UFs destinatárias se utilizam desta tecnologia de recepção de arquivos. Os recibos de transmissão estarão disponíveis ao final de todas as transmissões, como adiante se verá no item <u>Impressos</u>:

| Iniciar Editar          | Encerrar Impressos Compleme           | entos Utilitários Ajuda            |                                              |
|-------------------------|---------------------------------------|------------------------------------|----------------------------------------------|
| Encerrar \ Transmitir   |                                       |                                    |                                              |
| « < > »                 | Dados                                 |                                    |                                              |
|                         | Dados do documento fiscal             |                                    |                                              |
| Transmissão             | Nome Empresarial : Empresa de MG      |                                    | UF: MG                                       |
| C Iniciar processamento | CNPJ/MF: 0                            | 7 Inscrição Estadual :             | 5 Documentos : DeSTDA                        |
| alo inda processamento  | Período Fiscal : 02/2016              | Finalidade do documento : Original | Conteúdo do documento : Com dados informados |
|                         |                                       |                                    |                                              |
|                         | Inscrições Estaduais                  | Situação Observação                |                                              |
|                         | MG                                    | Pendente!                          | ,                                            |
|                         | PE C                                  | Pendente!                          |                                              |
|                         | SC : .                                | Pendente!                          |                                              |
|                         |                                       |                                    |                                              |
|                         |                                       |                                    |                                              |
|                         |                                       |                                    |                                              |
|                         |                                       |                                    |                                              |
|                         |                                       |                                    |                                              |
|                         |                                       |                                    |                                              |
|                         |                                       | Aguarde                            |                                              |
|                         |                                       |                                    |                                              |
|                         |                                       | Iniciando processamento            | )                                            |
|                         | O SEDIF vai iniciar a conclusão do(s) | docume                             |                                              |
|                         |                                       |                                    |                                              |
|                         |                                       |                                    |                                              |
|                         |                                       |                                    |                                              |

| 💽 🏟 🗦 🗧                  |                                         | SEDIF-SI                           | N - 1.0.5.39 - rgv 3.76 - ru | f 1.203                                      |
|--------------------------|-----------------------------------------|------------------------------------|------------------------------|----------------------------------------------|
| Iniciar Editar F         | Encerrar Impressos Compleme             | ntos Utilitários Aiuda             |                              |                                              |
| Encerrar \ Transmitir    |                                         |                                    |                              |                                              |
| 11 1 N N                 | Dados                                   |                                    |                              |                                              |
| / //                     | Dados do documento fiscal               |                                    |                              |                                              |
| Transmissão              | Nome Empresarial : Empresa de MG        |                                    |                              | UF: MG                                       |
| July,                    | CNP1/ME · (                             | 7 Inscrição Estadual :             |                              |                                              |
| 10 Iniciar processamento | Derived French 02/2016                  | Finalida da da anacata r           | ,<br>Original                | Contráda da desmante a Camidadas informadas  |
|                          | Periodo Fiscal : 02/2016                | Finalidade do documento :          | Original                     | Conteudo do documento : Com dados informados |
|                          | Inscrições Estaduais                    |                                    |                              |                                              |
|                          | UF IE                                   | Situação                           | Observação                   |                                              |
|                          | MG 7                                    | Transmissão realizada com sucesso! | Transmissão realizada con    | n sucesso!                                   |
|                          | PE Costavasa                            | Transmissão realizada com sucesso! | Transmissão realizada con    | n sucesso!                                   |
|                          | sc                                      | Transmissao realizada com sucesso: | Transmissao realizada con    | n sucessol                                   |
|                          |                                         |                                    |                              |                                              |
|                          | Informação                              |                                    |                              |                                              |
|                          |                                         |                                    |                              |                                              |
|                          | Processo                                | o finalizado.                      |                              |                                              |
|                          |                                         |                                    |                              |                                              |
|                          |                                         |                                    | ОК                           |                                              |
|                          |                                         |                                    |                              |                                              |
|                          |                                         |                                    |                              |                                              |
|                          | O SEDIF vai iniciar a conclusão do(s) o | documento(s) acima.                |                              |                                              |
|                          |                                         |                                    |                              |                                              |
|                          |                                         |                                    |                              |                                              |
|                          |                                         |                                    |                              |                                              |
|                          |                                         |                                    |                              |                                              |
|                          |                                         |                                    |                              |                                              |
|                          |                                         |                                    |                              |                                              |

Figura 6-14

## 6.2.2.2. Transmissões via TED

As transmissões ilustradas a seguir se dão pela via do aplicativo TED. Para que o SEDIF possa funcionar de forma integrada com o TED é necessário que este aplicativo seja da versão 5.4.1 ou superior.

Ocorre nos casos em que as UFs destinatárias se utilizam desta tecnologia de recepção de arquivos (Informações sobre a Tecnologia TED são fornecida no Anexo 2). Os recibos de transmissão estarão disponíveis ou ao final de cada transmissão ou depois de concluído todo o processo, como adiante se verá no item Impressos:

|                          | SEDIF-SN - 1.0.5.39 - rgv 3.76 - ruf 1.203 |                            |                                              |                     |  |  |  |  |  |
|--------------------------|--------------------------------------------|----------------------------|----------------------------------------------|---------------------|--|--|--|--|--|
| Iniciar Editar           | Encerrar Impressos                         | Complementos Utilitários A | ijuda                                        |                     |  |  |  |  |  |
| Encerrar \ Transmitir    |                                            |                            |                                              |                     |  |  |  |  |  |
| « < > »                  | Dados                                      |                            |                                              |                     |  |  |  |  |  |
|                          | Dados do documento fis                     | cal                        |                                              |                     |  |  |  |  |  |
| Transmissão              | UF: RS                                     |                            |                                              |                     |  |  |  |  |  |
|                          | CNPJ/MF : ( 1                              | Inscriçã                   | o Estadual : (                               | Documentos : DeSTDA |  |  |  |  |  |
| 40 Inicial processamento | Período Fiscal : 02,                       | 2017 Finalidade do d       | Conteúdo do documento : Com dados informados |                     |  |  |  |  |  |
|                          | Inceriçãos Estaduais                       |                            |                                              |                     |  |  |  |  |  |
|                          | Inscrições Estaduais                       | Situação                   | Observação                                   |                     |  |  |  |  |  |
|                          | RS L                                       | Será enviada via TED!      | Cobsci Vação                                 |                     |  |  |  |  |  |
|                          | BA 0                                       | Será enviada via TED!      |                                              |                     |  |  |  |  |  |
|                          | RJ 7                                       | Será enviada via TED!      |                                              |                     |  |  |  |  |  |
|                          | RO 00                                      | Será enviada via TED!      |                                              |                     |  |  |  |  |  |
|                          |                                            |                            |                                              |                     |  |  |  |  |  |
|                          |                                            |                            |                                              |                     |  |  |  |  |  |
|                          |                                            |                            |                                              |                     |  |  |  |  |  |

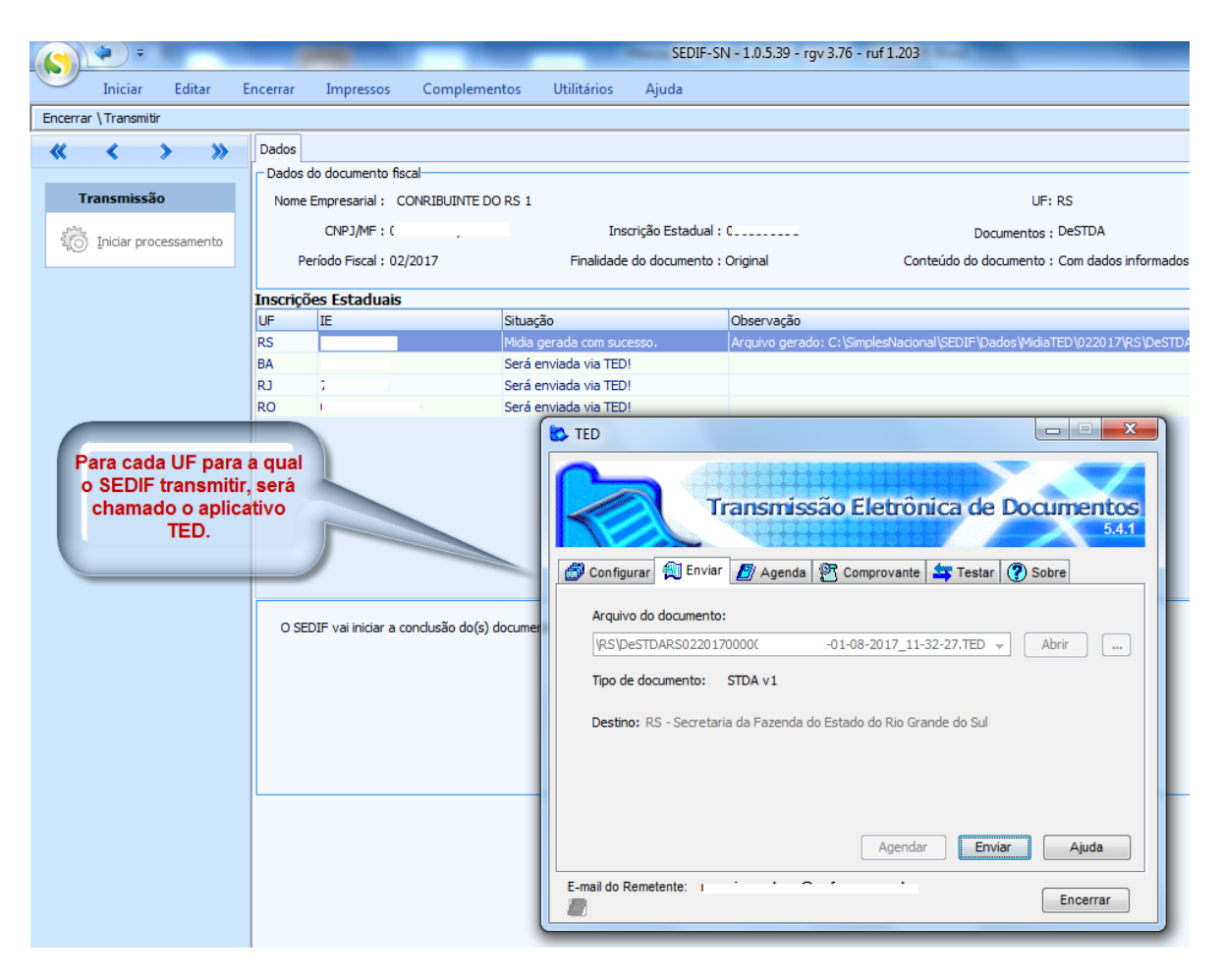

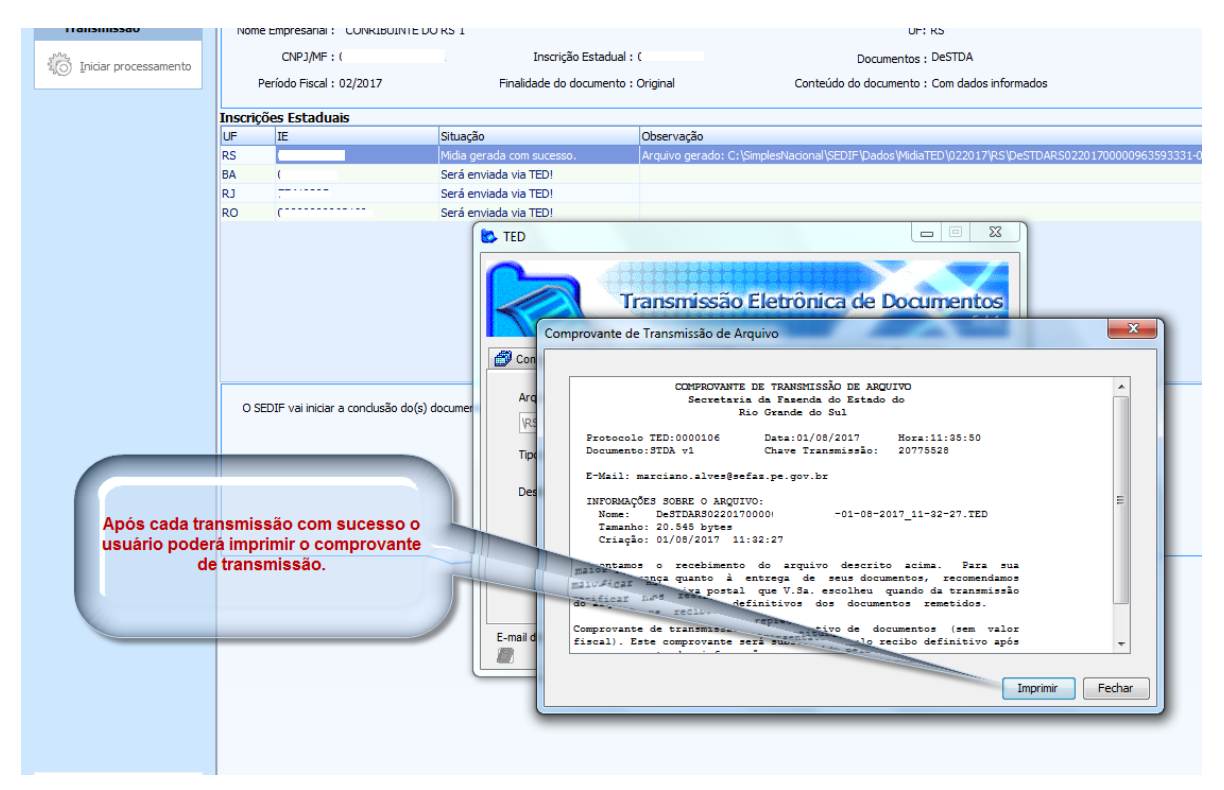

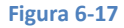

# 6.2.2.3. Transmissões via Webservice e via TED

Pode correr casos de transmissões para algumas UFs que se utilizem de Webservice e também para outras que se utilizem do TED. Nestes casos o aplicativo se encarregará automaticamente das competentes transmissões, conforme se demonstra a seguir.

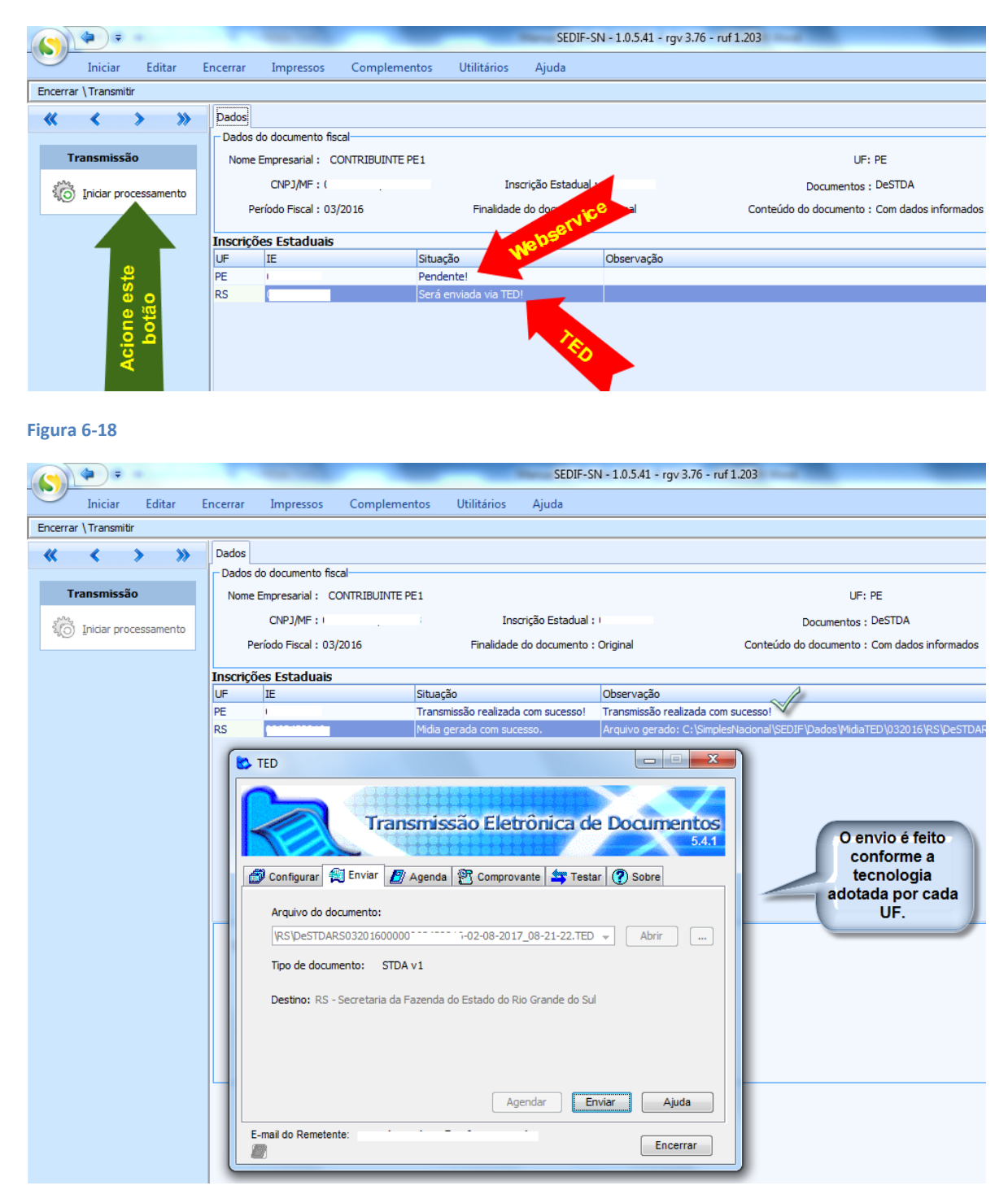

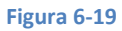

|             | <b>(</b>    | -      |          | -                   | _            | _                                     | SEDIF-SN | - 1.0.5.41 - rgv | 3.76 - ruf 1.203           |                               |  |
|-------------|-------------|--------|----------|---------------------|--------------|---------------------------------------|----------|------------------|----------------------------|-------------------------------|--|
|             | Iniciar     | Editar | Encerrar | Impressos           | Complementos | Utilitários                           | Ajuda    |                  |                            |                               |  |
| Encerrar    | r \Transmit | ir     |          |                     |              |                                       |          |                  |                            |                               |  |
| «           | <           | > »    | Dados    |                     |              |                                       |          |                  |                            |                               |  |
|             |             |        | Dados    | do documento fis    | cal          |                                       |          |                  |                            |                               |  |
| Т           | ransmissâ   | io     | Nome     |                     | UF: PE       |                                       |          |                  |                            |                               |  |
| CNPJ/MF : I |             |        |          |                     | 1            | Inscrição Estadual : (                |          |                  | Docur                      | Documentos : DeSTDA           |  |
| -19         |             |        | Pe       | eríodo Fiscal : 03, | 2016         | 16 Finalidade do documento : Original |          |                  | Conteúdo do docu           | umento : Com dados informados |  |
|             |             |        |          |                     |              |                                       |          |                  |                            |                               |  |
|             |             |        | Inscriçõ | es Estaduais        |              |                                       |          |                  |                            |                               |  |
|             |             |        | UF       | IE                  | Situ         | ação                                  |          | Observação       | A                          |                               |  |
|             |             |        | PE       | 1                   | Já t         | ransmitida!                           |          | Já transmitida!  | ~                          | R                             |  |
|             |             |        | RS       | (                   | Env          | iada via TED                          |          | Transmisão pelo  | TED Realizada com sucesso. | $\sim$                        |  |
|             |             |        |          |                     |              |                                       |          |                  |                            |                               |  |

# 6.3. Geração da GNRE

Concluída a etapa de Geração, a opção "Gerar GNRE" será habilitada, conforme tela abaixo. É o próximo passo a ser executado pelo usuário.

|     |        | ÷          | _             | _            | _            | -           | SEDIF-SN - 1.0.5.25 - rgv 3.64 - ruf 1.202 | - 0 × |
|-----|--------|------------|---------------|--------------|--------------|-------------|--------------------------------------------|-------|
|     | Inicia | r Editar   | Encerr        | ar Impressos | Complementos | Utilitários | Ajuda                                      |       |
| -   | L      | 11         |               |              |              |             |                                            |       |
|     | ierar  | Transmitir | Gerar         |              |              |             |                                            |       |
| Doc | umento | -          | GN <u>R</u> E |              |              |             |                                            |       |
|     |        | nciusao    |               |              |              |             |                                            |       |
|     |        |            |               |              |              |             |                                            |       |
|     |        |            |               |              |              |             |                                            |       |

#### Figura 6-21

O acionamento do botão "Gerar GNRE" direciona o usuário para a tela que controlará o processo da geração da GNRE. Será apresentada uma tela semelhante ao exemplo abaixo.

| -                                           | SEDIF-SN - 1.0.5.41 - rgv 3.76 - ruf 1.203                                                                                        |    |
|---------------------------------------------|----------------------------------------------------------------------------------------------------|----|
| Iniciar Editar                              | Encerrar Impressos Complementos Utilitários Ajuda                                                                                 |    |
| Encerrar \ Gerar GNRE                       |                                                                                                    |    |
| Dados do documento fiscal                   |                                                                                                    |    |
| Nome Empresarial : CONTRIB                  | IBUINTE PE1 UF: PE                                                                                                    |    |
| CNPJ/MF : I                                 | Inscrição Estadual : Documentos : DeSTDA                                                                                          |    |
| Período Fiscal : 03/2016                    | 5 Finalidade do documento : Original Conteúdo do documento : Com dados informados                                                 |    |
| $\frown$                                    | UF(s) favorecida(s)                                                                                                    |    |
| Criação                                     | Selecionar UF Valor Principal                                                                                                    |    |
| Gerar Arquivo                               | PE 21,00                                                                                                    |    |
|                                             | RS 10,00                                                                                                    |    |
|                                             |                                                                                                    |    |
|                                             |                                                                                                    |    |
| $\frown$                                    | Guias GNRE                                                                                                    |    |
| Geração                                     | UF Status Data Pagamento Valor da guia                                                                                            |    |
| ද්රී Transmitir Guia(s)                     |                                                                                                    |    |
|                                             |                                                                                                    |    |
| Baixar Guia(s)                              |                                                                                                    |    |
| Excluir                                     |                                                                                                    |    |
|                                             |                                                                                                    |    |
|                                             | <sem dados="" exibir="" para=""></sem>                                                                                            |    |
|                                             |                                                                                                    |    |
|                                             |                                                                                                    |    |
|                                             |                                                                                                    |    |
|                                             |                                                                                                    |    |
|                                             |                                                                                                    |    |
| Atenção!                                    | O SEDIF vai iniciar a geração da(s) GUIA(s) acima, o que consiste em:                                                             |    |
|                                             | 1. Construir um arquivo no formato XML com dados da(s) UF's por quia informado pelo contribuinte:                                 |    |
| Para esclarecimentos                        | 2. Envisor a arquivo criado para o portal da GNRE;<br>3. Other e avisir o arquivo criado para o portal da GNRE;                   |    |
| transmissão da guia,                        | <ul> <li>Envire o protocolo para obter o recibo;</li> <li>Envire o protocolo para obter o recibo;</li> </ul>                      |    |
| GNRE, no link Fale                          | 3. Housai do aduos do techo por Gr.,<br>6. Executar o Download e a exibição do boleto.                                            |    |
| Conosco, selecionando<br>a UF Favorecida. A |                                                                                                    |    |
| dúvida será<br>encaminhada para a           | A(s) UF'(s) ES, RJ e SP não estão habilitadas para gerar GNRE.                                                                    |    |
| UF selecionada                              |                                                                                                    |    |
|                                             |                                                                                                    |    |
| Eechar Tela                                 |                                                                                                    |    |
|                                             |                                                                                                    |    |
| CONTRIBUINTE PE1 - CNPJ: (                  | - IE; ( - UF: PE - Periodo: 03/2016 - DeSTDA - Finalidade: Original - Conteúdo: Com dados informados Assinados 21/08/2017 09: 16: | 05 |

#### Figura 6-22

A tela aberta é composta por dois painéis: Criação e Geração. Esta tela também relata o comportamento do aplicativo para este processo traz e uma observação, na sua parte inferior, acerca de algumas UF que adotaram caminhos diversos para geração da GNRE.

## 6.3.1. Criação e transmissão da GNRE

Para iniciar o processo de geração da GNRE, primeiramente o usuário tem que selecionar a(s) UF(s) para a qual(is) deseja gerar a(s) guia(s) de recolhimento.

| $(\mathbf{S})$                         | ( <b>4</b> ) = |           |            |            | _                     | _           | SEDIF-SN - 1.0.5.41 - rgv 3.76 - ruf 1.203   |  |  |
|----------------------------------------|----------------|-----------|------------|------------|-----------------------|-------------|----------------------------------------------|--|--|
|                                        | Iniciar        | Editar    | Encerrar   | Impressos  | Complementos          | Utilitários | Ajuda                                        |  |  |
| Encerrar                               | \Gerar GNR     | E         |            |            |                       |             |                                              |  |  |
| - Dados (                              | do document    | to fiscal |            |            |                       |             | •                                            |  |  |
| Nome Empresarial : CONRIBUINTE DO RS 1 |                |           |            |            |                       |             |                                              |  |  |
|                                        | CNPJ/MF        | : (       |            | Ins        | crição Estadual :     |             | Documentos : DeSTDA                          |  |  |
| Pe                                     | eríodo Fiscal  | : 02/2017 |            | Finalidade | do documento : Origin | al          | Conteúdo do documento : Com dados informados |  |  |
|                                        |                | _         | UF(s) favo | orecida(s) |                       |             |                                              |  |  |
| (                                      | Eriação        |           | Selecionar | LLE Val    | or Principal          |             |                                              |  |  |
|                                        | Gerar Arg      | uivo      |            | RS 8,0     | 0                     |             |                                              |  |  |
|                                        | <u> </u>       |           |            | BA 4,0     | 0                     |             |                                              |  |  |
|                                        |                |           |            | PE 4,0     | 0                     |             |                                              |  |  |
|                                        |                |           |            | RO 4,0     | 0                     |             |                                              |  |  |
|                                        |                |           |            |            |                       |             |                                              |  |  |

#### Figura 6-23

Note que a caixa de opção relativa à própria UF do declarante está desabilitada. Isto se dá porque a GNRE é um documento de arrecadação interestadual, no entanto alguma UF pode solicitar a habilitação da referida caixa de opção para utilizar a GNRE como documento de arrecadação para operações internas.

Quando o usuário acionar o botão "Gerar arquivo", o aplicativo iniciará o processamento e solicitará a data do pagamento, conforme exemplo abaixo.

|          | <b>(</b>        |             |              |                              |                           | SEDIF-SN - 1.0.5.41 - rgv 3.76 - ruf 1.203                                |
|----------|-----------------|-------------|--------------|------------------------------|---------------------------|---------------------------------------------------------------------------|
|          | Iniciar         | Editar      | Encerrar     | Impressos                    | Complementos              | Utilitários Ajuda                                                         |
| Encerrar | \Gerar GNR      | E           |              |                              |                           |                                                                           |
| Dados    | do document     | o fiscal    |              |                              |                           |                                                                           |
| Nome     | Empresarial :   | CONRIBU     | INTE DO RS 1 |                              |                           | Informe a data do UF: RS                                                  |
|          | CNPJ/MF :       | :           |              | 1                            | Inscrição Estadual : I    | pagamento Docimentos : DeSTDA                                             |
| P        | eríodo Fiscal : | : 02/2017   |              | Finalida                     | ade do documento : Origin | al Conteúdo do deumento : Com dados informados                            |
|          |                 |             | UF(s) fav    | orecida(s)                   |                           |                                                                           |
| (        | Criação         |             | Selecionar   | UF V                         | Valor Principal           |                                                                           |
| -        | Gerar Argu      | iivo        |              | RS 8                         | 8,00                      | S Inserir Data de Pagamento                                               |
|          |                 |             |              | BA 4                         | 4,00                      | Data de Deservada                                                         |
|          |                 |             | V            | PE 4                         | 4,00                      |                                                                           |
|          |                 |             | V            | RO 4                         | 4,00                      |                                                                           |
|          |                 |             |              |                              |                           |                                                                           |
| ÷        | Gerar Arqu      | <u>iivo</u> |              | RS 8<br>BA 4<br>PE 4<br>RO 4 | 4,00<br>4,00              | S Inserir Data de Pagamento   Data de Pagamento     Image: Confirmer data |

Após o preenchimento da data de pagamento, é habilitada a funcionalidade "Transmitir Guia(s)", conforme exemplo abaixo.

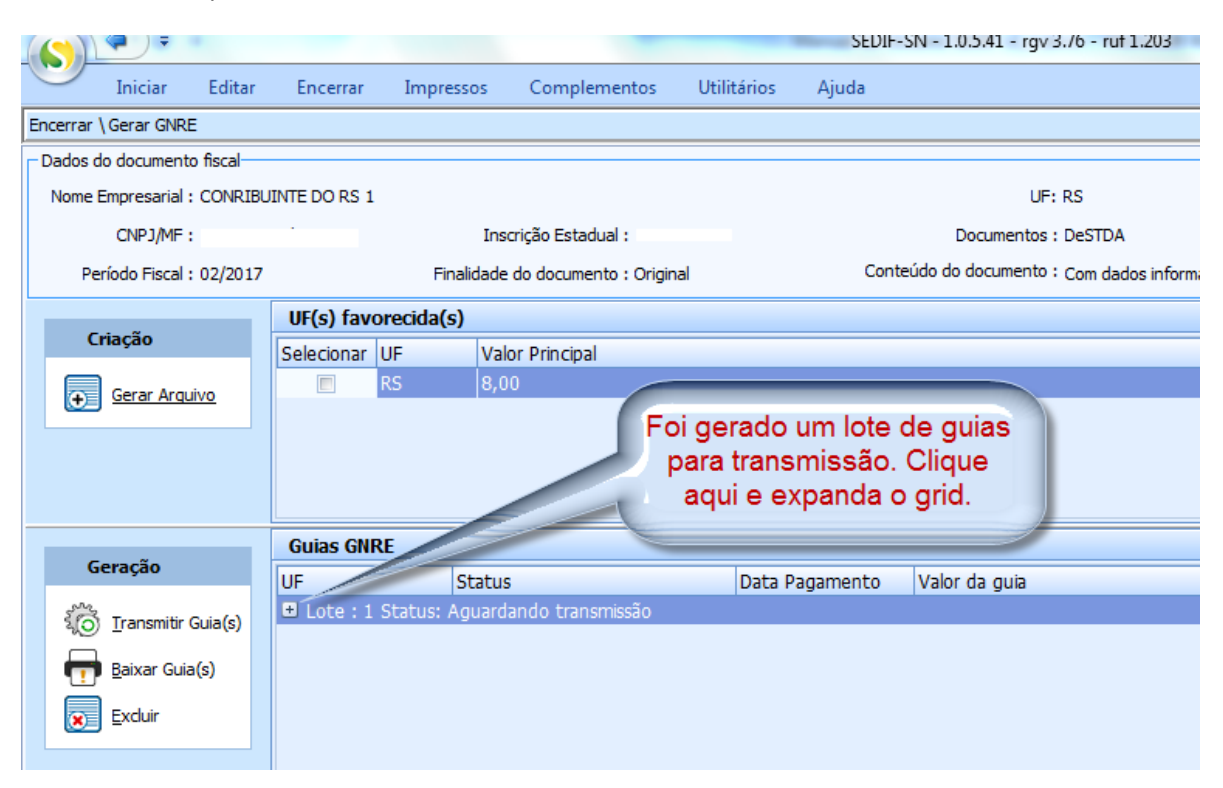

#### Figura 6-25

Para transmitir a(s) GNRE(s) acione o botão "Transmitir Guia(s)".

| - ~                | Guias GNRE     |                           |                |               |
|--------------------|----------------|---------------------------|----------------|---------------|
| Geraçao            | UF             | Status                    | Data Pagamento | Valor da guia |
| Transmitir Guia(s) | Lote : 1 Statu | s: Aguardando transmissão |                |               |
|                    | BA             | Aguardando Transmissão    | 31/08/2017     | 4,00          |
| Baixar Guide       | PE             | Aguardando Transmissão    | 31/08/2017     | 4,00          |
| Europeine State    | RO             | Aguardando Transmissão    | 31/08/2017     | 4,00          |
|                    |                | O próximo passo é         |                |               |
|                    |                | acional este botao.       |                |               |

#### Figura 6-26

Após acionar o botão "Transmitir Guia(s)" o SEDIF irá se conectar com o Sistema da GNRE que irá validar as Guias. Uma vez validadas com sucesso o usuário deverá baixá-las para sua máquina de onde poderá imprimi-las para pagamento.

Em algumas oportunidades pode haver problemas na comunicação com alguma UF e o usuário terá nova oportunidade para gerar sua GNRE. Veja imagem a seguir:

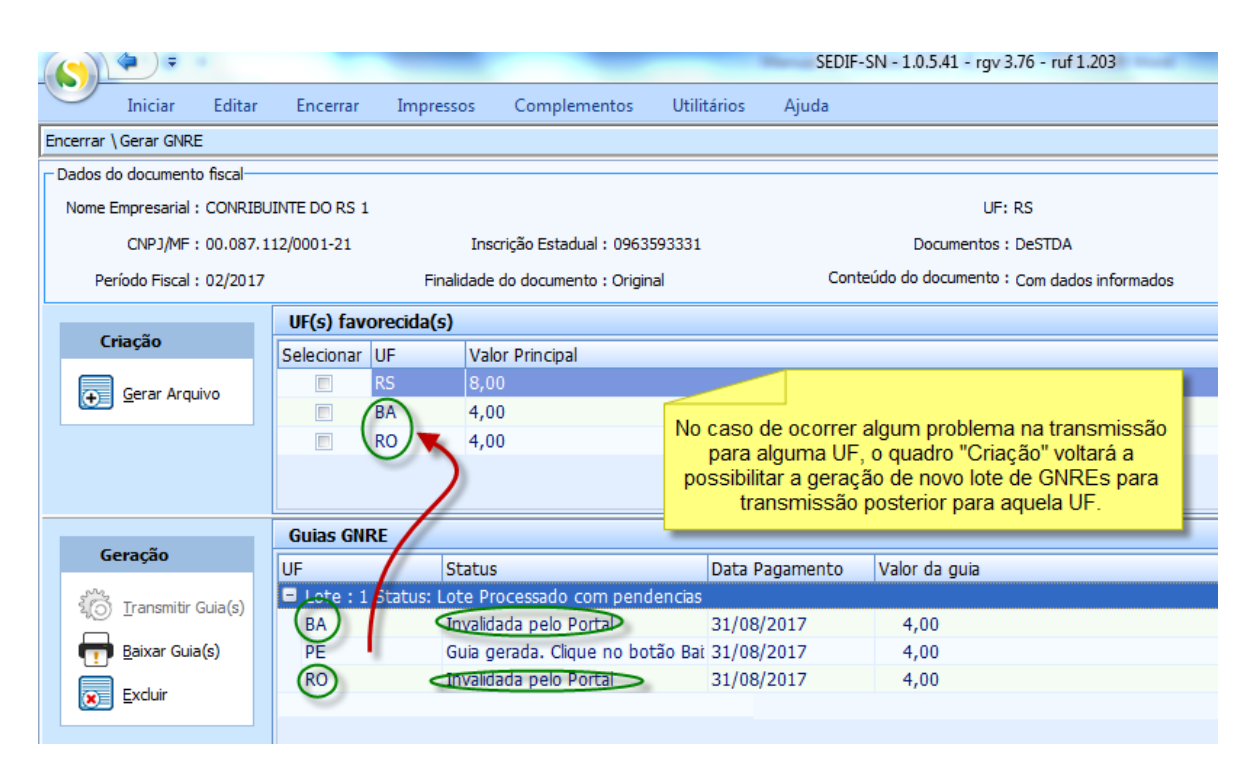

#### Figura 6-27

Para os casos em que não há problema, basta proceder à baixa dos arquivos como mencionado acima.

|          | ( <b>\$</b> ) =       |          |            |                 |                       | -          | -       | SEDIF-SN - 1.0.5.41                          | - rgv 3.76 - ruf 1.203 |  |
|----------|-----------------------|----------|------------|-----------------|-----------------------|------------|---------|----------------------------------------------|------------------------|--|
| 9        | Iniciar               | Editar   | Encerrar   | Impressos       | Complementos          | Utilitário | os Ajud | la                                           |                        |  |
| Encerrar | \Gerar GNRE           | E        |            |                 |                       |            |         |                                              |                        |  |
| Dados    | do documento          | o fiscal |            |                 |                       |            |         |                                              |                        |  |
| Nome     | Empresarial :         | Empresa  | de MG      |                 |                       |            |         |                                              | UF: MG                 |  |
|          | CNPJ/MF:              | C        |            | Inse            | crição Estadual : 🕻   |            |         | Docume                                       | ntos : DeSTDA          |  |
| P        | eríodo Fiscal :       | 01/2017  |            | Finalidade      | do documento : Origin | al         |         | Conteúdo do documento : Com dados informados |                        |  |
|          |                       |          | UF(s) fav  | orecida(s)      |                       |            |         |                                              |                        |  |
| (        | Criação               |          | Selecionar | UF Val          | or Principal          |            |         |                                              |                        |  |
|          | Gerar Argu            | ivo      |            | MG 821          | ,00                   |            |         |                                              |                        |  |
|          |                       |          |            |                 |                       |            |         |                                              |                        |  |
|          |                       |          |            |                 |                       |            |         |                                              |                        |  |
|          |                       |          |            |                 |                       |            |         |                                              |                        |  |
|          |                       |          |            |                 |                       |            |         |                                              |                        |  |
|          |                       |          | Guias GNI  | RE              |                       |            |         |                                              |                        |  |
| (        | Geração               |          | UF         | Status          |                       |            |         | Data Pagamento                               | Valor da guia          |  |
| 380      | Transmitir (          | Suia(s)  | Lote : 7   | Status: Lote Pr | ocessado com suces    | 550        |         |                                              |                        |  |
|          |                       | Juic (3) | PE         | Guia g          | erada. Clique no bot  | tão Baixar | guia(s) | 31/07/2017                                   | 200,00                 |  |
|          | 🔋 <u>B</u> aixar Guia | (s)      | SC         | Guia g          | erada. Clique no bot  | tão Baixar | guia(s) | 31/07/2017                                   | 300,00                 |  |
|          | Excluin               | _        | -          |                 |                       |            |         |                                              |                        |  |
|          |                       |          |            |                 |                       |            |         |                                              |                        |  |
|          |                       |          |            |                 |                       |            |         |                                              |                        |  |

#### Figura 6-28

Por padrão as GNREs baixadas ficarão guardadas em: "C:\SimplesNacional\SEDIF\Dados\GuiasGNRE".

## 7. Impressos

A aba "Impressos" oferece as opções de geração do resumo da declaração e do recibo, conforme exemplo a seguir.

| • •                                       | SEDIF-SN - 1.0.0.51 - rgv 3.30 |  |
|-------------------------------------------|--------------------------------|--|
| Iniciar Editar Encerrar Impressos         | Complementos Utilitários Ajuda |  |
| Resumo da Recibo<br>Declarção<br>Oficiais |                                |  |
| Orielas                                   |                                |  |

Figura 7-1

O acionamento da opção "Resumo da declaração" resulta na sua apresentação no formato PDF.

| Iniciar Editar | Encerrar Impressos Complementos Utilitários Ajuda |
|----------------|---------------------------------------------------|
| Declaração     | <image/> <form></form>                            |

Figura 7-2

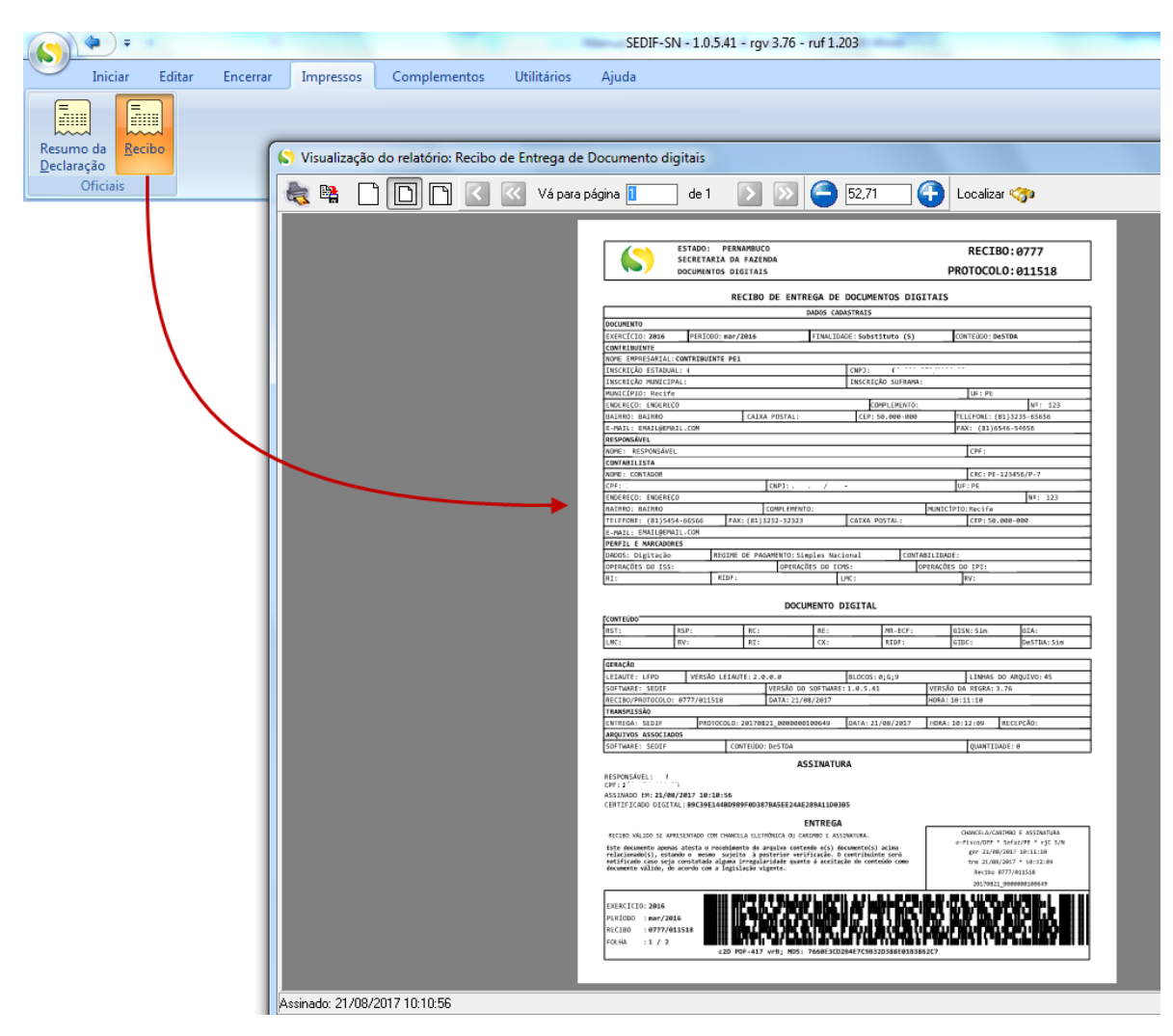

Já o acionamento da opção "Recibo" resulta na apresentação do recibo no formato PDF.

Figura 7-3

# 8. Complementos

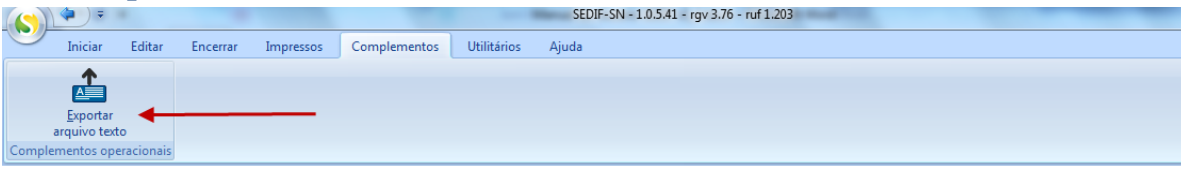

#### Figura 8-1

Nesta guia dispomos do botão "Exportar arquivo texto". O acionamento deste botão faz o Aplicativo abrir a tela a seguir, de onde se irá gerar um arquivo texto no leiaute do Ato COTEPE 47/2015. Para que este botão esteja habilitado é necessário um documento aberto.

#### DeSTDA

| Iniciar Editar           | Encerar Impressos Complementos Utilitários Ajuda                                                                                                    |
|--------------------------|----------------------------------------------------------------------------------------------------|
| Gerar Arquivo TXT        |                                                                                                    |
| $\ll$ $\checkmark$ $\gg$ | Arguivo Texto                                                                                                    |
| Europhan A               | Informação                                                                                                    |
|                          | u sa aquinos iextu que series yel asua pueta su unitei ,<br>1 . NDNCR BURCHAR - nas a exem transferidor en as complementar a edicão da exritir razão relativa ao memo |
| Exportar                 | periodo fiscal do mesmo contribuinte;                                                                                                    |
| <b></b>                  | 2 - DADOS COMPLETOS - para serem transferidos e integrados a um sistema contábil, de gestão empresarial<br>ou gerenciador de bancos de dados.                         |
|                          | forme o dretório onde serão gravados os arquivos:                                                                                                    |
|                          | C: [SimplesHadonal/SEDIF/Dados[TxtYFEL                                                                                                    |
|                          | R5: c:\SmelesNadonal\SEDIF\Dadas\TxtR5c^^^                                                                                                    |
|                          | arquivos serao gravados                                                                                                    |
|                          |                                                                                                    |
|                          |                                                                                                    |
|                          |                                                                                                    |
|                          |                                                                                                    |
|                          |                                                                                                    |
|                          |                                                                                                    |
|                          |                                                                                                    |
|                          |                                                                                                    |
|                          |                                                                                                    |
|                          |                                                                                                    |
|                          |                                                                                                    |
|                          |                                                                                                    |
|                          |                                                                                                    |
|                          |                                                                                                    |
|                          |                                                                                                    |
|                          |                                                                                                    |
|                          |                                                                                                    |
|                          |                                                                                                    |
|                          | Progresso da exportação                                                                                                    |
| Eechar Tela              |                                                                                                    |
| -                        | 0 %                                                                                                    |

#### Figura 8-2

Os arquivos gerados a partir do acionamento do botão "Exportar" podem ser abertos por editores de texto e mesmo serem utilizados para o auxílio das mais diversas análises por parte dos usuários, a exemplo dos desenvolvedores.

# 9. Aba "Utilitários"

| • •                          |                                                                                       |                                                                                                    |                                                                            |                                                                                                    | SEDIF-SN - 1.0.5.41 - rgv 3.76 - ruf 1.203                                                                                        |
|------------------------------|---------------------------------------------------------------------------------------|----------------------------------------------------------------------------------------------------|----------------------------------------------------------------------------|----------------------------------------------------------------------------------------------------|----------------------------------------------------------------------------------------------------|
| iniciar Edit                 | ar Encerrar                                                                           | Impressos                                                                                                    | Complementos                                                               | Utilitários                                                                                                    | Ajuda                                                                                                    |
|                              | 2                                                                                     |                                                                                                    |                                                                            |                                                                                                    |                                                                                                    |
| Sol P                        | N.                                                                                    |                                                                                                    |                                                                            |                                                                                                    |                                                                                                    |
| e Configurar<br>a anlicativo | <u>V</u> erificar<br>atualização                                                      |                                                                                                    |                                                                            |                                                                                                    |                                                                                                    |
| Utilitários técr             | nicos                                                                                 |                                                                                                    |                                                                            |                                                                                                    |                                                                                                    |
|                              | ₽<br>Iniciar Edit<br>Edit<br>E Configurar<br>a <u>a</u> plicativo<br>Utilitários técr | Eliniciar Editar Encerrar<br>Editar Encerrar<br>Elicitivo Econfigurar Verificar<br>a aplicativo atualização<br>Utilitários técnicos | E Configurar Verificar<br>a aplicativo atualização<br>Utilitários técnicos | #       Iniciar     Editar     Encerrar     Impressos     Complementos       Image: State of the state of the state | ∓ Iniciar Editar Encerrar Impressos Complementos Utilitários e Configurar Verificar a aplicativo atualização Utilitários técnicos |

Figura 9-1

Aqui temos três botões auxiliares na otimização operacional do software. Suas funcionalidades são descitas a seguir:

## 9.1. Botão "Cópias de segurança"

Este botão só está habilitado se não houver qualquer movimento aberto. Ao acionarmos este botão temos a seguinte tela:

| pias de Configurar Verificar         |  | <br>Encerrar In | Encerra           | litar | r Edita   | ar F    | Inicia | Inic  |
|--------------------------------------|--|-----------------|-------------------|-------|-----------|---------|--------|-------|
| vpias de Configurar ⊻erificar        |  | 0               | 0                 |       |           |         |        | 2     |
| pias de Configurar <u>V</u> erificar |  |                 | 2                 |       | 200       | 200 P   |        | 0     |
| auranea antiestiva atualização       |  | rificar         | <u>V</u> erificar | ar    | onfigurar | Configu | le (   | as de |
| Utilitários técnicos                 |  | lização         | atualização       | (D)   |           |         |        |       |

#### Figura 9-2

Ou seja, são apresentadas ao usuário duas opções:

- "Criar cópia de segurança". Este procedimento possibilita se criar um arquivo de qualquer dos documentos já lançados. É um procedimento prudencial que deve ser executado periodicamente pelo usuário para contornar eventuais transtornos decorrentes de falhas nos sistemas que leve a perdas de arquivos ou resulte em inabilidade de execução do programa.
- "Restaurar cópia de segurança". Este procedimento é o inverso do acima citado e através do qual o usuário pode resgatar alguma cópia de segurança efetuada num momento passado.

## 9.1.1. Criar cópia de segurança

Acionando-se link "Criar cópia de segurança" usuário é levado à tela a seguir:

| Iniciar Editar                  | SEDIF-SN - 1.0.5.43 - rgv 3.76 - ruf 1.023 |                  |                                    |                     |             |             |           |                         |                       |                     |            |  |
|---------------------------------|--------------------------------------------|------------------|------------------------------------|---------------------|-------------|-------------|-----------|-------------------------|-----------------------|---------------------|------------|--|
| Utilitários \ Cópia de seguranç | a                                          |                  |                                    |                     |             |             |           |                         |                       |                     |            |  |
| « <                             | Dados                                      |                  |                                    |                     |             |             |           |                         |                       |                     |            |  |
| Edição 🛠                        | C:\Sin                                     | nplesNacional\SE | EDIF\Backup                        |                     |             |             |           |                         |                       |                     | 8          |  |
| Crimentaria 🛛                   | Sobr                                       | escrever sem     | pre a cópia de segurança, se exist | ir: 🔳               |             |             |           |                         |                       |                     |            |  |
| Criar copia                     |                                            | Período Fiscal   | Contribuinte                       | CNPJ                | CPF         | IE          | Documento | Finalidade do Documento | Conteúdo do Documento | Assinado            | Transmitid |  |
|                                 |                                            | 07/2017          | c                                  | 10 ' '              | 1.1.5       | 1           | DeSTDA    | Original                | Sem dados informados  |                     |            |  |
|                                 | V                                          | 01/2017          | eresa do RJ                        | C                   | 1.1.5       | 7           | DeSTDA    | Original                | Com dados informados  | 28/06/2017 10:19:44 | 28/06/201  |  |
|                                 |                                            | 02/2017          | Empre- de l'G                      | 00 000 000 /0007-07 | 1.1.5       | 700000750   | DeSTDA    | Original                | Com dados informados  | 15/06/2017 11:06:29 | 15/06/201  |  |
|                                 |                                            | 01/2016          | teste rs                           | 0( -2               |             | 0           | DeSTDA    | Original                | Com dados informados  |                     |            |  |
|                                 |                                            | 01/2016          | CONTRIBUINTE PE1                   | 07                  |             | 00000000    | DerDA     | Original                | Com dados informados  |                     |            |  |
|                                 |                                            | 02/2016          | PERNAMBUCO                         | Selecion            | ando-se es  | ta opcão    | DeSDA     | Original                | Com dados informados  |                     |            |  |
|                                 |                                            | 01/2016          | CONTRIBUINTE PB                    | s todos os          | moviment    | os serão    | DeSDA     | Original                | Sem dados informados  | 04/08/2017 07:44:39 | 04/08/201  |  |
|                                 | V                                          | 04/2017          | PERNAMBUCO                         | 2 marca             | ados para o | ópia.       | DeSDA     | Original                | Com dados informados  | 28/06/2017 10:58:36 |            |  |
|                                 |                                            | 03/2017          | Contribuinte BA                    | 2                   | 1.1         | 1           | DesDA     | Original                | Sem dados informados  |                     | 19/07/201  |  |
|                                 |                                            | 02/2017          | Contribuinte BA                    | : 50                |             |             | STDA      | Original                | Com dados informados  |                     |            |  |
|                                 |                                            | 01/2017          | CONRIBUINTE DO RS 1                | 1 1                 | 1.1.5       | (           | DeSTDA    | Original                | Com dados informados  |                     |            |  |
|                                 |                                            | 01/2017          | Contribuinte BA                    | 21 100 717/0001 50  | 1.1.5       | 12222212221 | DeSTDA    | Original                | Sem dados informados  |                     |            |  |
|                                 | <b>V</b>                                   | 01/2016          | Contribuinte BA                    | 2                   |             | 1           | DeSTDA    | Original                | Sem dados informados  |                     | 19/07/201  |  |
|                                 |                                            | 02/2016          | CONTRIBUINTE PE1                   | 0                   |             | C           | DeSTDA    | Original                | Sem dados informados  |                     |            |  |

#### Figura 9-3

Nesta tela podem-se selecionar os movimentos dos quais se deseja fazer as cópias de segurança. Para selecionar todos, basta selecionar a caixa de seleção superior, conforme indicado na figura.
## 9.1.2. Restaurar cópia de segurança

Acionando-se link "Restaurar cópia de segurança" usuário é levado à tela a seguir:

| (s)                                 |                                     | SEDIF-SN - 1.0.5                       | 5.43 - rgv 3.76 - ruf 1.023 |                                       |                                    |
|-------------------------------------|-------------------------------------|----------------------------------------|-----------------------------|---------------------------------------|------------------------------------|
| Iniciar Editar                      | Encerrar Impressos Complemen        | tos Utilitários Ajuda                  |                             |                                       |                                    |
| Utilitários \Restaurar cópia de seg | urança                              |                                        |                             |                                       |                                    |
| « < > »                             | Dados                               |                                        |                             |                                       |                                    |
|                                     | Selecione a pasta aonde estão as có | pias de segurança                      |                             |                                       |                                    |
| Edição 🛠                            | C:\SimplesNacional\SEDIF\Backup     |                                        |                             |                                       |                                    |
|                                     | Informações de identificação        |                                        |                             |                                       |                                    |
| Restaurar cópia(s)                  | CNPJ/MF C                           | 7 Insc. Estadual                       | <b>i6</b>                   | Sobrescrever todos os movimentos?     | Atualizar dados dos contribuintes? |
| Para                                | Nome Empresarial EMPRESA DE MG      | Insc. Municipal                        |                             | Sim para todos.                       | Sim para todos.                    |
|                                     | Data Inicial 01/08/2016             | Data Final                             | 31/08/2016                  | Exibir pomo do contribuinto na listan | la nao para todos.                 |
|                                     |                                     |                                        |                             |                                       | EIII.                              |
|                                     | Unidade                             | Arquivo                                |                             | Status                                |                                    |
|                                     | 📼 c: [disco local] 🗸 🗸              | C:\SimplesNacional\SEDIF\Backup\MGT    | G201608O_D0                 | GI20170823-0951.bkp Aguardar          | do                                 |
|                                     | 🗁 c:\                               | C:\SimplesNacional\SEDIF\Backup\BA     | G201704O_DGI201             | 70823-0951.bkp Aguardar               | do                                 |
|                                     | SimplesNacional                     | C:\SimplesNacional\SEDIF\Backup\MG     | j_G201603O_D0               | GI20170823-0951.bkp Aguardar          | do                                 |
|                                     | Backup                              | C:\SimplesNacional\SEDIF\Backup\MG^-   | G201604O_D0                 | GI20170823-0951.bkp Aguardar          | do                                 |
|                                     |                                     | C:\SimplesNacional\SEDIF\Backup\MG^^   | G201605O_D0                 | GI20170823-0951.bkp Aguardar          | do                                 |
|                                     |                                     | C:\SimplesNacional\SEDIF\Backup\MG     | _G201606O_D0                | GI20170823-0951.bkp Aguardan          | do                                 |
|                                     |                                     | C:\SimplesNacional\SEDIF\Backup\MG7*   | G2016070_D0                 | GI20170823-0951.bkp Aguardan          | do                                 |
|                                     |                                     | C:\SimplesNacional\SEDIF\Backup\PA *** | G2016010_DGI201             | 70823-0951.bkp Aguardan               | do                                 |
|                                     |                                     | C:\SimplesNacional\SEDIF\Backup\PECII  | G201601S_DGI201             | 70823-0951.bkp Aguardan               | do                                 |
|                                     |                                     | C:\SimplesNacional\SEDIF\Backup\RS     | F_G2016020_DGI20            | 170823-0950.bkp Aguardan              | do                                 |
|                                     |                                     | C:\SimplesNacional\SEDIF\Backup\RS(    | G2016070_DGI20              | 170823-0951.bkp Aguardan              | do                                 |
|                                     |                                     | C:\SimplesNacional\SEDIE\Backun\SP1    | G2016010 DGI                | 20170823-0951 bkp Aquardan            | do                                 |

#### Figura 9-4

A partir desta tela o usuário poderá restaurar suas cópias de segurança. Esta tela apresenta, além do painel padrão à esquerda, onde se localiza o botão de comando "Restaurar cópia(s)", mais um painel identificado pela aba Dados. Este painel se subdivide em três áreas:

- Informações de identificação
- Unidade
- Arquivo
  - Em "Informações de identificação" podem-se visualizar os dados de identificação do contribuinte cujo movimento se deseja restaurar e que está selecionado na área "Arquivo". Na figura acima, em tom mais escuro, no grid da área "Arquivo", há um arquivo selecionado. Ao lado direito do painel o usuário pode orientar o programa como se comportar quanto a sobrescrever ou não, os dados cadastrais ou os movimentos que porventura já existam em sua base:

| Sobrescrever todos os movimentos?<br><ul> <li>Sempre perguntar.</li> <li>Sim para todos.</li> <li>Não para todos.</li> </ul> | Atualizar dados dos contribuintes<br>Sempre perguntar.<br>Sim para todos.<br>Não para todos. |
|----------------------------------------------------------------------------------------------------|----------------------------------------------------------------------------------------------|
| Exibir nome do contribuinte na listag                                                                                        | em.                                                                                          |

Marcar a caixa "Exibir nome do contribuinte na listagem" serve para substituir a expressão "Aguardando" pelo nome do contribuinte selecionado no grid da área "Arquivo".

|   | Data Final 31/08/20                | 16               | Exibir nome do con | tribuinte na listagem. |  |
|---|------------------------------------|------------------|--------------------|------------------------|--|
| ľ | Arquivo                            |                  |                    | Nome do contribuinte   |  |
| ] | C:\SimplesNacional\SEDIF\Backup\MG | 5_G201608O_DGI20 | 170823-0951.bkp    | Empresa de MG          |  |

2. Na área "Unidade" pode-se apontar para o drive e pasta onde está armazenada a cópia de

segurança. Para tanto é necessário acionar o combo ( e ci ), selecionar o drive e as

pastas respectivas àquele drive serão exibidas logo abaixo

3. A área "Arquivo" lista os arquivos contidos na pasta selecionada no passo anterior. Marcar a caixa de seleção ao lado da palavra "Arquivo" provocará a seleção de todos os arquivos na pasta.

Escolhido(s) o(s) arquivo(s) a ser(em) restaurado(s) basta acionar o botão "Restaurar", à esquerda na tela

# 9.2. Botão "Configurar aplicativo"

Ao acionarmos este botão temos a seguinte tela:

| <b>()</b>                                                                          |               |                  | -           | SEDIF-SN - 1.0.5.43 - rgv 3.76 - ruf 1.023 |  |
|------------------------------------------------------------------------------------|---------------|------------------|-------------|--------------------------------------------|--|
| Iniciar Editar Er                                                                  | cerrar Impre  | sos Complementos | Utilitários | Ajuda                                      |  |
| 5                                                                                  | >             |                  |             |                                            |  |
| <u>C</u> ópias de Configurar <u>V</u> erif<br>segurança <u>a</u> plicativo atuali: | icar<br>tação |                  |             |                                            |  |
| Utilitários técnicos                                                               |               |                  |             |                                            |  |
| Configurar aplicativ                                                               | D             |                  |             |                                            |  |
| Voltar                                                                             |               |                  |             |                                            |  |
|                                                                                    |               |                  |             |                                            |  |
| • Configurar impressora                                                            | -             |                  |             |                                            |  |
| <u>Configurar Proxy</u>                                                            |               |                  |             |                                            |  |
| -                                                                                  |               |                  |             |                                            |  |
|                                                                                    |               |                  |             |                                            |  |
|                                                                                    |               |                  |             |                                            |  |
|                                                                                    |               |                  |             |                                            |  |
|                                                                                    |               |                  |             |                                            |  |
|                                                                                    |               |                  |             |                                            |  |
|                                                                                    |               |                  |             |                                            |  |

## Figura 9-5

As configurações possíveis são:

- de impressora onde se pode apontar a impressora padrão.
- proxy de rede onde se pode apontar para o servidor adequado em ambientes de rede.

## 10. Aba "Ajuda"

A aba "Ajuda" contém apenas um botão denominado "Sobre...", conforme tela a seguir:

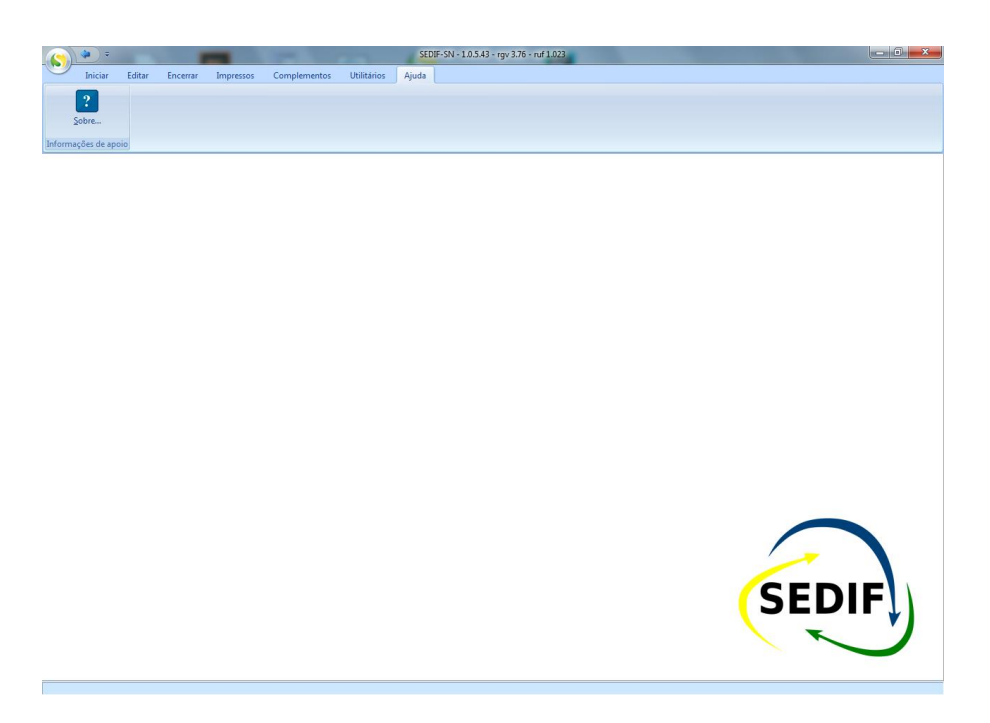

## Figura 10-1

Acionando-se este botão abre-se a seguinte tela, onde apenas se exibem as versões do programa, das regras (rgv) e do serviço de conexão (ruf), além de um link (<u>http://www.sedif.pe.gov.br/</u>) que leva o usuário à página do SEDIF onde se poderá encontra este Manual do Usuário.

| SEDIF-SN                                                            | X            |
|---------------------------------------------------------------------|--------------|
| Versão 1.0.5.43<br>rgv 3.76<br>ruf 1.023<br>SEDIF<br>http://www.sed | if.pe.gov.br |

Figura 10-2

# **11. Orientações finais**

Até a presente versão o SEDIF não opera em rede, sendo, portanto, monousuário.

Este Manual não esgota o assunto relacionado à DeSTDA. Para mais informações, acesse o sítio <u>http://www.sedif.pe.gov.br/</u>.

# Anexo 1 - Unidades da Federação que oferecem o recurso de atualização automática dos dados cadastrais.

O acionamento da opção "Baixar dados cadastrais", disponível na aba "Iniciar", subconjunto "Dados", resulta na apresentação da janela representada na imagem a seguir.

| 9                     | Iniciar                      | Editar Er                       | icerrar Im                                        | pressos                           | Complemente         | os Utilitários                                                                         | Ajuda                                                                                                    |              |          |  |
|-----------------------|------------------------------|---------------------------------|---------------------------------------------------|-----------------------------------|---------------------|----------------------------------------------------------------------------------------|----------------------------------------------------------------------------------------------------|--------------|----------|--|
| <u>C</u> ada<br>Contr | stro de<br>ibuintes<br>Dados | tar dados<br>dastrais           | Novo<br>Documento                                 | Abrir<br>Document<br>Escrituração | Importar<br>arquivo | Ler arquivo<br>SEDIF                                                                   |                                                                                                    |              |          |  |
|                       | Clican                       | Apare<br>pai<br>contribi<br>sua | ce esta tel<br>ra que o<br>ulinte aces<br>a SEFAZ | a<br>ise                          |                     | Baixar dados cada<br>Baixar da<br>Assistentes pa<br>Selecione o est<br>Informe a sua 1 | Istrais<br>ados cadastrais<br>a baixar dados cadastrais do contribuinte na Secretari<br>ado onde o contribuinte está cadastrado<br>rescrição Estadual (apenas números)<br>(secrição Estadual (apenas números)<br>(secrição Estadual (apenas números)<br>(secrição Estadual (apenas números)<br>(secrição Estadual (apenas números)<br>(secrição Estadual (apenas números)<br>(secrição Estadual (apenas números)<br>(secrição Estadual (apenas números)<br>(secrição Estadual (apenas números)<br>(secrição Estadual (apenas números)<br>(secrição Estadual (apenas números)<br>(secrição Estadual (apenas números) | a da Fazenda | Cancelar |  |

## Anexo1 1

A primeira ação a ser executada é selecionar a Unidade da Federação do domicílio fiscal do contribuinte. O sistema devolverá uma das duas respostas possíveis:

 a) Unidade da Federação sem o serviço de atualização automática habilitado: o aplicativo apresentará mensagem informando que a funcionalidade não está disponível para a Unidade da Federação selecionada. Neste caso deve-se utilizar o recurso de atualização manual dos dados cadastrais.

| Baixar dados cadastrais                                                           |
|-----------------------------------------------------------------------------------|
| Baixar dados cadastrais                                                           |
| Assistentes para baixar dados cadastrais do contribuinte na Secretaria da Fazenda |
| Selecione o estado onde o contribuinte está cadastrado<br>CE - Ceará              |
| Informe a sua Inscrição Estadual (apenas números)                                 |
|                                                                                   |
|                                                                                   |
| Funcionalidade não disponível para o estado selecionado.                          |
| < <u>Anterior</u> <u>Próximo</u> > <u>Cancelar</u>                                |

b) Unidade da Federação com o serviço de atualização automática habilitado.

## Obs.: O usuário deverá estar conectado à Internet.

O aplicativo solicitará a Inscrição Estadual do contribuinte.

O preenchimento do número da Inscrição ativará o botão "Próximo", que deve ser acionado para avançar no processo de atualização (o aplicativo validará o dígito de controle da Inscrição Estadual e só prosseguirá para próxima etapa quando ele for válido).

O acionamento do botão "Próximo" inicia a fase de validação.

A primeira validação realizada é a conferência do dígito de controle da Inscrição Estadual. Só será possível prosseguir no procedimento se o dígito de controle da Inscrição Estadual for válido.

A segunda validação realizada exige o uso de um certificado digital por parte do usuário, que deve usar um certificado que o identifique como sócio com função gerencial na empresa ou como contador responsável pelo estabelecimento identificado pela Inscrição Estadual, ou ainda através do uso do certificado digital da empresa (*a conferência é realizada pelo aplicativo da Unidade da* 

| Federação, portanto faz-se necessário estar conectado o | à Inte | rnet). |
|---------------------------------------------------------|--------|--------|
|---------------------------------------------------------|--------|--------|

| aixar dados cadastrais           |                                                    |          |
|----------------------------------|----------------------------------------------------|----------|
| Baixar dados cada                | strais                                             |          |
| Assistentes para baixar dados c  | adastrais do contribuinte na Secretaria da Fazenda |          |
|                                  |                                                    |          |
| Selecione o estado onde o contri | buinte está cadastrado                             |          |
| PE - Pernambuco                  | · · · · · · · · · · · · · · · · · · ·              |          |
| Informe a sua Inscrição Estadua  | (apenas números)                                   |          |
| YYYYYY                           |                                                    |          |
| 1000000                          |                                                    |          |
|                                  |                                                    |          |
|                                  |                                                    |          |
|                                  |                                                    |          |
|                                  |                                                    |          |
|                                  |                                                    |          |
|                                  |                                                    |          |
|                                  |                                                    |          |
|                                  |                                                    |          |
|                                  |                                                    |          |
|                                  |                                                    |          |
|                                  | < <u>Anterior</u> <u>Próximo</u> >                 | Cancelar |
|                                  |                                                    |          |

| Bai                       | var dados c                                         | adastrais                             |                                            |                                                 |                                                         |   |
|---------------------------|-----------------------------------------------------|---------------------------------------|--------------------------------------------|-------------------------------------------------|---------------------------------------------------------|---|
| Assist                    | entes para baixar da                                | dos cadastrais d                      | lo contribuinte na                         | Secretaria da Fazenda                           | a                                                       |   |
| Para o<br>empre<br>próxin | continuar é necessár<br>esa ou de um dos sóo<br>no. | a uma identificaç<br>ios com função g | ção por certificado<br>perencial ou do cor | digital. Você deve ter<br>ntador responsável. P | <sup>·</sup> o certificado da<br>ara continuar dique ei | m |
|                           |                                                     |                                       |                                            |                                                 |                                                         |   |
|                           |                                                     |                                       |                                            |                                                 |                                                         |   |
|                           |                                                     |                                       |                                            |                                                 |                                                         |   |
|                           |                                                     |                                       |                                            |                                                 |                                                         |   |
|                           |                                                     |                                       | < Anterior                                 | Próximo >                                       | Cancelar                                                |   |

Anexo1 4

O acionamento da opção "Próximo" resulta na apresentação da tela para seleção do certificado digital.

| Baixar dados cadastrais              |                                              |
|--------------------------------------|----------------------------------------------|
| <b>R</b><br>Baixar dados cadastrais  | Selecione o certificado que deseja utilizar: |
| 🎸<br>Atualizar lista de certificados |                                              |
| <b>X</b><br><u>C</u> ancelar         |                                              |

Uma vez validado o certificado digital e a relação da pessoa com o estabelecimento, é iniciada a transmissão dos dados cadastrais do contribuinte para o aplicativo. Uma janela informativa é apresentada, conforme exemplo abaixo.

| Aguarde |                                    |
|---------|------------------------------------|
| X       | Baixando dados cadastrais, aguarde |

#### Anexo1 6

A conclusão da transmissão resulta na atualização da tela, conforme imagem abaixo.

| Baixar dados cadastrais                                                                             | 2  |
|----------------------------------------------------------------------------------------------------|----|
| Baixar dados cadastrais                                                                             |    |
| Assistentes para baixar dados cadastrais do contribuinte na Secretaria da Fazenda                   |    |
| Dados cadastrais baixados com sucesso, clique em Finalizar para visualizar e complementar os dados. |    |
|                                                                                                    |    |
| < <u>Anterior</u> Einalizar Cancel                                                                  | ar |

Anexo1 7

O acionamento do botão "Finalizar" resulta na apresentação da tela de dados cadastrais do contribuinte, conforme exemplificado na imagem abaixo.

| ( <b>(</b> )) =                | SEDIF-SN - 1.0.0.51 - rgv 3.30                                                                                                    |  |
|--------------------------------|----------------------------------------------------------------------------------------------------|--|
| Iniciar Edita                  | ar Encerrar Impressos Complementos Utilitários Ajuda                                                                                                    |  |
| Iniciar\Cadastro de contribuir | ntes linformações                                                                                                    |  |
| « < > »                        | Dados cadastrais Responsáveis Contabilistas Inscrições estaduais contribuintes substitutos                                                                                                    |  |
| Edição 🛠                       | Dados cadastrais         CNPJ         CPF         Insc. Estadual         Insc. Municipal         NIRE         SUFRAMA           10.984.409/0001-43         .         .         000000191         .         .         .         .         .         .         .         .         .         .         .         .         .         .         .         .         .         .         .         .         .         .         .         .         .         .         .         .         .         .         .         .         .         .         .         .         .         .         .         .         .         .         .         .         .         .         .         .         .         .         .         .         .         .         .         .         .         .         .         .         .         .         .         .         .         .         .         .         .         .         .         .         .         .         .         .         .         .         .         .         .         .         .         .         .         .         .         .         .         .         . <th></th> |  |
| Alterar                        | Nome Empresarial TESTE ALTERACAO RAZAO SOCIAL TODOS123                                                                                                    |  |
| Alterar                        | País UF Município                                                                                                    |  |
| Excluir                        | Brasil PE Pernambuco 🔹 2610707 Paulista 💌                                                                                                    |  |
| Confirmar<br>Cancelar          | Fantasia<br>NOME FANTASIA EXEMPLO 222                                                                                                    |  |
| Atualizar                      | Endereço                                                                                                    |  |
|                                | CEP Endereço Número                                                                                                    |  |
| Pesquisa 🌣                     | 05343-333 RUA MANAUS                                                                                                    |  |
| Q. constitue                   | PART POSTERIOR JANGADEIRO                                                                                                    |  |
| Conguitar                      | CEP Caixa Postal Caixa Postal Telefone Fax                                                                                                    |  |
| Detahar                        | (90)9090-9090 ( ) -                                                                                                    |  |
| Voltar                         |                                                                                                    |  |
|                                |                                                                                                    |  |
|                                |                                                                                                    |  |
|                                |                                                                                                    |  |
|                                |                                                                                                    |  |
|                                |                                                                                                    |  |
|                                |                                                                                                    |  |
|                                |                                                                                                    |  |
|                                |                                                                                                    |  |
|                                |                                                                                                    |  |
|                                |                                                                                                    |  |
|                                |                                                                                                    |  |
|                                |                                                                                                    |  |
|                                |                                                                                                    |  |
|                                |                                                                                                    |  |
|                                |                                                                                                    |  |
| Eechar Tela                    |                                                                                                    |  |
|                                |                                                                                                    |  |
|                                |                                                                                                    |  |

## Anexo1 8

Importante: Para que os dados cadastrais baixados sejam gravados na base de dados do aplicativo é necessário acionar o botão "Confirmar", disponível no conjunto de opções sob o retângulo identificado com o título "Edição", ao lado esquerdo da tela.

O acionamento da opção "Confirmar" provocará a validação dos dados cadastrais do contribuinte trazidos da base da Unidade da Federação. É possível que sejam exigidos ajustes nesses dados, conforme exemplificado na imagem a seguir.

|                                                                                                    | SEDIF-SN - 1.0.051 - rgv 3.30                                                                                                    |  |
|----------------------------------------------------------------------------------------------------|----------------------------------------------------------------------------------------------------|--|
| Iniciar Edita                                                                                                    | tar Encerrar Impressos Complementos Utilitários Ajuda                                                                                                    |  |
| Iniciar\Cadastro de contribuir                                                                                                    | intes/Informações                                                                                                    |  |
| « < > »                                                                                                    | Dados cadastrais Responsáveis Contabilistas Inscrições estaduais contribuintes substitutos                                                                                                    |  |
| Celção     *       Istra     *       Istra     * | Dodos cadastrais       Responsávies       Contabilista       Insc. Municipal       NIRE         OKPJ       OFF       Insc. Municipal       NIRE       SUFRAMA         Illo 364: 409/0001-43        000000131       Insc. Municipal       NIRE         Nome Empresarial       Insc. Municipal       NIRE       SUFRAMA         TESTER LIFERACEO RAZIO SOCIALI TODOSI23        Municipio         Paid       PE       Pennambuco       Za10707         Paide       PE       Pennambuco       Za10707         NOME FANTASIA ENEMPLO 222           Enderego       Enderego       Nimero         IDS34-4333       RUA MANAUS       Barro         DANGADERO       Eau          Verifique a guis Erros de Preenchimento.       C/F         Verifique a guis Erros de Preenchimento.       OK |  |
| Echar Tela                                                                                                    |                                                                                                    |  |

O acionamento do botão "OK" resulta na atualização da página e na apresentação de uma nova aba denominada "Erros validação", conforme exemplo apresentado na imagem a seguir. Será necessário resolver todos os problemas identificados para que a confirmação da inclusão dos dados cadastrais seja aceita.

| Dados cadastrais Responsáveis Co      | ntabilistas Inscrições estaduais contribuintes substitutos Erros Validação               |
|---------------------------------------|------------------------------------------------------------------------------------------|
| Campo                                 | Mensagem                                                                                 |
| NUM                                   | O Número do Endereço precisa ser preenchido                                              |
| COD_ASSIN                             | O Código do Assinante informado em Responsável é inválido. Selecione uma opção da lista. |
| CRC                                   | O CRC do contador precisa ser preenchido                                                 |
| FONE                                  | O telefone do contador precisa ser preenchido                                            |
|                                       |                                                                                          |
|                                       |                                                                                          |
|                                       |                                                                                          |
|                                       |                                                                                          |
|                                       |                                                                                          |
|                                       |                                                                                          |
|                                       |                                                                                          |
|                                       |                                                                                          |
|                                       |                                                                                          |
|                                       |                                                                                          |
|                                       |                                                                                          |
|                                       |                                                                                          |
|                                       |                                                                                          |
|                                       |                                                                                          |
|                                       |                                                                                          |
|                                       |                                                                                          |
|                                       |                                                                                          |
|                                       |                                                                                          |
|                                       |                                                                                          |
|                                       |                                                                                          |
|                                       |                                                                                          |
|                                       |                                                                                          |
|                                       |                                                                                          |
|                                       |                                                                                          |
|                                       |                                                                                          |
|                                       |                                                                                          |
|                                       |                                                                                          |
|                                       |                                                                                          |
|                                       |                                                                                          |
|                                       |                                                                                          |
|                                       |                                                                                          |
|                                       |                                                                                          |
|                                       |                                                                                          |
|                                       |                                                                                          |
|                                       |                                                                                          |
|                                       |                                                                                          |
| ) telefone do contador precisa ser pr | reendido                                                                                 |
|                                       |                                                                                          |
|                                       |                                                                                          |
|                                       |                                                                                          |

# Anexo 2 - Solução de transmissão via TED

Existem Unidades da Federação que adotam a transmissão da declaração DeSTDA via TED. Os contribuintes domiciliados nestas Unidades deverão adotar este procedimento de transmissão. Este anexo apresenta o procedimento a ser adotado para realizar uma transmissão com sucesso.

Para realizar a transmissão via TED, a declaração DeSTDA deve ser preparada para este modo de transmissão. Na aba "Encerrar" o usuário deverá acionar a opção "Gerar Mídia TED", que estará habilitada após a conclusão da etapa de geração do documento. Todas as etapas de transmissão via TED estão descritas em "<u>Transmissões via TED</u>".

A transmissão via TED se dá através do aplicativo TED Client. Considerando-se que este aplicativo já é de conhecimento dos usuários com domicílio em Unidade da Federação que adota o TED como instrumento de transmissão, este manual não detalha todo o processo de configuração deste aplicativo.

## Instalando o TED Client

O procedimento de instalação é iniciado com a execução do programa de instalação. Uma sequência de telas é apresentada, orientando o usuário durante o procedimento. Os exemplos abaixo foram extraídos da versão 4.3.8 do TED.

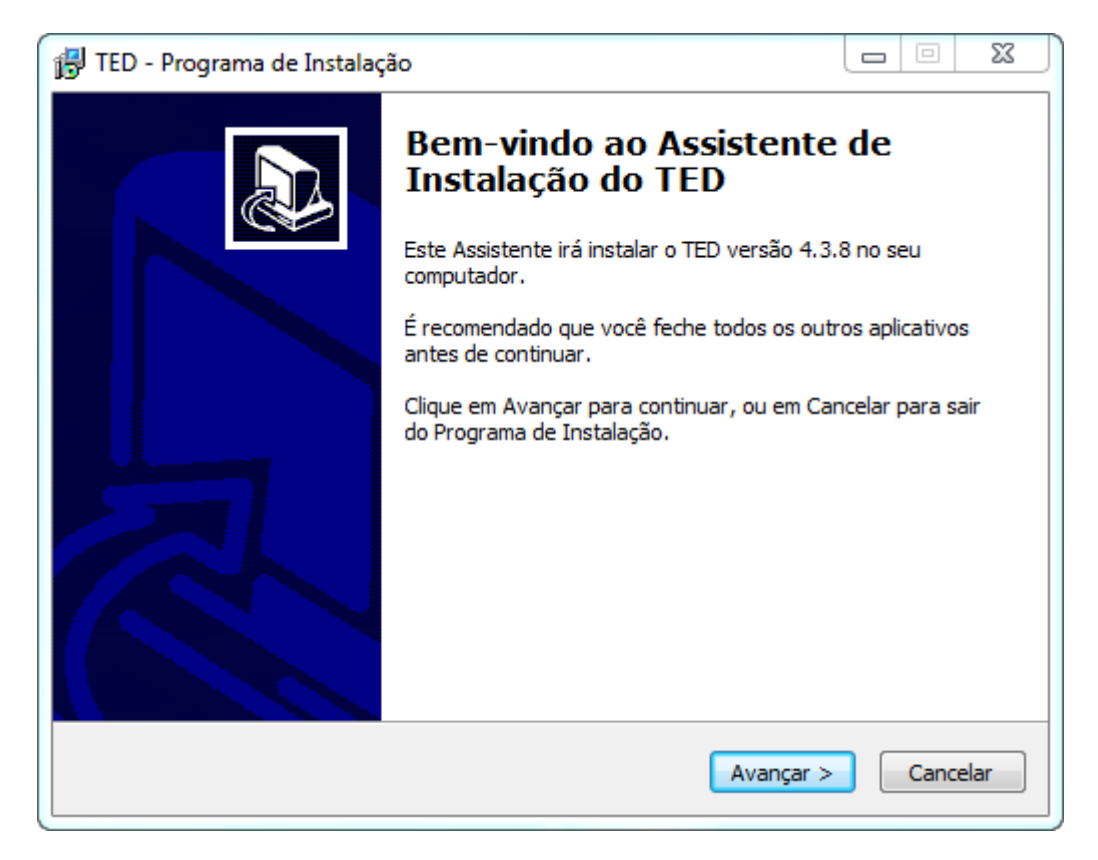

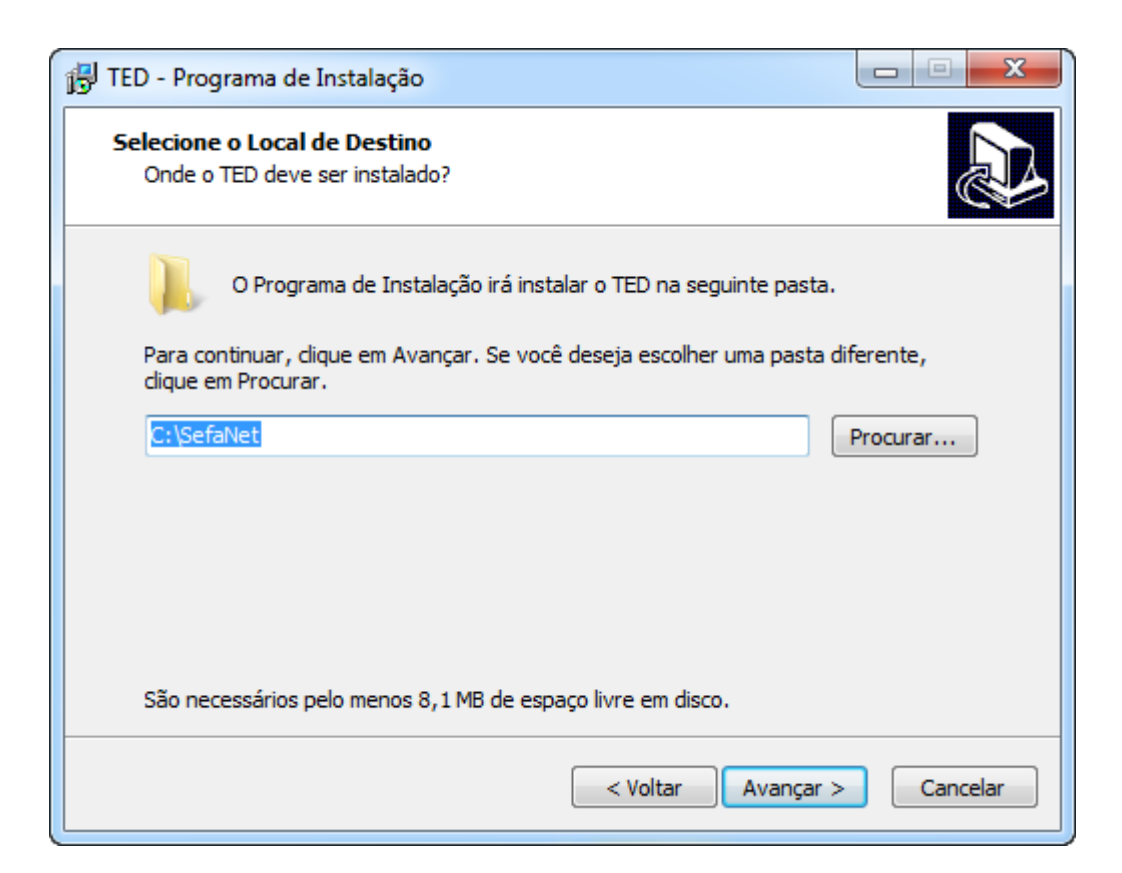

#### Anexo2 2

| 🔂 TED - Programa de Instalação                                                                           |               |
|----------------------------------------------------------------------------------------------------|---------------|
| Selecionar a Pasta do Menu Iniciar<br>Onde o Programa de Instalação deve colocar os atalhos do programa? |               |
| O Programa de Instalação irá criar os atalhos do programa na s<br>do Menu Iniciar.                       | eguinte pasta |
| Clique em Avançar para continuar. Se você quiser escolher outra pasta,<br>Procurar.                      | dique em      |
| SefaNet\TED                                                                                              | Procurar      |
|                                                                                                    |               |
|                                                                                                    |               |
|                                                                                                    |               |
| < Voltar Avançar >                                                                                       | Cancelar      |

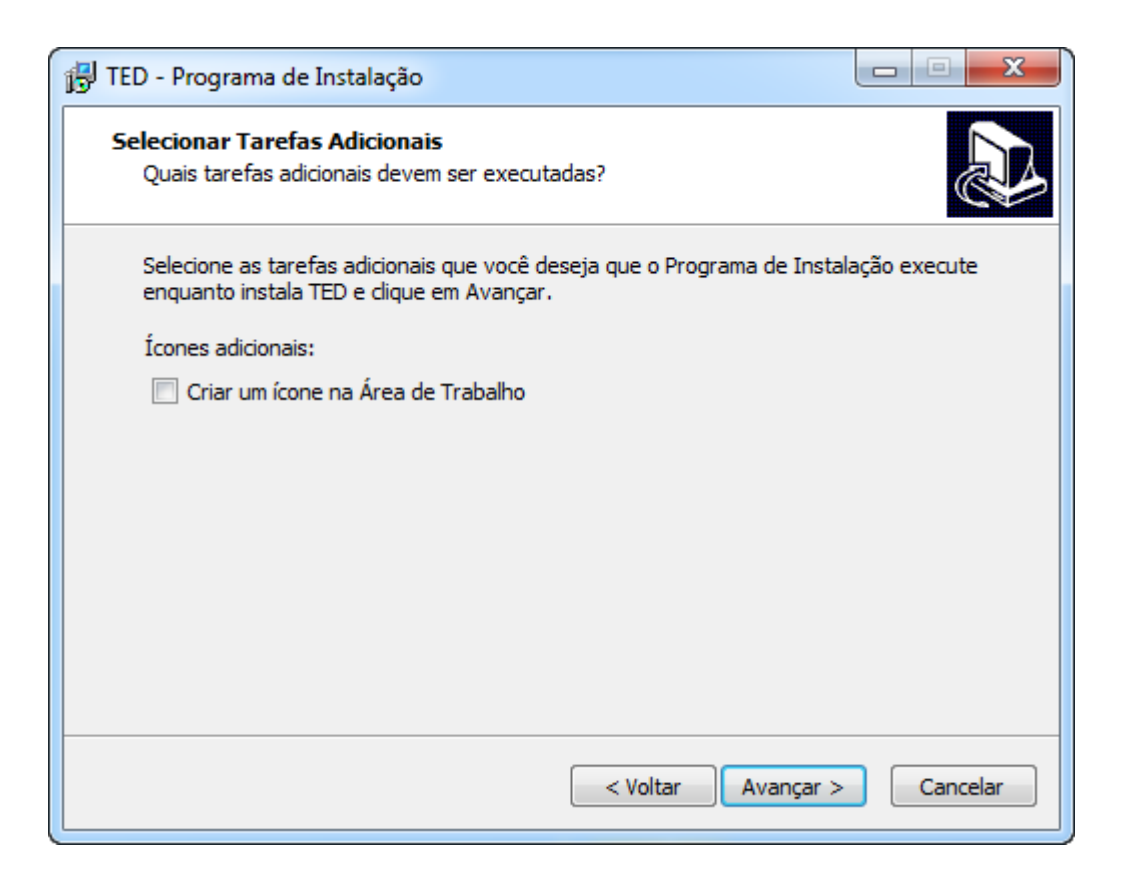

#### Anexo2 4

| 13 TED - Programa de Instalação                                                                                       | • X      |
|----------------------------------------------------------------------------------------------------|----------|
| Pronto para Instalar<br>O Programa de Instalação está pronto para começar a instalação do TED no seu<br>computador.   |          |
| Clique Instalar para iniciar a instalação, ou clique em Voltar se você quer revisar o<br>alterar alguma configuração. | bu       |
| Local de destino:<br>C:\SefaNet                                                                                       | *        |
| Pasta do Menu Iniciar:<br>SefaNet\TED                                                                                 |          |
| Tarefas adicionais:<br>Ícones adicionais:<br>Criar um ícone na Área de Trabalho                                       |          |
| <                                                                                                    | *<br>•   |
| < Voltar Instalar                                                                                                    | Cancelar |

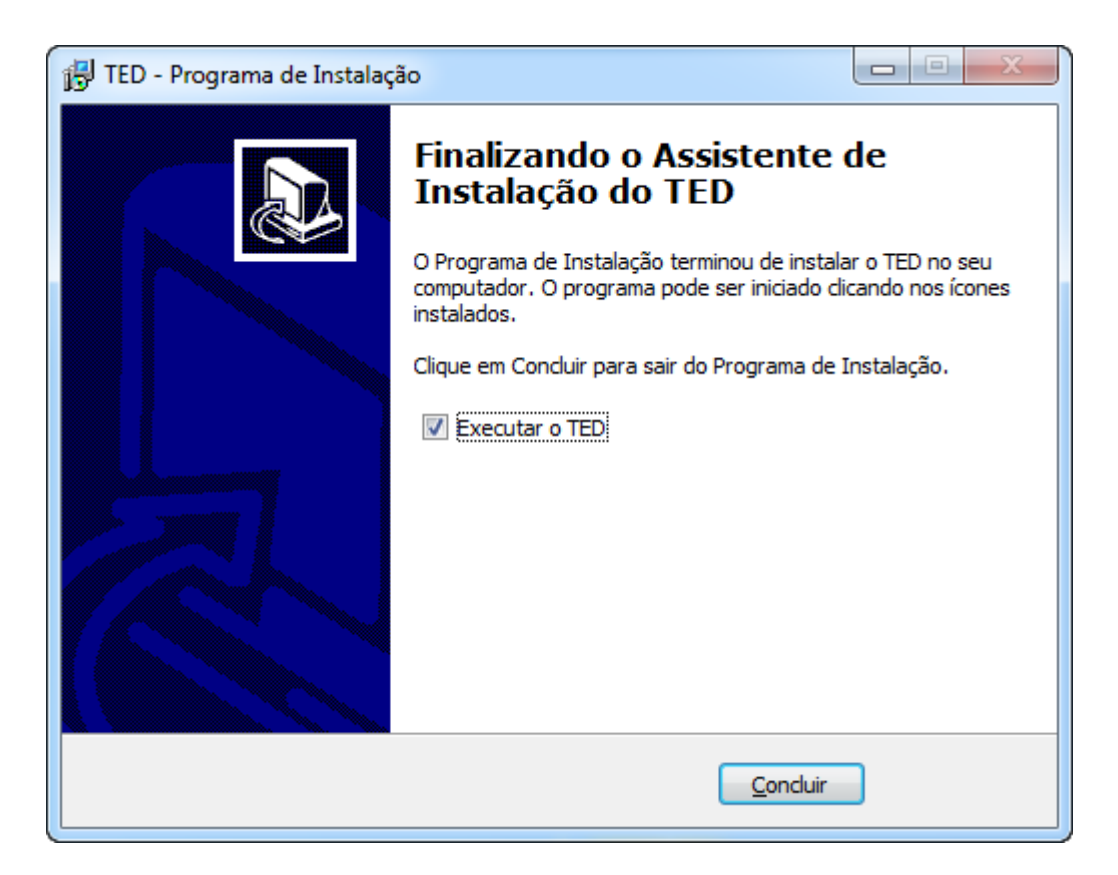

## Preenchendo a Aba de configuração do TED

A aba de configuração é a tela inicialmente apresentada ao usuário, que informará seu e-mail de contato e definirá a pasta para recebimento dos comprovantes de transmissão das declarações.

| TED C                                                              |
|--------------------------------------------------------------------|
| Transmissão Eletrônica de Documentos                               |
| 💣 Configurar 🎘 Enviar 🌌 Agenda 🎬 Comprovantes 🖛 Testar 🦃 Sobre     |
| Acesso à Internet Configurar Agenda                                |
| E-mail do Remetente:                                               |
| exemplo@remetente.com.br                                           |
| Confirmação do e-mail:                                             |
| exemplo@remetente.com.br                                           |
| Pasta para recebimento dos comprovantes:                           |
| C:\SefaNet\Salv                                                    |
| Exigir Autenticação de Remetente na transmissão do Convênio 57/95. |
| E-mail do Remetente:                                               |
| Lincerrar                                                          |

# Aba de envio da declaração via TED

| 😂 TED                                   |                      |                  |                    |
|-----------------------------------------|----------------------|------------------|--------------------|
| Transn                                  | nissão Eletrôn       | nica de Do       | ocumentos<br>4.3.8 |
| 🞒 Configurar 🕌 Enviar 🍠 Age             | enda 🛛 🎦 Comprovante | s 🖾 🕿 Testar 🛛 🤇 | Sobre              |
| Arquivo do documento:                   |                      |                  |                    |
|                                         |                      | •                | Abrir              |
| Tipo de documento:                      |                      |                  |                    |
| Destino:                                |                      |                  |                    |
|                                         |                      |                  |                    |
|                                         |                      |                  |                    |
|                                         | Agendar              | Enviar           | Ajuda              |
| E-mail do Remetente: <b>exemplo@rer</b> | netente.com.br       |                  | Encerrar           |

# Anexo 3 – Solução de problemas

## Impossibilidade de iniciar processamento

Quando o usuário acionar a opção "Iniciar processamento", o aplicativo pode apresentar uma mensagem de crítica referente aos dados da declaração que está sendo alvo do processamento, conforme exemplo abaixo.

|                            | SEDIF-SN - 1.0.0.51 - rgv 3.30 📃 🖬 🖄                                                                                                    |
|----------------------------|----------------------------------------------------------------------------------------------------|
| Iniciar Editar             | Encerrar Impressos Complementos Utilitários Ajuda                                                                                                    |
| Encerrar \ Gerar Documento |                                                                                                    |
| « < > »                    | Dados                                                                                                    |
|                            | Dados do documento fiscal                                                                                                    |
| Assinatura                 | Nome Empresarial : Nome da nossa empresa                                                                                                    |
| iniciar processamento      | CNPJ/MF : 58.266.415/0001-91 Inscrição Estadual : 530638487 Documentos : DeSTDA                                                                                                    |
|                            | Periodo Fiscal : 01/2016 Finalidade do documento : Original Conteúdo do documento : Com dados informados                                                                                |
|                            | UF's Substitutos                                                                                                    |
|                            | UP IE CO113699                                                                                                    |
|                            | ES 919651526                                                                                                    |
|                            |                                                                                                    |
|                            |                                                                                                    |
|                            |                                                                                                    |
|                            |                                                                                                    |
|                            |                                                                                                    |
|                            | U sour valinicar a concusado doly documento(y) acima, o que consiste em:                                                                                                    |
|                            | 1. Gravar en un arquivo-texto os dag Arquivos Gerado                                                                                                    |
|                            | 3. Criptografar o arquivo;<br>4. Inserir o códgo de barras, o certifi                                                                                                    |
|                            | 5. Compactar o arquivo com uma segi<br>H di criticas nos dados deste documento que impedema sua assinatura.<br>Utilize a funcionalidade ("Complemento"): Sconder nota» (Sconder nota»): |
|                            | erro.                                                                                                    |
|                            |                                                                                                    |
|                            | ок                                                                                                    |
|                            |                                                                                                    |
|                            |                                                                                                    |
|                            |                                                                                                    |
|                            |                                                                                                    |
|                            |                                                                                                    |
|                            |                                                                                                    |
|                            |                                                                                                    |
|                            |                                                                                                    |
|                            |                                                                                                    |
|                            |                                                                                                    |
|                            |                                                                                                    |
|                            | Propresso da Geração                                                                                                    |
|                            |                                                                                                    |
| Eechar Tela                | 0%                                                                                                    |
| -                          | Iniciando Geração do arquivo Texto                                                                                                    |
|                            | ,                                                                                                    |

#### Anexo3 1

O acionamento do botão "OK" resultará na apresentação numa nova mensagem de confirmação de finalização do processo com críticas. Será possível visualizar quais foram os problemas que interromperam o processamento.

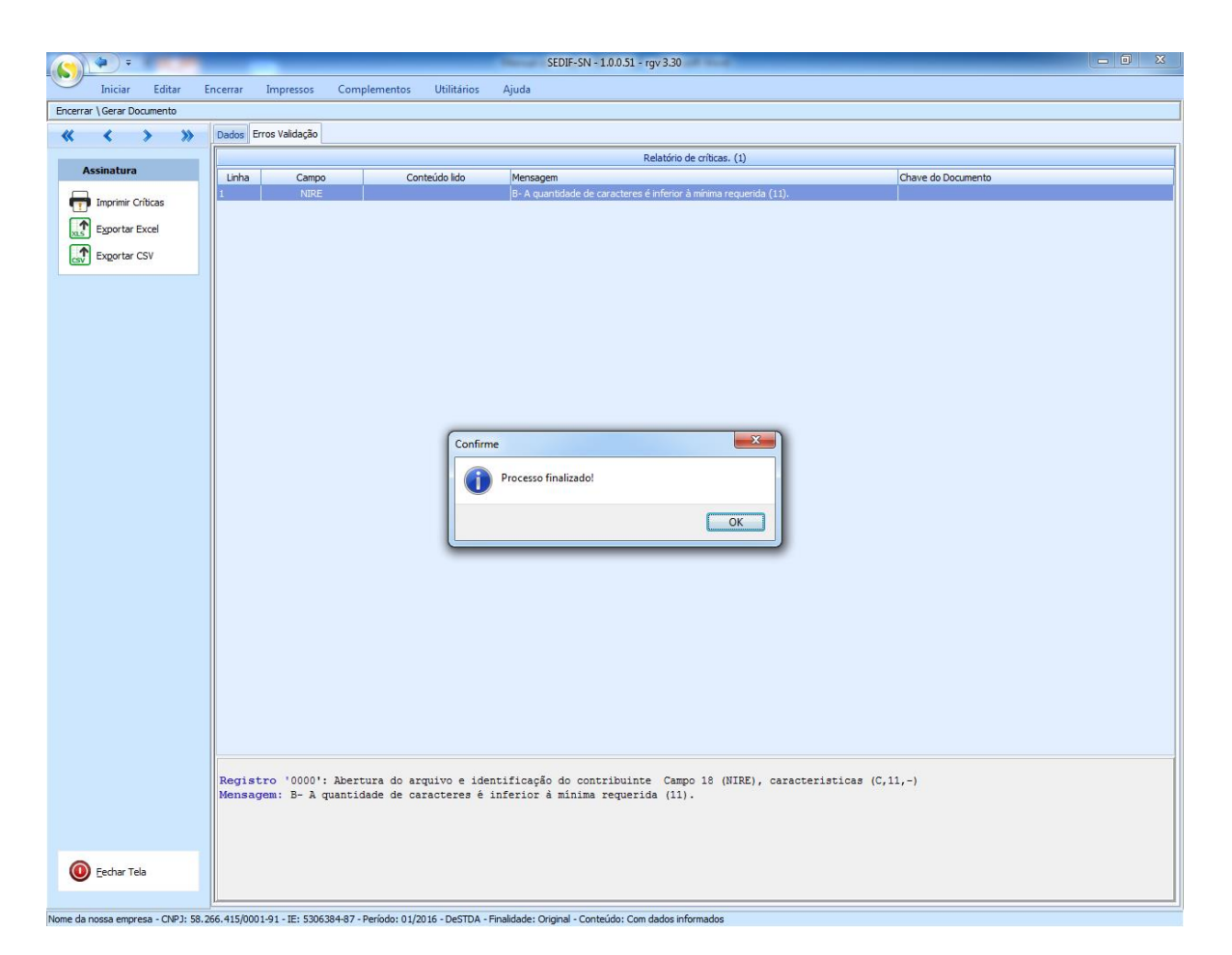

#### Anexo3 2

O usuário deverá acionar o botão "OK" da janela de confirmação para ter a visão completa da página com as críticas, que poderão ser exportadas para uma planilha ou impressas, conforme opções disponíveis.

De posse dessas informações o usuário deverá acionar a opção "Fechar Tela" para voltar ao menu principal e proceder aos ajustes necessários através da edição da declaração.

# Processo de assinatura não concluído

Para que a assinatura digital seja aceita é preciso que o usuário seja o responsável pelo estabelecimento ou que seja seu contador cadastrado na Secretaria de Fazenda. É necessário verificar estes dados nos dados cadastrais do contribuinte e se certificar de que o usuário é o responsável ou o contador do estabelecimento.

|                            | SEDIF-SN - 1.0.051 - rgv 3.30                                                                                                    |
|----------------------------|----------------------------------------------------------------------------------------------------|
| Iniciar Editar             | Encerrar Impressos Complementos Utilitários Ajuda                                                                                                    |
| Encerrar \ Gerar Documento |                                                                                                    |
| « < > »                    | Dados                                                                                                    |
|                            | Cados do documento fiscal                                                                                                    |
| Assinatura                 | Nome Empresarial : Nome da nossa empresa                                                                                                    |
| iniciar processamento      | CNP3/MF : 58.266.415/0001-91 Inscrição Estadual : 530638487 Documentos : DeSTDA                                                                                                    |
|                            | Período Fiscal : 01/2016 Finalidade do documento : Original Conteúdo do documento : Com dados informados                                                                                                    |
|                            | Wf 's Substitutos                                                                                                    |
|                            | UF IE                                                                                                    |
|                            | CE 2001569 EC 010565                                                                                                    |
|                            | G 9501220                                                                                                    |
|                            |                                                                                                    |
|                            |                                                                                                    |
|                            |                                                                                                    |
|                            | Erro                                                                                                    |
|                            | O SEDIF vai iniciar a conclusão do(s) documento(s                                                                                                    |
|                            | 1. Gravar em um arquivo-texto os dados registral 🔞 Processo de assinatura não concluído:                                                                                                    |
|                            | 2. Assinar digitalmente o arquivo;<br>3. Critotrafer o arquivo; A pessoa constante do certificado digital não foi                                                                                                    |
|                            | 4. Inserto ocidido de baras, o certificado digital informada no arquivo como Contabilista ou<br>5. Como torso no invenso no ano de esta de la Engense a SEFAZ                                                                                                    |
|                            | a compactar o al quivo com uma seguina camada hospora compactar por a compactar por a compacta |
|                            | pessoa constante do certificado digital seja a mesma<br>informada no arguivo como Contabilista ou                                                                                                    |
|                            | ✓ Arquivo texto gerado com sucesso Responsável                                                                                                    |
|                            |                                                                                                    |
|                            | OK                                                                                                    |
|                            |                                                                                                    |
|                            |                                                                                                    |
|                            |                                                                                                    |
|                            |                                                                                                    |
|                            |                                                                                                    |
|                            |                                                                                                    |
|                            |                                                                                                    |
|                            |                                                                                                    |
|                            |                                                                                                    |
|                            |                                                                                                    |
|                            |                                                                                                    |
|                            |                                                                                                    |
|                            |                                                                                                    |
| Eechar Tela                |                                                                                                    |
|                            | Geração do arquivo texto realizada com sucesso.                                                                                                    |
| New dealers and the second | The second part of the particular provide a provide a control control control on the particular                                                                                                    |

Anexo3 3